# DATA WAREHOUSING AND DATA MINING LABORATORY

(Semester -VI of B.Tech)

As per the curricullam and syllabus of Bharath Institute of Higher Education & Research

(DWDM Lab Manual)

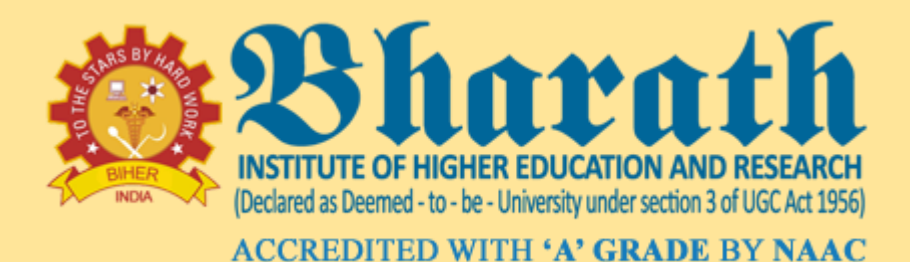

PREPARED BY

DR. M.K.VIDHYALAKSHMI

NEW EDITION

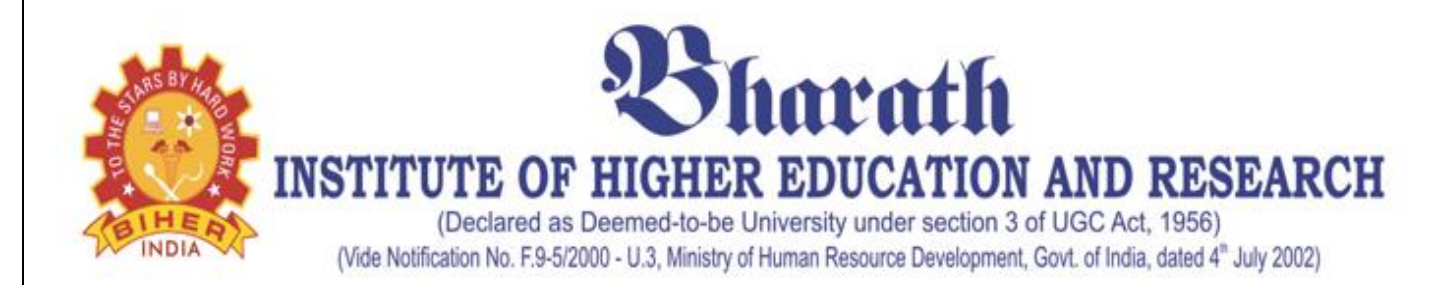

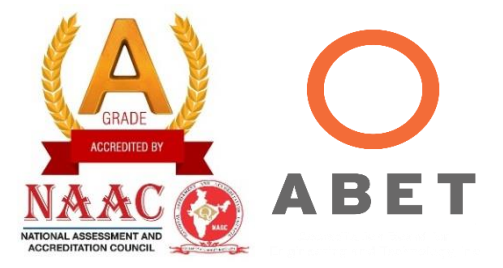

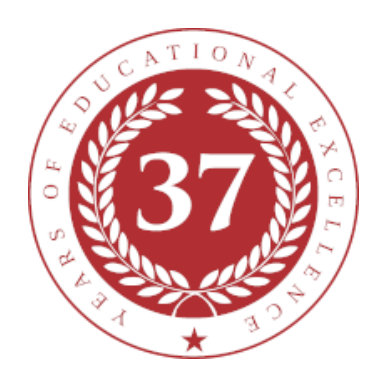

# SCHOOL OF COMPUTING

# **DEPARTMENT OF COMPUTER SCIENCE & ENGINEERING**

# LAB MANUAL

# **SUBJECT NAME: Data Warehousing and Data Mining Laboratory**

# **SUBJECT CODE: BCS6L1**

Regulation R2015 (2015-2016)

| BCS6                    | 6L1                                                                                                    |                                            | DA                                                                                | TA W    | ARE    | HOU                   | SING          | AND     | DAT<br>V | A MIN    | ING              | L      | T       | Р          | С         |
|-------------------------|----------------------------------------------------------------------------------------------------|--------------------------------------------|-----------------------------------------------------------------------------------|---------|--------|-----------------------|---------------|---------|----------|----------|------------------|--------|---------|------------|-----------|
|                         |                                                                                                    | _                                          | Total                                                                             | Conta   | ct Hoi | $\frac{LAL}{1rs - 3}$ | $\frac{0}{0}$ |         | 1        |          |                  | 0      | 0       | 3          | 2         |
|                         |                                                                                                    | -                                          | Prerec                                                                            | uisite  | –Data  | a ware                | Hous          | ing ar  | d Dat    | a minin  | g                | Ŭ      | Ű       |            |           |
|                         |                                                                                                    | _                                          | Lab M                                                                             | Ianual  | Desig  | ned b                 | v - D         | ept. of | Com      | puter So | cience a         | nd Eng | ineerin | <u>y</u> . |           |
| OBJI                    | ECTI                                                                                                    | VES                                        |                                                                                   |         |        |                       | 5             | 1       | 1        |          |                  | - C    |         | <u>.</u>   |           |
| Data<br>compa<br>indica | Data mining is primarily used by the companies with a strong consumer focus. It enables these companies to determine the factors such as price, product positioning, or staff skills, and economic indicators, competition, and customer demographics |                                            |                                                                                   |         |        |                       |               |         |          |          |                  |        |         |            |           |
| COU                     | RSE                                                                                                    | OUŤ                                        | COMI                                                                              | ES (C   | Os)    |                       |               | 1       |          |          |                  |        |         |            |           |
| CO1                     | P                                                                                                    | rovide                                     | efficie                                                                           | ent dis | tribut | ion of                | inform        | nation  | and e    | asy acc  | ess to d         | ata    |         |            |           |
| CO2                     | C                                                                                                    | reate u                                    | iser fri                                                                          | endly   | report | ting er               | viron         | ment.   |          |          |                  |        |         |            |           |
| CO3                     | F                                                                                                    | Find th                                    | ind the unseen pattern in large volume of historical data that helps to manage an |         |        |                       |               |         |          |          |                  |        |         |            |           |
| 0.00                    | 0                                                                                                    | rganiza                                    | anization efficiently.                                                            |         |        |                       |               |         |          |          |                  |        |         |            |           |
| CO4                     | U                                                                                                    | nderst                                     | and th                                                                            | e conc  | epts c | of vari               | ous da        | ıta miı | ning T   | echniqu  | ies.             |        |         |            |           |
| CO5                     | U                                                                                                    | nderst                                     | and th                                                                            | e conc  | epts c | of Prep               | proces        | sing.   |          |          |                  |        |         |            |           |
| CO6                     | E                                                                                                    | xplain                                     | the co                                                                            | ncept   | of Da  | ta mir                | ning.         |         |          |          |                  |        |         |            |           |
|                         | MA                                                                                                    | PPIN                                       | G BE                                                                              | TWF     | EN C   | COUI                  | RSE (         | OUT     | COM      | ES & ]   | PROG             | RAM    | OUTC    | OMES       | <b>.</b>  |
| (3/                     | 2/1 I                                                                                                    | NDI                                        | CATE                                                                              | S ST    | REN    | GTH                   | OF (          | CORI    | RELA     | TION     | l) <b>3- H</b> i | gh, 2- | Mediu   | m, 1-L     | <b>OW</b> |
| COs                     | PO1                                                                                                    | PO2                                        | PO3                                                                               | PO4     | PO5    | PO6                   | PO7           | PO8     | PO9      | PO10     | PO11             | PO12   | PSO1    | PSO2       | PSO3      |
| CO1                     | 2                                                                                                    | 2                                          | 3                                                                                 |         | 3      |                       |               |         |          |          |                  | 3      |         | 2          |           |
| CO2                     | 2                                                                                                    |                                            | 3                                                                                 |         |        | 2                     |               |         |          |          |                  | 3      | 2       | 2          |           |
| CO3                     |                                                                                                    |                                            | 3                                                                                 | 2       | 3      |                       |               |         | 3        |          | 3                | 3      |         | 2          |           |
| <b>CO4</b>              | CO4     2     2     3     3     2                                                                                                    |                                            |                                                                                   |         |        | 3                     |               | 2       |          |          |                  |        |         |            |           |
| CO5                     |                                                                                                    |                                            |                                                                                   |         | 3      |                       |               |         |          |          |                  | 2      |         | 2          |           |
| CO6                     |                                                                                                    |                                            |                                                                                   |         | 2      |                       |               |         | 2        |          | 3                | 3      |         | 2          |           |
| Catego                  | ory                                                                                                    | Profe                                      | ession                                                                            | al Co   | re (PC | C)                    |               |         |          |          |                  |        |         |            |           |
| Appro                   | val                                                                                                    | 37th Meeting of Academic Council, May 2015 |                                                                                   |         |        |                       |               |         |          |          |                  |        |         |            |           |

# LIST OF EXPERIMENTS: 1. Listing applications for mining

- 2. File format for data mining
- 3. conversion of various data files
- 4. Training the given dataset for an application
- 5. Testing the given dataset for an application
- 6. Generating accurate models
- 7. Data pre-processing data filters
- 8. Feature selection
- 9. Web mining
- 10. Text mining
- 11. Design of fact & dimension tables
- 12. Generating graphs for star schema.

# DATA WAREHOUSING AND DATA MINING LABORATORY- BCS6L1

# LIST OF EXPERIMENTS

|    | NAME OF THE EXPERIMENT                        |  |  |  |  |  |  |
|----|-----------------------------------------------|--|--|--|--|--|--|
| 1  | Listing applications for mining               |  |  |  |  |  |  |
| 2  | File format for data mining                   |  |  |  |  |  |  |
| 3  | Conversion of various data files              |  |  |  |  |  |  |
| 4  | Training the given dataset for an application |  |  |  |  |  |  |
| 5  | Testing the given dataset for an application  |  |  |  |  |  |  |
| 6  | Generating accurate models                    |  |  |  |  |  |  |
| 7  | Data pre-processing – data filters            |  |  |  |  |  |  |
| 8  | Feature selection                             |  |  |  |  |  |  |
| 9  | Web mining                                    |  |  |  |  |  |  |
| 10 | Text mining                                   |  |  |  |  |  |  |
| 11 | Design of fact & dimension tables             |  |  |  |  |  |  |
| 12 | Generating graphs for star schema.            |  |  |  |  |  |  |

# CONTENT

|    | NAME OF THE EXPERIMENT                        | Page No. |
|----|-----------------------------------------------|----------|
| 1  | Listing applications for mining               | 6        |
| 2  | File format for data mining                   | 8        |
| 3  | conversion of various data files              | 11       |
| 4  | Training the given dataset for an application | 14       |
| 5  | Testing the given dataset for an application  | 16       |
| 6  | Generating accurate models                    | 19       |
| 7  | Data pre-processing – data filters            | 27       |
| 8  | Feature selection                             | 30       |
| 9  | Web mining                                    | 39       |
| 10 | Text mining                                   | 43       |
| 11 | Design of fact & dimension tables             | 46       |
| 12 | Generating graphs for star schema.            | 47       |

# EX.NO:1

# LISTING APPLICATIONS FOR MINING

## AIM:

To list all the categorical (or nominal) attributes and the real-valued attributes separately.

**RESOURCES**: Weka mining tool1.

#### **PROCEDURE:**

Open the Weka GUI Chooser.
 Select EXPLORER present in Applications.
 Select Preprocess Tab.
 Go to OPEN file and browse the file that is already stored in the system "bank.csv".
 Clicking on any attribute in the left panel will show the basic statistics on that selected attribute.1.4

# **OUTPUT:**

| 🕼 Weka Explorer                       |                          |                      |         |                              |           |        |                             |
|---------------------------------------|--------------------------|----------------------|---------|------------------------------|-----------|--------|-----------------------------|
| Preprocess Classify (                 | Cluster Associate Select | attributes Visualize |         |                              |           |        |                             |
| Open file                             | Open URL                 | Open DB.             |         | nerate                       | Undo      | Edt    | Save                        |
| Filter                                |                          |                      |         |                              |           |        |                             |
| Choose None                           |                          |                      |         |                              |           |        | Apply                       |
| Current relation                      |                          |                      |         | Selected attribute           |           |        |                             |
| Relation: bank-data<br>Instances: 600 | 1                        | Attributes: 12       |         | Name: age<br>Missing: 0 (0%) | Distinct: | S0 Uni | ype: Numeric<br>que: 0 (0%) |
| Attributes                            |                          |                      |         | Statistic                    |           | Value  |                             |
|                                       |                          |                      |         | Minimum                      |           | 18     |                             |
| All                                   | None                     | Invert               | Pattern | Maximum                      |           | 67     |                             |
|                                       |                          |                      |         | ChilDay                      |           | 92.395 |                             |
| No, Name                              |                          |                      |         | Stabley                      |           | 19.925 |                             |
| 1_id                                  |                          |                      |         |                              |           |        |                             |
| 2 000                                 |                          |                      |         |                              |           |        |                             |
| 4 1000                                |                          |                      |         |                              |           |        |                             |
| 5 Jincome                             |                          |                      |         |                              |           |        |                             |
| 6 married                             |                          |                      |         |                              |           |        |                             |
| 7 children                            | 6                        |                      |         |                              |           |        |                             |
| B car                                 |                          |                      |         |                              |           |        |                             |
| 9 save_a                              | ct                       |                      |         | Class: pep (Nom)             |           |        | Visualize All               |
| 10 current                            | _act                     |                      |         | 1                            |           |        |                             |
| 11 mortga                             | ge -                     |                      |         |                              |           |        |                             |
| 12 pep                                | N                        |                      |         | 87                           |           | 87     | 90                          |
|                                       |                          |                      |         | .00                          | 69<br>69  | 57     | 03                          |
|                                       |                          |                      |         |                              | _         |        |                             |
|                                       |                          |                      |         |                              |           |        |                             |
|                                       | Ren                      | 10%8                 |         | 1                            |           |        |                             |
|                                       |                          |                      |         | 18                           |           | 42.5   | 67                          |
| Status                                |                          |                      |         |                              |           |        |                             |
| ок                                    |                          |                      |         |                              |           |        | Log CXU                     |

# **Result:**

Thus the listing applications for the data mining was studied.

# EX.NO:2

# FILE FORMAT FOR DATA MINING

Aim: To study the file formats for the data mining.

#### Introduction:

WEKA supports a large number of file formats for the data. The complete list of file formats are given here:

- 1. arff
- 2. arff.gz
- 3. bsi
- 4. csv
- 5. dat
- 6. data
- 7. json
- 8. json.gz
- 9. libsvm
- 10. m
- 11. names
- 12. xrff
- 13. xrff.gz

The types of files that it supports are listed in the drop-down list box at the bottom of the screen.

This is shown in the screenshot given below.

| 00                                                                            |                                                                                                    | Open                                   |                                                                                                    |
|-------------------------------------------------------------------------------|----------------------------------------------------------------------------------------------------|----------------------------------------|----------------------------------------------------------------------------------------------------|
| ook In: 🗎                                                                     | drsarang                                                                                                    | Y                                      |                                                                                                    |
| pycachi     anaconda     AndroidSi     AndroidSi     AndroidSi     Applicatio | e ia bar<br>i3 ia blobo<br>tudioProjects ia bowe<br>tudioProjects copy ia Calibo<br>ons ia Deski                                                                                                    | ity<br>r_components<br>e Library<br>op | <ul> <li>Invoke options dialog</li> <li>Note:</li> <li>Some file formats offer additional options which can be customized when invoking the options dialog</li> </ul> |
| iles of <u>T</u> ype:                                                         | Arff data files (*.arff)<br>Arff data files (*.arff)<br>Arff data files (*.arff.gz)<br>C4.5 data files (*.names)<br>C4.5 data files (*.data)<br>CSV data files (*.csv)<br>JSON Instances files (*.jsor<br>JSON Instances files (*.jsor<br>libsvm data files (*.libsvm) | )<br>.gz)                              |                                                                                                    |

As you would notice it supports several formats including CSV and JSON.

The default file type is Arff.

# **Arff Format**

An Arff file contains two sections - header and data.

The header describes the attribute types.

The data section contains a comma separated list of data.

As an example for Arff format, the Weather data file loaded from the WEKA sample databases is shown below:

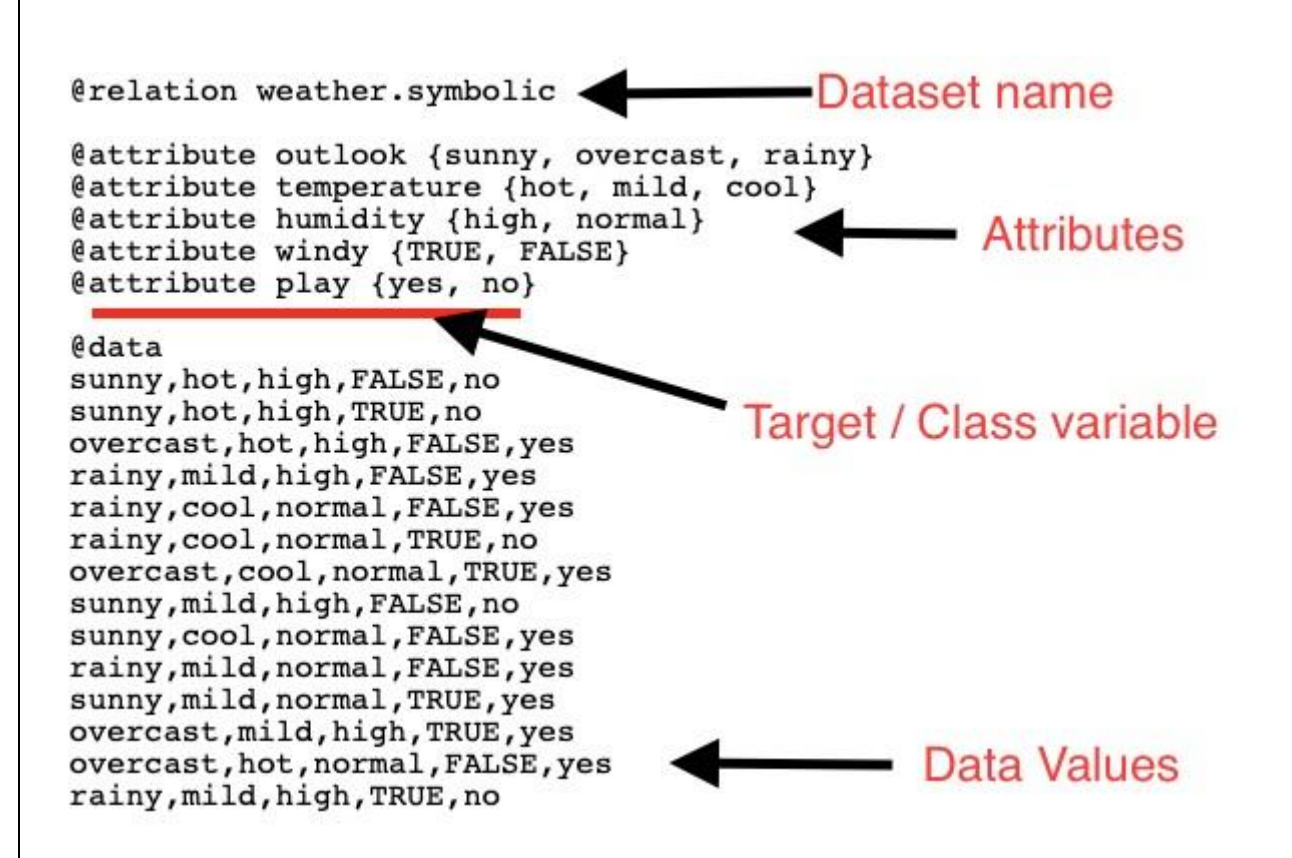

From the screenshot, you can infer the following points -

The @relation tag defines the name of the database.

The @attribute tag defines the attributes.

The @data tag starts the list of data rows each containing the comma separated fields.

The attributes can take nominal values as in the case of outlook shown here -

@attribute outlook (sunny, overcast, rainy)

The attributes can take real values as in this case -

@attribute temperature real

You can also set a Target or a Class variable called play as shown here -

@attribute play (yes, no)

The Target assumes two nominal values yes or no.

#### **Result:**

Thus the different file formats for the data mining was studied.

# EX.NO:3a CONVERSION OF TEXT FILE INTO ARFF FILE

#### Aim:

To convert a text file to ARFF(Attribute-Relation File Format) using Weka3.8.2 tool.

## **Objectives:**

Most of the data that we have collected from public forum is in the text format that cannot be read by Weka tool. Since Weka (Data Mining tool) recognizes the data in ARFF format only we have to convert the text file into ARFF file.

#### Algorithm:

- 1. Download any data set from UCI data repository.
- 2. Open the same data file from excel. It will ask for delimiter (which produce column) in excel.
- 3. Add one row at the top of the data.
- 4. Enter header for each column.
- 5. Save file as .CSV (Comma Separated Values) format.
- 6. Open Weka tool and open the CSV file.
- 7. Save it as ARFF format.

## **Output:**

#### **Data Text File:**

| 7 | -146  | dand 1  | 144.000 | d Sidde   Dec   D | -    | 10 M | 6        |      |      |        |      |      |     |       |     |     |     |  |
|---|-------|---------|---------|-------------------|------|------|----------|------|------|--------|------|------|-----|-------|-----|-----|-----|--|
| S | 5.2   |         |         | 1. 1. 2.          | 1.00 | -    | r, h. ha | 1    | 1.44 | 1.1    | - 24 | 1.00 |     | 151.5 |     |     |     |  |
| 6 | 1.4   |         | 10.0    | - B.              |      | 10.0 | 1960     | 4.12 | 1.   | -      | - 14 | 1    |     | 14.3  | 1.0 |     |     |  |
| 1 | -     | 141 184 |         | and a brighten    | 1.00 |      | 9140     | - 2  | -    |        | -    |      |     | 1.1   |     |     |     |  |
|   |       | 11-10-1 | -       | - Alleria         |      |      | 1        |      |      | - Marc | -    |      |     | 1.54  |     |     |     |  |
|   | 18.1  |         |         | N                 |      | -    |          |      |      |        |      |      |     |       |     |     |     |  |
|   | 4     |         | A       | Rendered          | . 6  | 1.0  | 141      |      |      |        | - 41 |      | 1.0 |       |     | - 4 | 1.1 |  |
|   |       | 10      | - 14    | A2 Investme       |      |      |          |      |      |        |      |      |     |       |     |     |     |  |
|   | 185   | - 00    | 3.4     | Alterative        |      |      |          |      |      |        |      |      |     |       |     |     |     |  |
|   | 4.7   | - 33    | - MC    | A.2 my entropy    |      |      |          |      |      |        |      |      |     |       |     |     |     |  |
|   | 48    | 84      | 15      | 8.0 Ho emile      |      |      |          |      |      |        |      |      |     |       |     |     |     |  |
|   | · . X | 4.4     | 14      | KEMLERINA.        |      |      |          |      |      |        |      |      |     |       |     |     |     |  |
|   | 14    | 1.1     | 17      | 24/01/0108        |      |      |          |      |      |        |      |      |     |       |     |     |     |  |
|   |       | 2.4     | 18      | A 2191 entities   |      |      |          |      |      |        |      |      |     |       |     |     |     |  |
|   | 1     | 3.0     | 13      | T.ITRI-Selice     |      |      | 1        |      |      |        |      |      |     |       |     |     |     |  |
|   | 14    | - 24    | 1.0     | R.D.We infinite   |      |      |          |      |      |        |      |      |     |       |     |     |     |  |
|   | 4.7   | 110     | 1.1.    | 611044694         |      |      |          |      |      |        |      |      |     |       |     |     |     |  |
|   | 14    | - 370   | 3.8     | ADMINING.         |      |      |          |      |      |        |      |      |     |       |     |     |     |  |
|   | - 64  | - 14    | 18      | 111 investme      |      |      |          |      |      |        |      |      |     |       |     |     |     |  |
|   | 44    | - 1     | 14      | ALT RECEIPTER     |      |      |          |      |      |        |      |      |     |       |     |     |     |  |
|   | 14    | - X.    | 11      | 0.0100 41004      |      |      |          |      |      |        |      |      |     |       |     |     |     |  |
|   | 14    | - 14    | - M.    | KEING BARRY       |      |      |          |      |      |        |      |      |     |       |     |     |     |  |
|   | 58    | 44      | 1.5     | SAINLASSNA        |      |      |          |      |      |        |      |      |     |       |     |     |     |  |
|   | - 54  | 4.17    | 1.8     | 0.4 Househout     |      |      |          |      |      |        |      |      |     |       |     |     |     |  |
|   | - 58  | - 64    | 14      | 8.8103.800.8      |      |      |          |      |      |        |      |      |     |       |     |     |     |  |
|   | 10.   | 1.0     | - 02    | El Manthia        |      |      |          |      |      |        |      |      |     |       |     |     |     |  |
|   | - 11  | 1.0     | 13      | 12101-0208        |      |      |          |      |      |        |      |      |     |       |     |     |     |  |
|   | 54    | 1.8     | 17      | 12thronize        |      |      |          |      |      |        |      |      |     |       |     |     |     |  |
|   | 11    | 8.2     | 131     | 12 Invidend       |      |      |          |      |      |        |      |      |     |       |     |     |     |  |
|   | - 84  | 10.     |         | KETTO OFFICE      |      |      |          |      |      |        |      |      |     |       |     |     |     |  |
|   | - 64  | 8.8     | 12      | AS HOLEDNA        |      |      |          |      |      |        |      |      |     |       |     |     |     |  |
|   | 144   | 14      | 18      | Tildenting        |      |      |          |      |      |        |      |      |     |       |     |     |     |  |

# Data ARFF File:

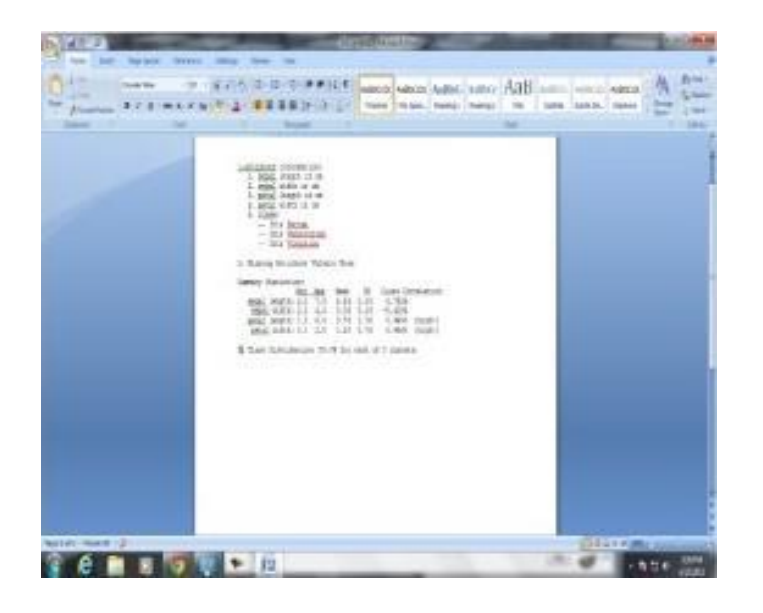

**Result:** 

Thus, conversion of a text file to ARFF(Attribute-Relation File Format) using Weka3.8.2 tool is implemented.

# EX.NO:3b. CONVERSION OF ARFF TO TEXT FILE

### Aim:

To convert ARFF (Attribute-Relation File Format) into text file.

# **Objectives:**

Since the data in the Weka tool is in ARFF file format we have to convert the ARFF file to text format for further processing.

# Algorithm:

- 1. Open any ARFF file in Weka tool.
- 2. Save the file as CSV format.
- 3. Open the CSV file in MS-EXCEL.
- 4. Remove some rows and add coreseponding header to the data.
- 5. Save it as text file with the desire delimiter.

#### **Data ARFF File:**

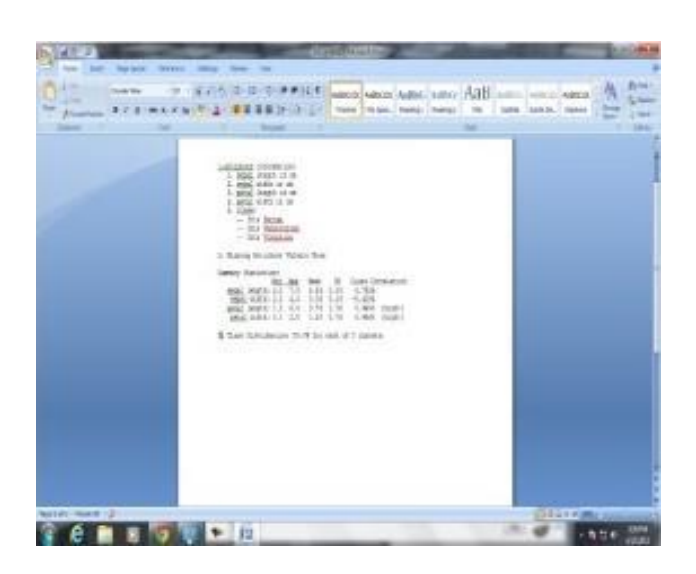

# **Data Text File:**

| 6  | 14.2  |       |       | -                                                                                                    |        |      | and the second second | 100 |     | 1000 | Contraction of the | an ord page.                                                                                                    |
|----|-------|-------|-------|----------------------------------------------------------------------------------------------------|--------|------|-----------------------|-----|-----|------|--------------------|----------------------------------------------------------------------------------------------------|
| 2  | -     | -     | 1     | 1                                                                                                    | 100    | ren. | 31                    |     |     | 122  |                    |                                                                                                    |
| -  |       | 19.50 |       |                                                                                                    |        | 9.44 | -                     | -   | -   |      |                    |                                                                                                    |
| -  | -     |       |       |                                                                                                    |        |      | _                     |     |     |      |                    |                                                                                                    |
| -  | -     |       | -     |                                                                                                    | 1.0.00 |      |                       |     |     |      |                    |                                                                                                    |
| ÷  | 17    |       |       | A Distance in the second second second second second second second second second second second second second se |        |      |                       | -   |     |      |                    |                                                                                                    |
|    | - 22  | - 12  | - 50  | 1.1 10 10 10 10                                                                                                 |        |      |                       |     |     |      |                    |                                                                                                    |
|    | - 22  |       | - 12  | ALC: NO DECK                                                                                                    |        |      |                       |     |     |      |                    |                                                                                                    |
|    | - 22  | - 0   | - 12  | ALC: NO. OF THE OWNER.                                                                                          |        |      |                       |     |     |      |                    |                                                                                                    |
|    | - 22  | - 52  | 32    | 121001000                                                                                                    |        |      |                       |     |     |      |                    |                                                                                                    |
|    | 12    | - 22  |       | A CONTRACTOR OF THE OWNER                                                                                       |        |      |                       |     |     |      |                    |                                                                                                    |
|    | - 22  |       |       | and the second                                                                                                  |        |      |                       |     |     |      |                    |                                                                                                    |
| ÷  |       | - 22  | - 12  | TTOD INCOME.                                                                                                    | _      | -    |                       |     |     |      |                    |                                                                                                    |
|    | 1.0   | - 22  | - 12- | R.L. Marketing                                                                                                  |        |      |                       |     |     |      |                    |                                                                                                    |
|    | - 22  | -22   | 1.0   | A 1 per antiset                                                                                                 |        |      |                       |     |     |      |                    |                                                                                                    |
|    | - 10  | - 52  |       | A Data data a                                                                                                   |        |      |                       |     |     |      |                    |                                                                                                    |
| 0- | - 22  |       | - 10  | TTime and and                                                                                                   |        |      |                       |     |     |      |                    |                                                                                                    |
| 2  | 1.1   | - 72  | 14    | A Transmitted                                                                                                   |        |      |                       |     |     |      |                    |                                                                                                    |
| 2  | 100   | - 2   | 14    | ALC: NOT COMPANY                                                                                                |        |      |                       |     |     |      |                    |                                                                                                    |
| 2  | 100   | - 22  | - 10  | of Color and store                                                                                              |        |      |                       |     |     |      |                    |                                                                                                    |
|    | 100   |       | 10    | Adventures.                                                                                                    |        |      |                       |     |     |      |                    |                                                                                                    |
| 2  | 14    | - 14  | - 52  | a desta sectors.                                                                                                |        |      |                       |     |     |      |                    |                                                                                                    |
| Ŀ  | - 52  | - 12  | 14    | a kine setting                                                                                                  |        |      |                       |     |     |      |                    |                                                                                                    |
| 2  | - 10  | 14    | 12    | of Finite and State                                                                                             |        |      |                       |     |     |      |                    |                                                                                                    |
| 2  | 54    | - 10  | 1.5   | Exception and the                                                                                               |        |      |                       |     |     |      |                    |                                                                                                    |
|    | 14    | 1.6   | 17    | Titlestow                                                                                                    |        |      |                       |     |     |      |                    |                                                                                                    |
| 1  | 14    | 1.2   | 15    | hit meaning                                                                                                    |        |      |                       |     |     |      |                    |                                                                                                    |
| i. | - 14  | 10    | - 72  | RETURN ATTING                                                                                                   |        |      |                       |     |     |      |                    |                                                                                                    |
| í. | 64    | 11    | 1.7   | D.S. HOLESTING                                                                                                  |        |      |                       |     |     |      |                    |                                                                                                    |
| 2  | 14    | 14    | 10    | III in allow                                                                                                    |        |      |                       |     |     |      |                    |                                                                                                    |
| 24 | 81 mm | 185   |       |                                                                                                    |        |      |                       | _   | 1.0 |      | -                  | in the second second se |
|    |       |       |       |                                                                                                    |        |      |                       |     |     |      |                    |                                                                                                    |

**Result:** Thus conversion of ARFF (Attribute-Relation File Format) into text file is implemented.

# EX. No: 4 TRAINING THE GIVEN DATASET FOR AN APPLICATION

#### Aim:

To apply the concept of Linear Regression for training the given dataset.

# Algorithm:

- 1. Open the weka tool.
- 2. Download a dataset by using UCI.
- 3. Apply replace missing values.
- 4. Apply normalize filter.
- 5. Click the Classify Tab.
- 6. Choose the Simple Linear Regression option.
- 7. Select the training set of data.
- 8. Start the validation process.
- 9. Note the output.

# LINEAR REGRESSION:

In statistics, Linear Regression is an approach for modeling a relationship between a scalar dependent variable Y and one or more explanatory variables denoted X.the case of explanatory variable is called Simple Linear Regression.

Coefficient of Linear Regression is given by: Y=ax+b

#### **PROBLEM:**

Consider the dataset below where x is the number of working experince of a college graduate and y is the corresponding salary of the graduate. Build a regression equation and predict the salary of college graduate whose experience is 10 years.

#### Input:

|     |         | ≓ - I=                                 | lir       | iear - M                      | licrosoft E           | xcel        |             |                       |                                                                                                    | ×                                                                |
|-----|---------|----------------------------------------|-----------|-------------------------------|-----------------------|-------------|-------------|-----------------------|----------------------------------------------------------------------------------------------------|------------------------------------------------------------------|
| G   | ile Hoi | me Insert                              | Page Layo | ut For                        | mulas D               | ata Re      | view        | View                  |                                                                                                    | df 23                                                            |
| Pas | ste     | Calibri<br>B I U -<br>E - Sort<br>Font | - 11      | ≡ ≡<br>≣ ≡<br>in th<br>Alignm | ■ □ ·<br>■ □ ·<br>≫ · | %<br>Number | A<br>Styles | Cells                 | ∑ - 2√-<br>                                                                                                    |                                                                  |
|     | F5      | - 1                                    | 6.        | fx                            |                       |             |             |                       |                                                                                                    | ~                                                                |
| 4   | A       | В                                      | С         | D                             | E                     | F           |             | G                     | н                                                                                                    |                                                                  |
| 1   | ×       | Y                                      |           |                               |                       |             |             |                       |                                                                                                    |                                                                  |
| 2   | 3       | 30                                     |           |                               |                       |             |             |                       |                                                                                                    |                                                                  |
| 3   | 8       | 57                                     |           |                               |                       |             |             |                       |                                                                                                    |                                                                  |
| 4   | 9       | 64                                     |           |                               |                       |             | _           |                       |                                                                                                    |                                                                  |
| 5   | 13      | 72                                     |           |                               |                       |             |             |                       |                                                                                                    |                                                                  |
| 6   | 3       | 36                                     |           |                               |                       |             |             |                       |                                                                                                    |                                                                  |
| 7   | 6       | 43                                     |           |                               |                       |             |             |                       |                                                                                                    |                                                                  |
| 8   | 11      | . 59                                   |           |                               |                       |             |             |                       |                                                                                                    |                                                                  |
| 9   | 21      | . 90                                   |           |                               |                       |             |             |                       |                                                                                                    |                                                                  |
| 10  | 1       | 20                                     |           |                               |                       |             |             |                       |                                                                                                    |                                                                  |
| 11  | 16      | 83                                     |           |                               |                       |             |             |                       |                                                                                                    |                                                                  |
| 12  |         | C1                                     | (et use   | 1000                          |                       |             |             | 1011                  | line in the second second seco | ~                                                                |
| Rea | ady     | ear / Sheet2                           | Sheet3    |                               |                       |             | 100%        | $\overline{\bigcirc}$ |                                                                                                    | <ul> <li>■</li> <li>●</li> <li>●</li> <li>●</li> <li></li> </ul> |

# **Output:**

| 9                                                                                                    |                          |              |                                                                                                    | Weka Explorer – 🗖                                            | × |  |  |  |
|----------------------------------------------------------------------------------------------------|--------------------------|--------------|----------------------------------------------------------------------------------------------------|--------------------------------------------------------------|---|--|--|--|
| Preprocess Classify<br>Classifier                                                                                       | Cluster                  | Associate    | Select attributes                                                                                                    | Visualize                                                    |   |  |  |  |
| Test options                                                                                                    | cenical                  | C            | lassifier output                                                                                                    |                                                              |   |  |  |  |
| Use training set     Supplied test set     Set     Cross-validation Folds 10     Percentage split % 66     More options |                          |              | Scheme: weka.classifiers.functions.SimpleLinearRegres<br>Relation: linear<br>Instances: 10<br>Attributes: 2<br>X<br>Y |                                                              |   |  |  |  |
| (Num) Y<br>Start                                                                                                    | Stop                     | ¥            | Test mode:<br>=== Classifie                                                                                           | evaluate on training data<br>r model (full training set) === |   |  |  |  |
| Result list (right-dick f<br>23:12:32 - functions.                                                                      | for option<br>SimpleLine | s)<br>arRegr | Linear regres<br>3.54 * X + 23                                                                                        | sion on X<br>.21                                             | j |  |  |  |
| e                                                                                                    |                          |              | Time taken to                                                                                                    | build model: 0 seconds                                       |   |  |  |  |

| <b>a</b>                                                                    |                                                     |            |               |                                                                                                   | Weka Explorer                                                                   |                                                           | × |
|-----------------------------------------------------------------------------|-----------------------------------------------------|------------|---------------|---------------------------------------------------------------------------------------------------|---------------------------------------------------------------------------------|-----------------------------------------------------------|---|
| Preprocess Cl                                                               | assify                                              | Cluster    | Associate     | Select attributes                                                                                 | Visualize                                                                       |                                                           |   |
| Classifier                                                                  |                                                     |            |               |                                                                                                   |                                                                                 |                                                           |   |
| Choose                                                                      | Simpl                                               | eLinear    | Regressio     | n                                                                                                 |                                                                                 |                                                           |   |
| Test options                                                                |                                                     |            | c             | Classifier output                                                                                 |                                                                                 |                                                           |   |
| Use trainin     Supplied t     Cross-vali     Percentag     Mor     (Num) Y | ng set<br>est set<br>dation<br>ge split<br>re optio | Folds<br>% | t<br>10<br>66 | Linear regres<br>3.54 * X + 23<br>Time taken to<br>=== Evaluatio<br>=== Summary =                 | .21<br>build model: 0 second<br>n on training set ==                            | onds                                                      | Ŷ |
| Start                                                                       |                                                     | Stop       |               |                                                                                                   |                                                                                 |                                                           |   |
| Result list (righ                                                           | t-dick f                                            | for option | s) 1          | Correlation c<br>Mean absolute<br>Root mean squ<br>Relative abso<br>Root relative<br>Total Number | efficient<br>error<br>ared error<br>lute error<br>squared error<br>of Instances | 0.9721<br>4.5238<br>5.111<br>24.4264 %<br>23.4449 %<br>10 |   |
|                                                                             |                                                     |            |               |                                                                                                   |                                                                                 |                                                           | ~ |

**Result:** Thus the concept of Linear Regression for training the given dataset is applied and implemented.

# EX. No: 5 TESTING THE GIVEN DATASET FOR AN APPLICATION

## Aim:

To apply the Navie Bayes Classification for testing the given dataset.

# Algorithm:

- 1. Open the weka tool.
- 2. Download a dataset by using UCI.
- 3. Apply replace missing values.
- 4. Apply normalize filter.
- 5. Click the Classification Tab.
- 6. Apply Navie Bayes Classification.
- 7. Find the Classified Value.
- 8. Note the output.

# **Bayes' Theorem In the Classification Context:**

X is a data tuple. In Bayesian term it is considered "evidence". H is some hypothesis that X belongs to a specified class C .P(H|X) is the posterior probability of H conditioned on X.

Example: predict whether a costumer will buy a computer or not " Costumers are described by two attributes: age and income " X is a 35 years-old costumer with an income of 40k " H is the hypothesis that the costumer will buy a computer " P(H|X) reflects the probability that costumer X will buy a computer given that we know the costumers' age and income.

# **Input Data:**

| C  |                     | - (~ - ) :        | -       |           |                   |        |           |             | _      | nb.csv - Micros |
|----|---------------------|-------------------|---------|-----------|-------------------|--------|-----------|-------------|--------|-----------------|
| E  | Home                | Insert            | Page La | yout Fo   | rmulas Data       | Review | View      | Team        |        |                 |
| ľ  | Cut                 | :                 | Calibri | ~ 11      | - A A =           | = =    | » =       | Wrap Text   |        | General         |
| Pa | aste 🍼 For          | py<br>mat Painter | BI      | U - 🖽 -   | <u>≫ - A -</u> (≡ |        |           | Merge & Cer | nter 👻 | \$ - % •        |
|    | Clipboar            | d 🖻               |         | Font      | G                 |        | Alignment |             | 6      | Number          |
|    | G12 $\bullet$ $f_x$ |                   |         |           |                   |        |           |             |        |                 |
|    | A                   | В                 | С       | D         | E                 | F      | G         | Н           | - I    | J               |
| 1  | age                 | income            | student | credit    | buys computer     |        |           |             |        |                 |
| 2  | youth               | high              | no      | fair      | no                |        |           |             |        |                 |
| з  | youth               | high              | no      | excellent | no                |        |           |             |        |                 |
| 4  | middle              | high              | no      | fair      | yes               |        |           |             |        |                 |
| 5  | senior              | medium            | no      | fair      | yes               |        |           |             |        |                 |
| 6  | senior              | low               | yes     | fair      | yes               |        |           |             |        |                 |
| 7  | senior              | low               | yes     | excellent | no                |        |           |             |        |                 |
| 8  | middle              | low               | yes     | excellent | yes               |        |           |             |        |                 |
| 9  | youth               | medium            | no      | fair      | no                |        |           |             |        |                 |
| 10 | youth               | low               | yes     | fair      | yes               |        |           |             |        |                 |
| 11 | senior              | medium            | yes     | fair      | yes               |        |           |             |        |                 |
| 12 | middle              | medium            | no      | excellent | yes               |        |           |             |        |                 |
| 13 | middle              | high              | yes     | fair      | yes               |        |           |             |        |                 |
| 14 | senior              | medium            | no      | excellent | no                |        |           |             |        |                 |
| 15 | youth               | medium            | yes     | excellent | yes               |        |           |             |        |                 |
| 16 |                     |                   |         |           |                   |        |           |             |        |                 |

# Output data:

| o l                                                                                                    | Weka Explorer 💦 🗕 🗖 🗙                                                                                                    |
|----------------------------------------------------------------------------------------------------|----------------------------------------------------------------------------------------------------|
| Preprocess Classify Cluster Associate S<br>Classifier                                                                          | elect attributes Visualize                                                                                                    |
| Choose NaiveBayes                                                                                                    |                                                                                                    |
| Test options                                                                                                    | Classifier output                                                                                                    |
| Use training set         Suppled test set         Cross-validation         Folds         Percentage split         More options | Run information<br>Scheme: weka.classifiers.misc.InputMappedClassifier -I -trim -W weka.classifiers.bayes.l<br>Relation: nb<br>Instances: 14<br>Attributes: 5<br>age<br>income |
| (Nom) buys computer  Start Stop Result ist (right-cick for options) 17:44:02 - misc.inputNeppedClassifier                      | Student<br>oredit<br>buys computer<br>Test mode: user supplied test set: 1 instances<br>Classifier model (full training set)                                                   |
|                                                                                                    | InputMappedClassifier:<br>Naive Bayes Classifier                                                                                                    |
|                                                                                                    | Class<br>Attribute no yes<br>(0.38) (0.63)                                                                                                    |
|                                                                                                    | age<br>youth 4.0 3.0<br>middle 1.0 5.0<br>senior 3.0 4.0<br>[total] 8.0 12.0<br>income                                                                                         |

| 0                                                                                                    |                             | Weka   | Explorer              | - 🗆 🗙 |
|----------------------------------------------------------------------------------------------------|-----------------------------|--------|-----------------------|-------|
| Preprocess Classify Cluster Associate                                                                                                    | Select attributes Visualize |        |                       |       |
| Classifier                                                                                                    |                             |        |                       |       |
| Choose NaiveBayes                                                                                                    |                             |        |                       |       |
| Test options                                                                                                    | Classifier output           |        |                       |       |
| O Use training set                                                                                                    | youth 4.                    | 0 3.0  |                       | ~     |
|                                                                                                    | middle 1.                   | 0 5.0  |                       |       |
| Supplied test set  Set                                                                                                    | senior 3.                   | 0 4.0  |                       |       |
| ○ Cross-validation Folds 10                                                                                                    | [total] 8.                  | 0 12.0 |                       |       |
| O Percentage split % 66                                                                                                    | 100000                      |        |                       |       |
| More options                                                                                                    | high 3.                     | 0 3.0  |                       |       |
|                                                                                                    | medium 3.                   | 0 5.0  |                       |       |
| (New) huns computer                                                                                                    | 1ow 2.                      | 0 4.0  |                       |       |
| (inclusion of the second second | [tota1] 8.                  | 0 12.0 |                       |       |
| Start Stop                                                                                                    |                             |        |                       |       |
| Result list (right-click for options)                                                                                                    | student                     |        |                       |       |
| Resolution (influence in options)                                                                                                    | no 5.                       | .0 4.0 |                       |       |
| 1734402 - miscur putwapped Lass ter                                                                                                    | (total) 7                   | 0 11 0 |                       |       |
|                                                                                                    | [cocar] /.                  |        |                       |       |
|                                                                                                    | oredit                      |        |                       |       |
|                                                                                                    | fair 3.                     | 0 7.0  |                       |       |
|                                                                                                    | excellent 4.                | 0 4.0  |                       |       |
|                                                                                                    | [total] 7.                  | 0 11.0 |                       |       |
|                                                                                                    |                             |        |                       |       |
|                                                                                                    | Attribute meppings:         |        |                       |       |
|                                                                                                    |                             |        |                       |       |
|                                                                                                    | Nodel attributes            |        | Incoming attributes   |       |
|                                                                                                    | (nominal) age               |        | > 1 (nominal) are     |       |
|                                                                                                    | (nominal) income            |        | > 2 (nominal) income  |       |
|                                                                                                    | (nominal) student           |        | > 3 (nominal) student |       |
|                                                                                                    | (nominal) credit            |        | > 4 (nominal) credit  | ~     |
|                                                                                                    | <                           |        |                       | >     |
|                                                                                                    |                             |        |                       |       |

| <b>Q</b>                                                         | Weka Exp                           | lorer            |           |          | ×     |  |  |  |  |  |  |
|------------------------------------------------------------------|------------------------------------|------------------|-----------|----------|-------|--|--|--|--|--|--|
| reprocess Classify Cluster Associate Select attributes Visualize |                                    |                  |           |          |       |  |  |  |  |  |  |
| Classifier                                                       |                                    |                  |           |          |       |  |  |  |  |  |  |
| Choose NaiveBayes                                                |                                    |                  |           |          |       |  |  |  |  |  |  |
| Test options                                                     | t options Gassifier output         |                  |           |          |       |  |  |  |  |  |  |
| O Use training set                                               | Time taken to build model: 0 secon | ds               |           |          | ^     |  |  |  |  |  |  |
| Supplied test set Set                                            |                                    |                  |           |          |       |  |  |  |  |  |  |
| O Cross-validation Epids 10                                      | Evaluation on test set             |                  |           |          |       |  |  |  |  |  |  |
| O Perceptane mit % 65                                            |                                    |                  |           |          |       |  |  |  |  |  |  |
| Percentage spin 78 00                                            | Correctly Classified Instances     | 1                | 100       | 8        |       |  |  |  |  |  |  |
| More options                                                     | Incorrectly Classified Instances   | 0                | 0         | 8        |       |  |  |  |  |  |  |
|                                                                  | Kappa statistic                    | 1                |           |          |       |  |  |  |  |  |  |
| (Nom) buys computer 🗸 🗸                                          | Root mean amared error             | 0.1404           |           |          |       |  |  |  |  |  |  |
| Start Size                                                       | Relative absolute error            | 37.4302 %        |           |          |       |  |  |  |  |  |  |
| Start Stop                                                       | Root relative squared error        | 37.4302 %        |           |          |       |  |  |  |  |  |  |
| Result list (right-click for options)                            | Coverage of cases (0.95 level)     | 100 %            |           |          |       |  |  |  |  |  |  |
| 17:44:02 - misc.InputMappedClassifier                            | Mean rel. region size (0.95 level) | 100 %            |           |          |       |  |  |  |  |  |  |
|                                                                  | Total Number of Instances 1        |                  |           |          |       |  |  |  |  |  |  |
|                                                                  | Detailed Accuracy By Class         |                  |           |          |       |  |  |  |  |  |  |
|                                                                  |                                    |                  |           |          |       |  |  |  |  |  |  |
|                                                                  | IF Rate FF Rate                    | Precision Recall | r-measure | ROC Area | CIASS |  |  |  |  |  |  |
|                                                                  | 1 0                                | 1 1              | 1         | 2        | VES   |  |  |  |  |  |  |
|                                                                  | Weighted Avg. 1 0                  | 1 1              | 1         | 0        |       |  |  |  |  |  |  |
|                                                                  |                                    |                  |           |          |       |  |  |  |  |  |  |
|                                                                  | Confusion Matrix                   |                  |           |          |       |  |  |  |  |  |  |
|                                                                  | a b c - algorified as              |                  |           |          |       |  |  |  |  |  |  |
|                                                                  | 0.0   a = po                       |                  |           |          |       |  |  |  |  |  |  |
|                                                                  | 01   b = yes                       |                  |           |          |       |  |  |  |  |  |  |
|                                                                  |                                    |                  |           |          |       |  |  |  |  |  |  |

# **Result:**

Thus the Navie Bayes Classification for testing the given dataset is implemented.

# **EX. No: 6** GENERATE ACCURATE MODEL

## Aim:

To find the good result (by improving the performance) using the training set and testing data set for numerical values.

# **Objectives:**

To develop training and testing data using numerical data set in order to get accurate model for classification.

# ALGORITHM:

- 1. Download any data set.
- 2. Save the file with .ARFF format.
- 3. Apply 'Replace Missing Values' filter.
- 4. Normalize the values by applying normalize flter.
- 5. Go to unsupervised instance remove percentage
- 6. Right click on that (show properties) option then select 70% true and save it as training.arff
- 7. Select the original data set then right click on show properties then give 70% false and save it as testing.arff
- 8. Select classification and apply various algorithms.

# **TRAINING DATA:**

| Vener        |                 |                        |                 |                  |                       |                           |                  |                    |                |                |                                  |                                                                                                    |                                       |                      | 011-14   | P    |
|--------------|-----------------|------------------------|-----------------|------------------|-----------------------|---------------------------|------------------|--------------------|----------------|----------------|----------------------------------|----------------------------------------------------------------------------------------------------|---------------------------------------|----------------------|----------|------|
| ation: trail | ving aet weeks. | fitereunspe            | evied.at        | tsibuta Aa       | iplaceHite            | ing'iakas vieks. fi       | ters who         | pervised.at        | ttikuta N      | annalize G     | 1.8-70.0                         |                                                                                                    |                                       |                      |          | - 7  |
| D            | c Nonnai        | First Neme<br>Norsital | City<br>Noninal | State<br>Nominal | Gender                | Student Stetus<br>Noninal | Major<br>Nominal | Epartry<br>Nonical | Age<br>Numeric | SAT<br>Numeric | Average score (grade)<br>Numeric | up in in-                                                                                                    | and seen                              | Z AutoSan - Ar a     |          |      |
| 1.00         | 000801          | DAN601                 | Los An.         | Califor          | Pemale                | Graduate.                 | Politica         | US.                | 1.571          | 8.951          | 87.0                             |                                                                                                    | 1.0                                   | a = 2 1              |          |      |
| 0.030        | posta           | DWNEDD2                | LOB ATL.        | Arizona          | Pethale:              | Undergraduate             | Math             | 15                 | 3.047          | 8.607          | 63.0                             | ALL DOT N. THE CO.                                                                                                    | and the second second                 | 2 N                  |          |      |
| 0.060        | D0E01           | 20E01                  | Elwa            | Nevi Y           | Mate                  | Graduate                  | Math             | US .               | 1.381          | 1.905          | 38.0                             |                                                                                                    |                                       | W                    |          |      |
| 0.090        |                 | 20802                  | Letha           | Flant Y          | Penale                | Freduete                  | Econ             | 1.5                | 8.714          | 1.385          | 0.87                             |                                                                                                    |                                       |                      | <u> </u> | _    |
| 0.121        |                 | 20803                  | Defiance        | Ohio             | Fenale                | Graduata                  | ECD1             | LG .               | 1.904          | 1.271          | 0.23                             |                                                                                                    |                                       |                      |          |      |
| 0.331        | 00804           | 30804                  | THE AVE         | 29/36            | Mae                   | oraduate                  | BC04             | 19/86              | 1.552          | 1.01           | 89.0                             | 1000 000 000                                                                                                    |                                       |                      |          |      |
| 0.351        | poexs           | DOBUS .                | CIT4K           | North            | Make                  | Graduata                  | Fallisca         | 15                 | 1.0            | 1.24           | 95.0                             | CONF.                                                                                                    | 1 1 1 1 1 1 1 1 1 1 1 1 1 1 1 1 1 1 1 | LER                  | - AC     |      |
| 0.212        |                 | 229603                 | LIDECK          | KANKAK           | 2-60230               | Puge Bag mie              | PORISO           | LN                 | 8,190          | 8.119          | 87.0                             | and the second second                                                                                                    |                                       |                      |          |      |
| 0.242        | D0804           | DANEO4                 | Marined         | Cariote          | reside                | Undergraduate             | Math             | C3/008             | 8.0            | 1.463          | 91.0                             | 0                                                                                                    |                                       |                      |          |      |
| 0.272        | DOBUS           | DANEDS                 | New Y           | Dary Y           | Penale                | Graduate                  | Matt             | 15                 | 1.714          | 1.721          | 71.0                             | and the second second se                                                                                                    | Summer Street Street                  | 1 A A                |          |      |
| 0.303        | DEBOR           | 23bOb                  | HOEC.+          | MOCES -          | . 9064                | Undergraduate             | BC2H             | LN .               | 4.0            | 0.463          | 82.0                             | and the second second s |                                       |                      |          |      |
| 0.333        | 1.00006         | DAMEDE                 | Java            | sadare           | Penae                 | Graduate                  | Math             | LS                 | 1-701          | 1.291          | 79.0                             |                                                                                                    |                                       |                      |          |      |
| 0.353        | DOE07           | pueur                  | VIITIA          | pupers           | Pate                  | Graduate                  | FORIDE           | CUD#14             | 8.571          | 1.301          | 78.0                             | are (grade)                                                                                                    | 100                                   | 201 CO 19991         |          |      |
| 0.393        | DOE08           | 10608                  | Plister         | PL658            | puse                  | braduate                  | PORTO            | HUSBB              | 1.571.0        | 4.100          | 6.0                              | 81-                                                                                                    | 10 A                                  |                      |          |      |
| 0.424        | DOB02           | DANED1                 | Drume           | PADA C.          | remaie                | Undergraduate             | Math             | US .               | 8,192          | 1/0            | 82.0                             | 67,3                                                                                                    | 1 A 1                                 | L L L                |          |      |
| 0.454        | DODOB           | DANEDE                 | MERC            | Litah            | CRUMP .               | Undergraduels             | ECDI             | 15                 | 1.0            | 1.497          | 93.0                             | 63.0                                                                                                    |                                       | Insert Delate Format |          |      |
| 0.464        | D0609           | 1498-09                | APSTE           | Holand           | resae                 | frue-baoreie              | Masi             | Holiane            | 1.09/10        | 1.361          | 75-0                             | 78.0                                                                                                    |                                       |                      |          |      |
| 0.515        | DOPID           | SANCIE                 | Mexico          | Nexco            | rense                 | Graduate                  | FORTES           | MENCO              | 1.615          | 8.931          | \$5.0                            | 79.0                                                                                                    |                                       | 2308                 |          |      |
| 0.540        | DUCIL           | DWELL                  | Lifecte         | perer            | PEGAN.                | Fuge Buschere             | PATI             | WEINEL.            | .8.0           | 1.3941         | 84.0                             | 65.0                                                                                                    |                                       |                      |          |      |
| 0.5/5        | -DOE09          | 10609                  | San Juan        | Puerto.          | Mae                   | RANDORS                   | P00103           | 18                 | 1./1*          | 1.602          | 55.0                             | 6.93                                                                                                    |                                       |                      |          |      |
| 0,606        |                 | DANE L2                | Formate.        | Chalbau          | Penak                 | Undergreduate             | CCD4             | 15                 | 1.047          | 1.400          | 17.0                             | 96.3                                                                                                    |                                       | K L                  |          |      |
| 0,6.6        | Dtheip          | 206.30                 | New T           | Paper P          | P104                  | Cridergraduate            | acos             | <u>10</u>          | 8.040          | 1.1-91         | 84.0                             | 87/3                                                                                                    | 54                                    | AT Average scor      |          |      |
| 0.000        | DOELS           | Depet 13               | 11e 5           | P\$0558          | resac.                | oraquete                  | PORISS .         | 100                | 8,33211        | - Brettler     | - 17.0                           | 019                                                                                                    | 80                                    | 2263 57              |          |      |
| 0.696        | DOEL4           | DWNE14                 | Delang          | Crima            | 787548                | Undergraduate             | Math             | Crime              | 1.0            | 1.314          | 79.0                             | 71.0                                                                                                    | 30                                    | 2008 87              |          |      |
| 0.727        |                 | 33631                  | Macon.          | . swieden        | puse                  | ruge/graz.use             | PORTICE          | neveden            | 1.041          | 1.199          | 88.0                             | 82.0                                                                                                    | 18                                    | 2000 45              |          |      |
| 0.757        | DOCLE           | 20232                  | EMD/or          | Parent           | Plac                  | Greduptz                  | ECO1             | 105                | 1.476          | 8,008          | 70.0                             | 79.0                                                                                                    | p P                                   | 2221 78              |          |      |
| 0.707        | DOCUS           | DUE 13                 | LPBST           | Parrie           | Page 1                | Undergressiene            | Patri            | 10                 | 3.090          | 1.004          | 20.0                             | 79.0                                                                                                    | 10                                    | 1716 78              |          |      |
| 0.908        | DOEDS           | JANE IN                | 1009            | CREAT-           | resae                 | Dute Dag tele             | 6004             | 08                 | 1.099          | 1.0            | 64.0                             | 70.0                                                                                                    | 37                                    | 1701 65              |          |      |
| 0.010        | DOBUS           | 1AC 21                 | DECTR.          | - gen            | 200                   | Creductor                 | 100103           | A deutoro          | 8.571          | 1.707          | . #3.0                           | 82.0                                                                                                    |                                       | 1700 60              |          |      |
| 0.070        | DOD12           | SHIPS                  | PATER .         | College Street   | Casala                | Conding and and           | Pelline.         | 10                 | 3.041          | 8.200          | 19.0                             | 80.0                                                                                                    |                                       |                      |          |      |
| 0.909        | n poets         | (APR:0)                | 105 Ah.         | 5.84104          | reside                | Signal and                | PORIS            | 1.0                | \$10/100       | 8-256-1        | . 67.0                           | 75.0                                                                                                    | 100                                   | 1577 96              |          |      |
| 0.939        | home.           | promote .              | Second .        | Prizona -        | rense.                | Criste preduente          | PORT'S           | 10                 | 3.546          | 8,007          | 13.0                             | 95.0                                                                                                    | 1                                     | 1842 87              |          |      |
| 0.909        | ADDELD          | JUDUL NORTH            | Low-            | Primys F         | Phese                 | Grad alte                 | Pari             | 1.2                | 3.205          | 1,89           | 35.0                             | 92.0                                                                                                    | 18                                    | 1813 51              |          |      |
| -            | VIDOE19         | hoens                  | 190411          | PICH F           | pac                   | for addience              | E704             | 108                | 0.000          | 8128711        | 38.0                             | 98.0                                                                                                    | 1                                     | 2049 74              |          |      |
|              |                 |                        |                 |                  |                       |                           |                  |                    |                |                |                                  | \$7.0                                                                                                    | 110                                   | 20712 72 *           |          |      |
|              |                 |                        |                 |                  |                       |                           |                  |                    |                |                |                                  |                                                                                                    | 100 N (2                              |                      |          |      |
|              |                 |                        | _               | _                |                       |                           | _                |                    | _              |                |                                  | IN THE                                                                                                    | -                                     | 100                  | -        |      |
| -            | _               | _                      | _               | _                | _                     | _                         | _                | _                  | _              | _              | Carrie ( Carrie ) Carrier        |                                                                                                    |                                       | (IIII) 2000 (        | 3- 1     |      |
|              | A               | - Caller               | 100             | 1991.            | and the second second | All and a second          |                  |                    |                |                | A DESCRIPTION OF TAXABLE PARTY.  | The second second                                                                                                    |                                       |                      | 1000     | 60 B |

# ZeroR:

| Weks Explorer                         | the second second second second second second second second second second second second second second second se | and the part lies                                                                                                    |  |  |
|---------------------------------------|----------------------------------------------------------------------------------------------------|----------------------------------------------------------------------------------------------------|--|--|
| Prepraces Chisity Cluster Assoc       | ats falset attributes Visualize                                                                                 |                                                                                                    |  |  |
| Clean fer                             |                                                                                                    |                                                                                                    |  |  |
| Choose ConjunctiveRule N              | 1-112.0-2-1-41                                                                                                  |                                                                                                    |  |  |
| Test options                          | Orssifer output                                                                                                 |                                                                                                    |  |  |
| <ul> <li>Use training set</li> </ul>  | Instances: JA                                                                                                   | *                                                                                                    |  |  |
| C Suppled bettert                     | ACTIDUCET 12                                                                                                    |                                                                                                    |  |  |
|                                       | Last Sene                                                                                                    |                                                                                                    |  |  |
| Criss-vieuseuri roka 10               | First Same                                                                                                    |                                                                                                    |  |  |
| O Reicontago quit 10 100              | City                                                                                                    | 1                                                                                                    |  |  |
| Mare options                          | State                                                                                                    |                                                                                                    |  |  |
|                                       | Otodre<br>Grudare Granus                                                                                        |                                                                                                    |  |  |
| (Ners) City                           | Nancz                                                                                                    |                                                                                                    |  |  |
|                                       | Country                                                                                                    |                                                                                                    |  |  |
| Star1 Step                            | las l                                                                                                    |                                                                                                    |  |  |
| Reault list (right-click for options) | 257                                                                                                    |                                                                                                    |  |  |
| 14-46,52-Fulles Zerolt                | Average acore (graae)                                                                                           |                                                                                                    |  |  |
| 14:49:29 - rules. Decelori Table      | Jest model evaluace on training oata                                                                            |                                                                                                    |  |  |
| 14 SEID4 - rules PART                 | Classifier model (full training set)                                                                            |                                                                                                    |  |  |
| 14:55:09 - rules. Rider               |                                                                                                    |                                                                                                    |  |  |
| 14.55:32 - rules. 3Rip                | ZEROR presions class value: 79.32882941176471                                                                   | 1                                                                                                    |  |  |
| 14-55-175 - miles Date anti-article   |                                                                                                    | Contract of the second second s                                                                                                    |  |  |
| artistical frame car parts reveal     | Time takes to build model: 0 seconds                                                                            | A Alert unter                                                                                                    |  |  |
|                                       | and Production on registers and and                                                                             | WARNING                                                                                                    |  |  |
|                                       | and Distance of Contrary and the                                                                                |                                                                                                    |  |  |
|                                       |                                                                                                    |                                                                                                    |  |  |
|                                       | Convelation deefficient d                                                                                       | Advanced System Protector has detected                                                                                                    |  |  |
|                                       | Nean absolute error 0.1263                                                                                      | Kin bisto or represented to chest them                                                                                                    |  |  |
|                                       | Foot mean squared error 12.0285                                                                                 | in mediately.                                                                                                    |  |  |
|                                       | Felative absolute error 100 %                                                                                   |                                                                                                    |  |  |
|                                       | FOR RELATIVE EQUARES EFFOR 101 4                                                                                | Contract of the local division of the local division of the local |  |  |
|                                       | 10:07 Newser is inscended 34                                                                                    | Clean Now                                                                                                    |  |  |
| Shikui                                |                                                                                                    | Do noishow this window Microsoft =                                                                                                    |  |  |
| OK .                                  |                                                                                                    | - again Partier                                                                                                    |  |  |
|                                       |                                                                                                    | 252.04                                                                                                    |  |  |
|                                       |                                                                                                    | · ••• 12 10 4/23/2013                                                                                                    |  |  |
|                                       |                                                                                                    | 11 Oct Doct Doct Doct Doct Doct Doct Doct Do                                                                                                    |  |  |

# **Ridor:**

| Weka Saplover                                                                                                    | and the second second second second second second second second second second second second second second second                                                                                                    | -                                                            | and the second day of the second day of the second day of the second day of the second day of the second day of | and the second       |
|----------------------------------------------------------------------------------------------------|----------------------------------------------------------------------------------------------------|--------------------------------------------------------------|----------------------------------------------------------------------------------------------------|----------------------|
| Respracess Classify Cluster Associate (                                                                                                    | Select attributes visualize                                                                                                    |                                                              |                                                                                                    |                      |
| Classifier                                                                                                    |                                                                                                    |                                                              |                                                                                                    |                      |
| Chaose ConjunctiveRule N 3 -N 2                                                                                                    | 1.0 -P -1 -S t                                                                                                    |                                                              |                                                                                                    |                      |
| Test options  Use torming set  Septied teartast  Criss-visication  Ancorresga split  Mani optiona  Plant) City  *                                                                                                    | Classifier output<br>2003/01/2012<br>Starger<br>COULLEY<br>Ape<br>SAT<br>Average store (grade)<br>Test mode:<br>=== Classifier model (fill temining                                                                          | data<br>deCl ====                                            |                                                                                                    |                      |
| days in the                                                                                                    | Ripple Down Rale Learner(Ridor) rule                                                                                                    |                                                              |                                                                                                    |                      |
| Stat                                                                                                    |                                                                                                    |                                                              |                                                                                                    |                      |
| 14-48 (25 - rules 2010)<br>14-58 (25 - rules Devisor Table<br>14-58 (25 - rules Devisor Table<br>14-58 (25 - rules Devisor<br>14-58 (25 - rules Devisor<br>14-58 (25 - rules Devisor<br>14-58 (25 - rules Devisor<br>14-57 (25 - rules Devisor Devisor<br>14-57 (25 - rules Devisor Devisor) | City = Lot Angeles (34.000.0)<br>Total number of rules (incl. the des<br>Time takes to build model: 3 second<br>Fuelsation on treining bet<br>                                                                               | ferit rulej: 1<br>s                                          |                                                                                                    |                      |
|                                                                                                    | Correctly Classified Instances<br>Incorrectly Classified Instances<br>Mappe statistic<br>Near mean squared error<br>Relative should error<br>Relative should error<br>Total Ramer of Instances<br>Detailed Accuracy by Class | 3<br>01<br>0.0628<br>0.2508<br>84.7139 8<br>137.7271 8<br>34 | 6.1235 %<br>21.1763 %                                                                                           |                      |
| 2                                                                                                    |                                                                                                    |                                                              |                                                                                                    |                      |
| Statul<br>CK                                                                                                    |                                                                                                    |                                                              |                                                                                                    | lig 🛷 '              |
| 🛞 🙂 💌 💽                                                                                                    | 1 🔄 🐼 🔜                                                                                                    | 1000                                                         |                                                                                                    | • 40 10 10 10 250 PM |

# PART:

| · Weks Explorer                                                                                                   |                                                                                                    |                                                                        | manage through the little | and the second second sec |
|----------------------------------------------------------------------------------------------------|----------------------------------------------------------------------------------------------------|------------------------------------------------------------------------|---------------------------|----------------------------------------------------------------------------------------------------|
| Respracess Chesty Chister Associate S                                                                             | Gelect attributes   Visualize                                                                                                    |                                                                        |                           |                                                                                                    |
| Classifier                                                                                                    |                                                                                                    |                                                                        |                           |                                                                                                    |
| Chocee ConjunctiveRule N 3 -H 2                                                                                   | Ø ₽-1-€1                                                                                                    |                                                                        |                           |                                                                                                    |
| Test options<br>Use training set                                                                                  | Ossifer output<br>Taket same = DOEDET MEMBER (2.0/1.0)                                                                                                    | C                                                                      |                           | (a)                                                                                                    |
| C Suppled test set                                                                                                | Last Make = DOED9: Amaterdam (2-1/1                                                                                                    | ·05                                                                    |                           |                                                                                                    |
| © Percentage split % 16                                                                                           | Last Name - DdEld: New York (2.0/1.                                                                                                    | 01                                                                     |                           |                                                                                                    |
| Mark options                                                                                                    | Last Name = DOE11: Caracas (2.0/1.0                                                                                                    | 1                                                                      |                           |                                                                                                    |
| (Nem) Oty 🔹                                                                                                    | Last Neme = DGE13) The I (2.0/1.1)                                                                                                    |                                                                        |                           |                                                                                                    |
| Start Stat                                                                                                    | Last Name = DOE14: Deljing (2.0/1.0                                                                                                    | 1                                                                      |                           | 78                                                                                                    |
| Result list (right-click for optional)                                                                            | : Benote (8,0/2.0)                                                                                                    |                                                                        |                           |                                                                                                    |
| 14-Hit 52 - rules ZeroR<br>14-Hit 22 - rules Decetor/Table<br>14-54:29 - rules OneR                               | Number of Rules ( 16                                                                                                    |                                                                        |                           | <b>2</b> 1                                                                                                    |
| 14:53:39 - rules. Rider<br>14:53:33 - rules. Jäp<br>14:53:40 - rules. J7146<br>14:53:533 - rules. CotjunctiveRule | Time takes to build model: 0.00 sec<br>Evaluation on tanining set                                                                                                    | onta                                                                   |                           |                                                                                                    |
|                                                                                                    | Correctly Classified Instances<br>Incorrectly Classified Instances<br>Papps statistic<br>Near Assolute error<br>Foot beam agained error<br>Foot melative agained error<br>Noot relative agained error<br>Noot stative against | 13<br>13<br>0.5093<br>0.0011<br>0.1247<br>45.5477 t<br>65.4923 t<br>34 | 55.8224 9<br>44,1276 9    |                                                                                                    |
|                                                                                                    | Decalled accuracy by class                                                                                                    |                                                                        |                           | -                                                                                                    |
| Statul<br>OK                                                                                                    |                                                                                                    |                                                                        |                           |                                                                                                    |
| 🔞 🔮 💌 😭                                                                                                    | ) 🖾 🧭 🔤 🔛                                                                                                    | A STREET                                                               | ALC: NOT                  | * 41 13 11 259 PM                                                                                                    |

# OneR:

| n<br>n<br>ne                                                                        |                                                                                                    |
|-------------------------------------------------------------------------------------|----------------------------------------------------------------------------------------------------|
| a<br>xa                                                                             | *                                                                                                   |
| a<br>xz                                                                             |                                                                                                    |
| n<br>xa                                                                             | *                                                                                                   |
| peconda                                                                             |                                                                                                    |
| S                                                                                   |                                                                                                    |
| # 23 97.8585 %<br>0.9693<br>0.9693<br>0.003<br>0.045<br>1.0552 %<br>28.7565 %<br>38 |                                                                                                    |
|                                                                                     |                                                                                                    |
| -                                                                                   | s 33 pt. 1988 %<br>stat 1 2.9412 %<br>0.9693<br>0.003<br>0.043<br>3.0033 %<br>34.7943 %<br>34<br>34 |

#### **JRip:**

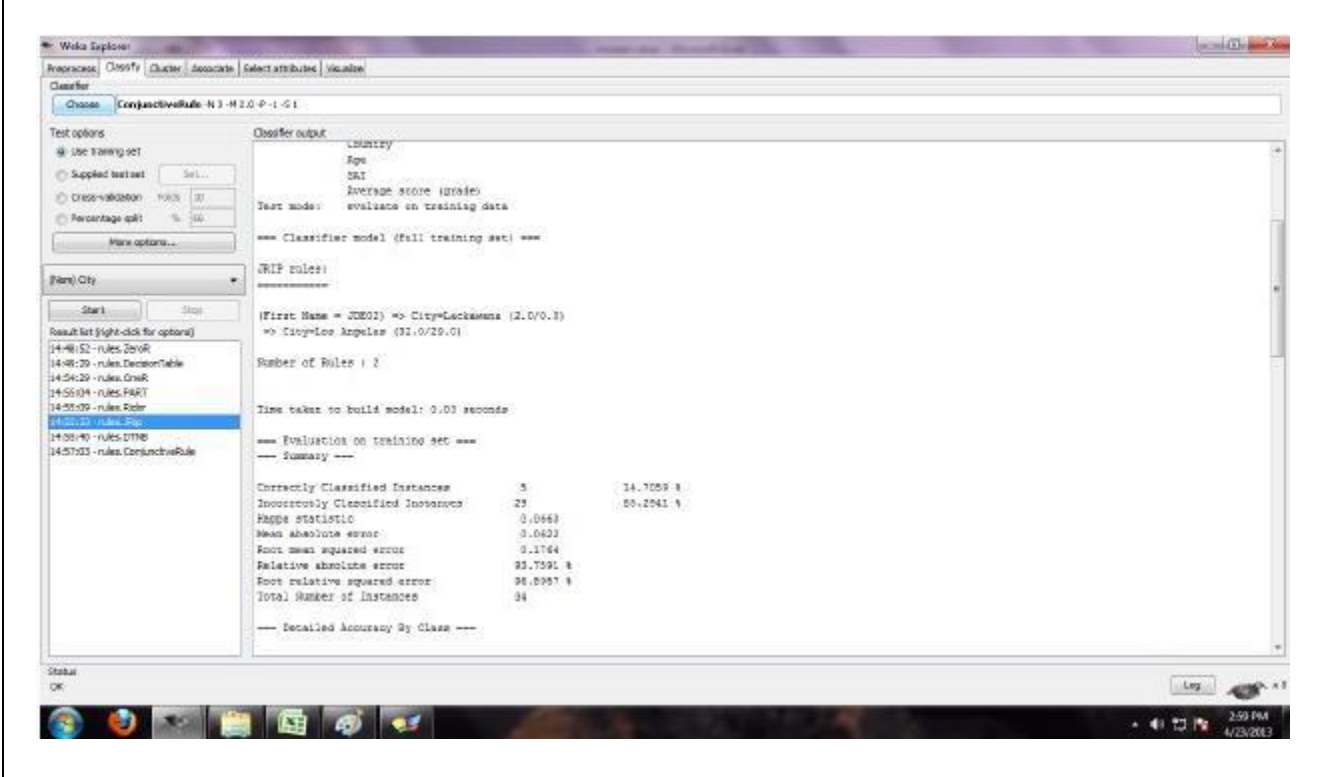

#### **DTNB:**

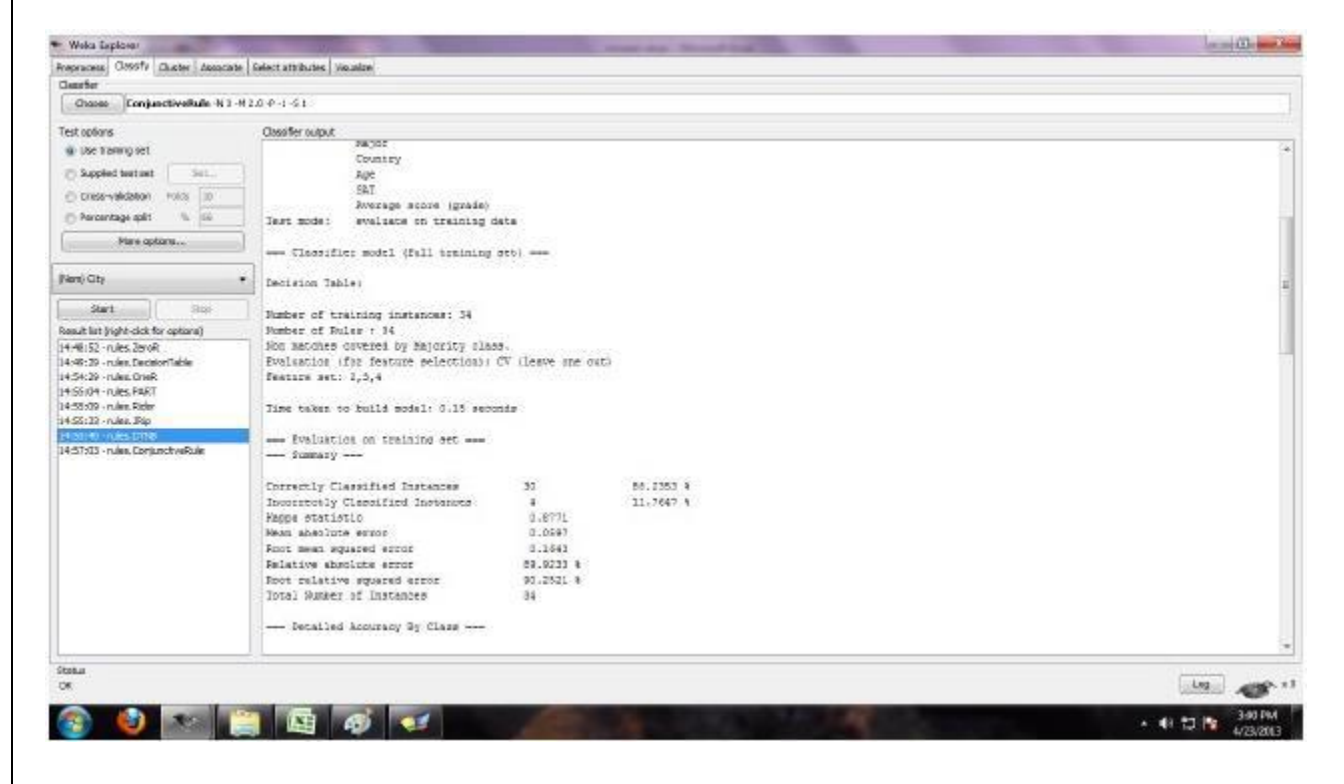

# **TEST DATA:**

| Tennen Construction internet internet i                                                                                                    | Weka Esplorer                          | Property in the second second s                                                                                                    |        |               | the second division in which the | 100 million (1990) |                   |
|----------------------------------------------------------------------------------------------------|----------------------------------------|----------------------------------------------------------------------------------------------------|--------|---------------|----------------------------------|--------------------|-------------------|
| Same<br>Same<br>Same | Prepracess Clipsify Children Associati | Select attributes Visualize                                                                                                    | _      |               |                                  |                    |                   |
| Comme       Compactive/Mark N 14120 Pt 141         Comme       Compactive/Mark N 14120 Pt 141         Comme       Compactive/Mark N 14120 Pt 141         State       Compactive/Mark N 14120 Pt 141         State       Compactive/Mark N 14120 Pt 141         State       Compactive/Mark N 14120 Pt 141         State       Compactive/Mark N 14120 Pt 141         New Mark New Mark N 14120 Pt 141       Compactive/Mark N 14120 Pt 141         New Mark New Mark N 14120 Pt 141       Compactive/Mark N 14120 Pt 141         New Mark New Mark N 14120 Pt 141       Compactive/Mark N 14120 Pt 141         New Mark New Mark N 14120 Pt 141       Compactive/Mark N 14120 Pt 141         New Mark New Mark N 14120 Pt 141       Compactive/Mark N 14120 Pt 141         New Mark New Mark N 14120 Pt 141       Compactive/Mark N 14120 Pt 141         New Mark New Mark N 14120 Pt 141       Compactive/Mark N 14120 Pt 141         New Mark New Mark N 14120 Pt 141       Compactive/Mark N 14120 Pt 141         New Mark New Mark N 14120 Pt 141       New Mark N 14120 Pt 141         New Mark New Mark N 14120 Pt 141       New Mark N 14120 Pt 141         New Mark New Mark N 14120 Pt 141       New Mark N 14120 Pt 141         New Mark New Mark N 14120 Pt 141       New Mark N 14120 Pt 141         New Mark New Mark New Mark New New New New New New New New New New                                                                                                    | Classifier                             | of the state of the state of th |        |               |                                  |                    |                   |
| Addition   Addition   Addit                                                                                                    | Choose ConjunctiveRule N 3             | M 2,0 P -1 -5 1                                                                                                    |        |               |                                  |                    |                   |
| <pre>9 Up transmission control of the second of the second</pre>                                                                                                    | Test options                           | Ossiller output                                                                                                    |        |               |                                  |                    |                   |
| Chyperbolisetist   Chyperbolisetist   Description   Neurolage setting   Neurolage setting                                                                                                    | Use traning set                        | First Hans                                                                                                    |        |               |                                  |                    | -                 |
| Construction     Construction       New contrast, edit     Construction       New contrast, edit     Construction       New conterming     Constendee       <                                                                                                    | C Surded test set 1 Set                | CLTY                                                                                                    |        |               |                                  |                    |                   |
| Conservations of the second second se                                                                                                    |                                        | Sender                                                                                                    |        |               |                                  |                    |                   |
| <pre>Neuronage aff * * * * * ** ** ** ** ** ** ** ** **</pre>                                                                                                    | C Cress-validation Moks 20             | Student Status                                                                                                    |        |               |                                  |                    |                   |
| Here options     Apr.       Apr.     Spil       Average score (grade)     Here for a list of training set (status on training set)     Here for a list on training set (status on training set)       Average score (grade)     Here for a list on training set (status on training set)     Here for a list on training set (status on training set)       Average score (grade)     Here for a list on training set (status on training set)     Here for a list on training set (status on training set)     Here for a list on training set (status on training set)       Average score (grade)     Here for a list on training set (status on training set)     Here for a list on training set (status on training set)     Here for a list on training set (status on training set)       Average score (grade)     Here for a list on training set (status on training set)     Here for a list on training set (status on training set)     Here for a list on training set (status on training set)       Average score (grade)     Here for a list on training set (status on training set)     Here for a list on training set (status on training set (status on training                                                                                                    | 🗇 Percentago quit 🛝 💷                  | Major                                                                                                    |        |               |                                  |                    | 18                |
| Aug     Aug     Bat     Zevrege score (grado)     Aug     Zevrege score (grado)       Medit City     Bat     Evrege score (grado)     Aug     Evrege score (grado)       Medit City     Bat     Evrege score (grado)     Aug     Evrege score (grado)       Medit City     Bat     Evrege score (grado)     Aug     Evrege score (grado)       Medit City     Bat     Evrege score (grado)     Aug     Evrege score (grado)       Medit City     Bat     Evrege score (grado)     Aug     Evrege score (grado)     Evrege score (grado)       Medit City     Bat     Evrege score (grado)     Evrege score (grado)     Evrege score (grado)     Evrege score (grado)       Medit City     Bat     Derde score (grado)     Evrege score (grado)     Evrege score (grado)     Evrege score (grado)       Medit City     Derde score (grado)     Derde score (grado)     Evrege score (grado)     Evrege score (grado)     Evrege score (grado)     Evrege score (grado)       Medit City     Derde score (grado)     Derde score (grado)     Evrege score (grado)     Evrege score (grado)     Evrege score (grado)     Evrege score (grado)     Evrege score (grado)     Evrege score (grado)     Evrege score (grado)     Evrege score (grado)     Evrege score (grado)     Evrege score (grado)     Evrege score (grad)     Evrege score (grado)     Evrege score (gr                                                                                                    | Mare options                           | Country                                                                                                    |        |               |                                  |                    |                   |
| NT<br>Lowspe score (grade)<br>Set<br>Set<br>Lowspe score (grade)<br>Set<br>Set<br>Lowspe score (grade)<br>Tet Edds: wollace on training dete<br>Tet Edds: wollace on training dete<br>Tet Edds: wollace on training set  <br>Arcd predicts class value: fel kuiv<br>Herd Drivelors Alge<br>Herd Drivelors Alge<br>Herd Drivelors Alge<br>Herd Drivelors Class value: fel kuiv<br>The takes to build model: d seconds<br>UtakeDrive<br>Herd Drivelors Alge<br>Herd Drivelors Alge<br>Herd Drivelo                                                                                                    | 0.000.000                              | Apt                                                                                                    |        |               |                                  |                    |                   |
| Subject     Descripte accure (gradies)       Subject     Descripte accure (gradies)                                                                                                    | and an                                 | SAT                                                                                                    |        |               |                                  |                    |                   |
| Samt Num     The mode: would do not training date     Image mode: would do not training date       Samt in Spholad for option]                                                                                                    | land out                               | Zuwrage score (grade)                                                                                                    |        |               |                                  |                    |                   |
| Head Star Juph and the galaxy == Classifier model (fell teaming set) ==<br>Head Star Juph and Star The Star The                                                                                                    | Start Start                            | Test mode: evaluate on training date                                                                                                    |        |               |                                  |                    | z.                |
| <pre>444152 rules 2006<br/>444152 rules Chemonitalies<br/>445150 rules Chemonitalies<br/>445150 rules Chemonitalies<br/>455150 rules Ender<br/>445150 rules Ender<br/>445150 rules Ender<br/>445150 rules Ender<br/>445150 rules Ender<br/>455150 rules Ender<br/>505157 rules Chemonitalies<br/>505157 rules Chemonitalies<br/>505157 rules Chemon</pre>                                                                                                    | Data it last (sight click for options) | www Classifier wodel (fall training act) -                                                                                                    |        |               |                                  |                    |                   |
| <pre>NameSourceTable<br/>Add20-what.Demonstrate<br/>Add20-what.Demonstrate<br/>A</pre>                                                                                                    | 14-48-52 - niles 3eroR                 |                                                                                                    |        |               |                                  |                    |                   |
| 14-54-20 - vaka Const<br>14-5500 - vaka Fabr<br>14-5500 - vaka Fabr<br>14-5500 - vaka Fabr<br>14-5500 - vaka Fabr<br>14-5500 - vaka Fabr<br>14-5500 - vaka Fabr<br>14-5500 - vaka Fabr<br>14-5500 - vaka Fabr<br>15-5000 - vaka Fabr<br>15-50000 - vaka Fabr<br>15-5000 - vaka Fabr<br>15-500                                                                                                    | 14:45:29 - rules, Decelor/Table        | Zerok presiots class value: Tel kviv                                                                                                    |        |               |                                  |                    |                   |
| <pre>M4503PMcB.FakeT<br/>M4503PMcB.FakeT<br/>M4503PMcB.FakeT<br/>M4503PMcB.FakeT<br/>M4503PMcB.FakeT<br/>M4503PMcB.FakeT<br/>M4503PMcB.FakeT<br/>M5043PMcB.FakeT<br/>M5043P.</pre>                                                                                                    | 14:54:29 - rules, OneR.                |                                                                                                    |        |               |                                  |                    |                   |
| <pre>HetDop.rules.Expr<br/>HetDop.rules.Expr<br/>HetDop.</pre>                                                                                                    | 14:S5:04 - rules, PART                 | Time takes to build model: 0 seconds                                                                                                    |        |               |                                  |                    |                   |
| Haddel Jones Jope<br>Haddel Jones Jope<br>Haddel Jones Jones Jope<br>Haddel Jones Jones Jones Haddel<br>Johns Jones Jones Jones Haddel<br>Johns Jones Jones Haddel<br>Johns Jones Jones Haddel<br>Johns Jones Jones Haddel<br>Johns Jones Jones Haddel<br>Johns Jones Jones Haddel<br>Johns Jones Jones Haddel<br>Johns Jones Jones Haddel<br>Johns Jones Jones Haddel<br>Jones Jones Haddel<br>Jones Jones Jones Jones Haddel<br>Jones Jones Jon                                                                                                    | 14:55:579 - rules. Fister              |                                                                                                    |        |               |                                  |                    |                   |
| <pre>statisty - decoupled<br/>tables - decoupled active statisty classified instances 2 12.5 %<br/>Derrectly Classified instances 2 12.5 %<br/>Derrectly Classified instances 2 12.5 %<br/>Derrectly Classified instances 2 12.5 %<br/>Derrectly Classified instances 1 4 57.5 %<br/>Defres - decoupled instances 1 4 57.5 %<br/>Defres - decoupled instances 2 12.5 %<br/>Defres - decoupled instances 1 4 57.5 %<br/>Defres - decoupled instances 2 12.5 %<br/>Defres - decoupled instances 1 4 57.5 %<br/>Defres - decoupled instances 2 12.5 %<br/>Defres - decoupled instances 2 12.5 %<br/>Defres - decoupled instances 2 12.5 %<br/>Defres - decoupled instances 2 12.5 %<br/>Defres - decoupled instances 2 12.5 %<br/>Defres - decoupled instances 2 12.5 %<br/>Defres - decoupled instances 2 12.5 %<br/>Defres - decoupled instances 2 12.5 %<br/>Defres - decoupled instances 2 10 %<br/>Defres - decoupled instances 1 6<br/></pre>                                                                                                    | 1415123 - rules Jap                    | Evaluation on training set                                                                                                    |        |               |                                  |                    |                   |
| Line and a set of the set of the                                                                                                    | 14-51-33 - rules Dorburch a Date       | ama SUMMARY and                                                                                                    |        |               |                                  |                    |                   |
| 300-03 -rules Node       Information Constraints of Internet V Classified Internets       1       1.1.5       1         500-03 -rules Node       Information Constraints of Internets       1       0.1.5       1         500-03 -rules Node       Note The Solution       0       1.1.5       1         500-03 -rules Node       Note The Solution       0       1.1.5       1         500-03 -rules Node       Note The Solution       0       1.1.15       1         500-03 -rules Node       Note The Solution       0       0.1.15       1         500-03 -rules Constrained       Note The Solution       0       0.1.15       1         500-03 -rules Constraint       Note The Solution       0       0       0       1         500-03 -rules Constraint       Note The Solution of The Solution of T                                                                                                    | 15 DH 17 - Marc Swink                  | Connection Classes Black Instances and                                                                                                    | 101    | 2262.000      | 1.1411                           |                    |                   |
| 1504:37 - nuke RAT       Paper Finishing       0         1504:37 - nuke NAT       Paper Finishing       0         1504:37 - nuke Nath       Paper Finishing       0         1505:37 - nuke Company       Paper Finishing       0         1505:37 - nuke Company       Paper Finishing       0         1505:37 - nuke Company       Pater TP Finishing       0         1505:37 - nuke Company       Pater TP Finishing       0         1505:37 - nuke Company       Pater TP Finishing       0         1505:37 - nuke Company       Pater TP Finishing       0         1505:37 - nuke Company       Pater TP Finishing       0         1505:37 - nuke Company       Pater TP Finishing       16         1505:37 - nuke Company       Pater TP Finishing       16         1505:37 - nuke Company       Pater TP Finishing       Pater TP Finishing         1505:37 - nuke Company       Pater TP Finishing       Pater TP Finishing         1505:37 - nuke Company       Pater TP Finishing       Pater TP Finishing         1505:37 - nuke Company       Pater TP Finishing       Pater TP Finishing         1505:37 - nuke Company       Pater TP Finishing       Pater TP Finishing         1505:37 - nuke Company       Pater TP Finishing       Pater TP Finishing                                                                                                    | 13 01:25 - rules fider                 | Incorrectly Classified Instances 14                                                                                                    | 9      | 87.5          | 1.0                              |                    |                   |
| 15 Orte - Jules OneR       Needi shoolutte error       0,116         15 Orte - Jules DPb       Foot make egreed strong       0,2111         15 Orte - Jules DPb       Foot make egreed strong       0,2111         15 Orte - Jules DPb       Foot make egreed strong       0,2111         Foot make DPb       Foot make egreed strong       0,2111         Foot make DPb       Foot make egreed strong       100         S Orte - Jules Despirations/se       Foot make strong       100         Foot make Despirations/se       Total Demker of Instantser       16                                                                                                    | 15:04:34 - rules, FART                 | Keens stabilition                                                                                                    | 8      |               | 1098.17                          |                    |                   |
| 13 0102 / UNES JPD<br>SIGOID - UNES JPD<br>SIGOID - UNES DECONVIDUE<br>SIGOID - UNES DECONVIDUE<br>SIGOI                                                                                                    | 15.04148 - rules. OneR                 | Mean abablute error                                                                                                    | 1.1161 |               |                                  |                    |                   |
| Autority wheeles becompile<br>Storigs - whee Decompile<br>Storigs - whee Decompile<br>Storigs - whee Decompile<br>Storigs - wheele Decompile<br>Storigs - wheele Decompile<br>Storigg - wheele Decompile<br>Storigg - wheele Decompile<br>Storigg                                                                                                    | 15 (01/02 - roles Jhp                  | Root mean equated source                                                                                                    | .2118  |               |                                  |                    |                   |
| 15 001/24 -view Derganchedbile<br>Torical Hender of Instances 16<br>Peralled Accursor By Class<br>T7 Bate TP Rate TP Rate Precision Recall F-Measure ROC Area Class<br>Rates<br>R<br>201 10 10 10 10 10 10 10 10 10 10 10 10 1                                                                                                    | 15 (K) 19 - niles DerisionTable        | Falative absolute arror 100                                                                                                    | 10 1   | 1             |                                  |                    |                   |
| Total Banker of Instances 16<br>Decalled Acoursov Bt Class<br>T7 Bata 75 Bata Frecision Recall F-Measure ROC Area Class .<br>Table<br>*<br>*<br>*<br>*<br>*<br>*<br>*<br>*<br>*<br>*<br>*<br>*<br>*                                                                                                    | 15-05:24 - rules. ContunctiveRule      | Root relative squared error 100                                                                                                    | 6 1    | 8             |                                  |                    |                   |
| Decalled Accursor Bt Class<br>T7 Rate TP Rate Precision Recall 7-Measure ROT Area Class .<br>R<br>R<br>R<br>R<br>R<br>R<br>R<br>R<br>R<br>R<br>R<br>R<br>R                                                                                                    |                                        | Total Number of Instances 10                                                                                                    | 6      |               |                                  |                    |                   |
| TP Jata 72 Fata 72 Fat                                                                                                    |                                        | Parent last Assesses Br. Olans                                                                                                    |        |               |                                  |                    |                   |
| T7 Bate     TF Bate     Frequencies     ROC Area Class     .       taka       *       (a)     (b)     (b)     (b)       (b)     (c)     (c)     (c)       (c)     (c)     (c)     (c)       (c)     (c)     (c)     (c)       (c)     (c)     (c)     (c)       (c)     (c)     (c)     (c)                                                                                                    |                                        | and teraries woodady of crass and                                                                                                    |        |               |                                  |                    |                   |
| nau<br>*<br>* * *<br>* * * * * * * * * * * * * * *                                                                                                     |                                        | TP Bate TP Bate Precisi                                                                                                    | on D   | scall T-Measu | re ROC Area Class                |                    | -                 |
| * من الله من الله من الله من الله من الله من الله من الله من الله من الله الله من الله الله من الله الله من ال<br>* 10 الله من الله من الله من الله من الله من الله من الله من الله من الله من الله من الله من الله من الله من ال                                                                                                    | Steka                                  |                                                                                                    |        |               |                                  |                    |                   |
| 🛞 🥹 🔛 📋 🚳 💶 🖉 🖓 🔤 👘 🖓 🔤                                                                                                    | OK                                     |                                                                                                    |        |               |                                  |                    | Leg. A A          |
|                                                                                                    |                                        |                                                                                                    |        |               |                                  | 1.46               | A #1 27 10 347 PM |
|                                                                                                    |                                        |                                                                                                    |        | 1.00          |                                  |                    | 4/25/2013         |

# ZeroR:

|   | ion: test act-risks fits | NUMBER OF | et d'attrib | de Carlo | or Meterine | (aluan)        |          | ( ) ( ) ( ) ( ) ( ) ( ) ( ) ( ) ( ) ( ) | Y    | N      | 12                    |                  |        |                     |
|---|--------------------------|-----------|-------------|----------|-------------|----------------|----------|-----------------------------------------|------|--------|-----------------------|------------------|--------|---------------------|
| 5 | D Last Nerv              | Frat Name | City        | State    | Gender      | Student Status | Major    | Country                                 | Age  | SAT    | Average score (grade) |                  | 2.02   | 1 100               |
|   | 35.000820                | 30803     | Tel Avia    | Ohio     | Maie        | Graduate       | Ecor     | 1.5                                     | 37.0 | 1701.0 | 10.00                 |                  | 599011 | - Arten             |
|   | 36.0 00021               | 00004     | Tel Avir    | Nes Y    | Mala        | Graduate       | Ecos     | larant                                  | 25.0 | 1706.0 | 0.69                  |                  |        |                     |
| 1 | 37/0D0E22                | J0605     | Onex        | N011     | Mate        | Graduate       | Folia    | LS .                                    | 38.0 | 1577.0 | 95.0                  |                  |        |                     |
|   | 38.000823                | DANED3    | Liberal     | Kanasa   | Mela        | Undergrad.ate  | Politica | 1.5                                     | 21.0 | 3842.0 | 87.0                  |                  |        | 11 1000             |
|   | 20.0 D0624               | DANED+    | Mantral     | Cenada I | Fensale     | Undergraduate  | Math     | Carada                                  | 18.0 | 3913.0 | 11.0                  |                  |        | and an inclusion of |
|   | 40.0 D0825               | DANE03    | NOV Y       | New You  | reisie      | to aduate      | Math     | U8 .                                    | 35-0 | 2041.0 | 71.0                  |                  |        | per tumerc          |
|   | 41.0 D0E26               | 20206     | Hot C       | Masia    | Male        | Undergraduate  | Ecos     | US .                                    | 18.0 | 1787.0 | 82.0                  | 18               |        | and the factor of   |
|   | 42.0 DOE27               | DWEDE     | 18/2        | Virgitia | Feaulte     | Graduate       | Math.    | 1.6                                     | 28.0 | 1513.0 | 19.0                  |                  | Volue  |                     |
|   | 43.0 D0E38               | DOE07     | Vania       | Bulgaria | Mae         | eraduate.      | PORTICI  | Bulgaria                                | 39.0 | 3637.0 | 19.0                  |                  | 35     |                     |
|   | 94,000229                | 20208     | Mascon      | Risse    | Make        | Graduata       | Pairsa   | Putte                                   | 38.0 | 1513.0 | 10.0                  |                  | 50     |                     |
|   | 45.0 DOE 20              | MNE07.    | LELIK       | PARKY    |             | undergraduate  | NAD      | LN .                                    | 21.0 | 1228.0 | 82.0                  |                  | 42.5   |                     |
|   | -16.0 DOES1              | DANEOR    | PROC        | Utah     | - cwac      | Ander grødvale | CC04     | 10                                      | 18.0 | 3521.0 | 60.0                  |                  | 4.761  |                     |
| è | 47.0D0E52                | DWICLS    | Anax        | roland   | renae       | Undergraduate  | MADI     | roland                                  | 18.0 | 3494.0 | 15.0                  |                  |        |                     |
| Ļ | 48.0 D0E33               | JANE 16   | M6.000      | Mexico   | resae       | 0/201202       | PORTOS   | MENCO                                   | 31.0 | 2248.0 | 95.0                  |                  |        |                     |
| - | 49.0 D0854               | 00801     | Emora       | New You  | PNHO        | Graduate       | Math     | US .                                    | 25.0 | 2221/0 | 18.0                  |                  |        |                     |
|   |                          | _         | _           | _        | _           |                | _        | _                                       | _    | _      | _                     | Unit ] . Canal . | 1      |                     |
|   |                          |           |             |          | Ran         | 208            |          |                                         |      |        |                       |                  |        |                     |
|   |                          |           |             |          |             |                |          |                                         |      |        |                       |                  |        |                     |
|   |                          |           |             |          |             |                |          |                                         |      |        | 18                    |                  | 425    |                     |

# **Ridor:**

| Welca Explorer                                                                                                    |                                                                                                    |                 | Street State of State | and the second second s |
|----------------------------------------------------------------------------------------------------|----------------------------------------------------------------------------------------------------|-----------------|-----------------------|----------------------------------------------------------------------------------------------------|
| Prepracese Classify Cluster Associate                                                                                                    | Select attributes Visualze                                                                                                    |                 |                       |                                                                                                    |
| Classifier                                                                                                    |                                                                                                    |                 |                       |                                                                                                    |
| Choose ConjunctiveRale N 2 -                                                                                                    | 12.0.0-1.61                                                                                                    |                 |                       |                                                                                                    |
| Test options                                                                                                    | Classifier output                                                                                                    |                 |                       |                                                                                                    |
| Use tranvig set                                                                                                    | NACOT.                                                                                                    |                 |                       |                                                                                                    |
| C Second has not                                                                                                    | country                                                                                                    |                 |                       |                                                                                                    |
|                                                                                                    | SAT                                                                                                    |                 |                       |                                                                                                    |
| C 0.69 Allegerari 1963 30                                                                                                    | Rverage acone (grade)                                                                                                    |                 |                       |                                                                                                    |
| C Percentage split 16 16                                                                                                    | Test mode: evaluate on training data                                                                                                    |                 |                       |                                                                                                    |
| Mare aptons                                                                                                    | Reconstruction of the second second second second                                                                                                    |                 |                       | 11                                                                                                    |
|                                                                                                    | Clearing: model (rell transing are)                                                                                                    |                 |                       |                                                                                                    |
| (Nent) City                                                                                                    | Ripple Diun Rule Learner (Ridor) rules                                                                                                    |                 |                       |                                                                                                    |
| Start Res                                                                                                    |                                                                                                    |                 |                       |                                                                                                    |
| Date of last Sixthe dark for and you'll                                                                                                    | City a Tal June (15.0/1.0)                                                                                                    |                 |                       | 4                                                                                                    |
| 14-48/52 -n.ies 2woR                                                                                                    | The second second |                 |                       |                                                                                                    |
| 14-49:29 - rules. Decelor/Table                                                                                                    | Total number of rules cincl, the default role; i                                                                                                    | 12              |                       |                                                                                                    |
| 14:54:29 - rules, GreR                                                                                                    |                                                                                                    |                 |                       |                                                                                                    |
| 14/56/04 - rules, PART                                                                                                    | Time taken to build model: 0 seconds                                                                                                    |                 |                       |                                                                                                    |
| 1455:12 - n.lee, Fip                                                                                                    | man FUELDEDAR ON TRAINING AFC man                                                                                                    |                 |                       |                                                                                                    |
| 14:00140 - rules.0118                                                                                                    | mm Schildry mm                                                                                                    |                 |                       |                                                                                                    |
| 14:57:03 - rules, ConjunctiveRule                                                                                                    |                                                                                                    |                 |                       |                                                                                                    |
| The End of a result of the second second sec | Correctly Classified Instances 2                                                                                                    | 12.5            |                       |                                                                                                    |
| 15:D4:39 -rules.FART                                                                                                    | Incorrectly Classified Instances 14                                                                                                    | 57.5            | 1.1                   |                                                                                                    |
| 15:04:48 - rules OneR                                                                                                    | Pappa Statistic 0                                                                                                    |                 |                       |                                                                                                    |
| 15.00/02 roles 30p                                                                                                    | Front mean equared ervor 0.2007                                                                                                    |                 |                       |                                                                                                    |
| 15:05:19 - nies DevisionTable                                                                                                    | Falative absolute error \$3.7235 8                                                                                                    | 6               |                       |                                                                                                    |
| 15:05:24 - rules, ConjunctiveRule                                                                                                    | Fnot relative squared error 137.055 8                                                                                                    | E.              |                       |                                                                                                    |
| Contraction and a second second                                                                                                    | Total Number of Instances 16                                                                                                    |                 |                       |                                                                                                    |
|                                                                                                    | Decailed knowrany By Class                                                                                                    |                 |                       |                                                                                                    |
|                                                                                                    |                                                                                                    |                 |                       |                                                                                                    |
|                                                                                                    | TF Rate FF Pate Precision Re                                                                                                    | icall F-Nearurs | ROC Ares Class        |                                                                                                    |
| Status<br>OK                                                                                                    |                                                                                                    |                 |                       | 10.000                                                                                                    |
|                                                                                                    |                                                                                                    | _               |                       |                                                                                                    |
|                                                                                                    | (A) (A) (A)                                                                                                    |                 |                       | • 41 17 No 347 PM                                                                                                    |
|                                                                                                    |                                                                                                    |                 |                       | A DISTRICT OF A DISTRICT                                                                                                    |

# PART:

| Weks Explorer                                                                                                    | Construction of the second second second second second second second second second second second second second                                                                                             |                      |
|----------------------------------------------------------------------------------------------------|----------------------------------------------------------------------------------------------------|----------------------|
| nepraceos 019957/ Chister Associa                                                                                                    | te Select attributes Viscolize                                                                                                    |                      |
| Lanefor                                                                                                    |                                                                                                    |                      |
| Chocee ConjunctiveRule N 3                                                                                                    | #20#-1-61                                                                                                    |                      |
| Test colons<br>\$ Use tommy set<br>\$ Spepled setset<br>C tress-velideton 1985<br>Percentage pilt % in:<br>Here options                                                                                                    | Obsofter output<br>Wenner - Yessiy and<br>10 c+ 0.400007 (Bostreal (2.071.3))<br>Student Status = Greduate AND<br>10 c+ 0.510031; Cinax (1.0/1.0)<br>Gender = Sale AND<br>10 c+ 0.40007; Liberal (2.071.0) |                      |
| Nen) Cty                                                                                                    | TD de 0.7322881 Moenow (2.0/1.0)                                                                                                    |                      |
| Start Sigi                                                                                                    | : Amstantian (2.0/1.0)                                                                                                    | -                    |
| Result list (right-click for options)                                                                                                    |                                                                                                    |                      |
| 14:97:25 - rules. Decement Table<br>14:57:25 - rules. Caracter<br>14:55:26 - rules. FART<br>14:55:26 - rules. FART<br>14:55:26 - rules. FART<br>14:55:26 - rules. Detain the Salar<br>15:04:12 - rules. Caracter Marka<br>15:04:12 - rules. Caracter<br>15:04:13 - rules. Table<br>15:04:13 - rules. Decembral<br>15:04:13 - rules. Decembral<br>15:04:13 - rules. | Time takes to build model: 0 metonds<br>                                                                                                    |                      |
| tatui<br>X                                                                                                    | TF Bate IF Fate Frecision Recall F-Measure ROT Area Class                                                                                                    |                      |
|                                                                                                    |                                                                                                    | 346 PM               |
|                                                                                                    |                                                                                                    | · • • 17 18 1/3/2013 |

# OneR:

| <ul> <li>Welca Explorer</li> </ul>                                                                                                    |                                                                                                    |           |        | -        | Strength Strength Training | (acre (C) and So                                                                                                    |
|----------------------------------------------------------------------------------------------------|----------------------------------------------------------------------------------------------------|-----------|--------|----------|----------------------------|----------------------------------------------------------------------------------------------------|
| Propraceox Classify Cluster Associate                                                                                                    | Gelect attributes Visualize                                                                                                    |           |        |          |                            |                                                                                                    |
| Classifier                                                                                                    |                                                                                                    |           |        |          |                            |                                                                                                    |
| Chases ConjunctiveRule N.3 -H                                                                                                    | 2.0.4-1-61                                                                                                    |           |        |          |                            |                                                                                                    |
| Test options                                                                                                    | Ossafler output                                                                                                    |           |        |          |                            |                                                                                                    |
| W Use tarwig ret.                                                                                                    | DUE23 -> LIDEFEI                                                                                                    |           |        |          |                            | -                                                                                                    |
| C Rended Statust                                                                                                    | DOE24 -> Montreal                                                                                                    |           |        |          |                            |                                                                                                    |
| C etter                                                                                                    | DEELS -> Box Foffe                                                                                                    |           |        |          |                            |                                                                                                    |
| Cress-validation Polos ID                                                                                                    | DEE27 -> Java                                                                                                    |           |        |          |                            |                                                                                                    |
| Percentage oplit % 66                                                                                                    | DOE28 -> Varna                                                                                                    |           |        |          |                            |                                                                                                    |
| Mare options                                                                                                    | DOE28 -> Moscow                                                                                                    |           |        |          |                            |                                                                                                    |
| the statement of the statement of the st | D0E30 -> Drunkard Creek                                                                                                    |           |        |          |                            |                                                                                                    |
| Nam) City                                                                                                    | DGEN1 -> Mexican Hat                                                                                                    |           |        |          |                            |                                                                                                    |
|                                                                                                    | DOELD -> LANGERGAN                                                                                                    |           |        |          |                            |                                                                                                    |
| Start Stop                                                                                                    | DOESS -> Fintre                                                                                                    |           |        |          |                            |                                                                                                    |
| Result list \$ ight-cick for options)                                                                                                    | DOE35 -> Lackswana                                                                                                    |           |        |          |                            |                                                                                                    |
| 14-48-52 - rules ZeroR                                                                                                    | (14/16 instances correct)                                                                                                    |           |        |          |                            |                                                                                                    |
| 14:45:29 -rules DecisionTable                                                                                                    |                                                                                                    |           |        |          |                            | 2                                                                                                    |
| 14:54:29 - rules. OneR                                                                                                    |                                                                                                    |           |        |          |                            |                                                                                                    |
| 14/55/04 - rules Fakit                                                                                                    | Time takes to build model: 0 seco                                                                                                    | nda       |        |          |                            |                                                                                                    |
| 14.55122 - rules, Rio                                                                                                    |                                                                                                    |           |        |          |                            |                                                                                                    |
| 11-31-10 -rules DTNB                                                                                                    | SUMPATU and                                                                                                    | 2.11      |        |          |                            |                                                                                                    |
| 14:57:03 - rules, ConjunctiveRuler                                                                                                    | a subject of the second second s |           |        |          |                            |                                                                                                    |
| 15 DH: 17 - rules, JavaR                                                                                                    | Correctly Classified Instances                                                                                                    | 16        |        | 100      | 3                          |                                                                                                    |
| 15 Of 125 TUES FROM                                                                                                    | Incorrectly Classified Instances                                                                                                    | a         |        | 0        | 3                          |                                                                                                    |
| 15 DHHE - rules OneR-                                                                                                    | Mappe statistic                                                                                                    | r         |        |          |                            |                                                                                                    |
| 15-05:02 -rules 20p                                                                                                    | Mean absolute error                                                                                                    | 0         |        |          |                            |                                                                                                    |
| 15:05:09 - rules, DTNB                                                                                                    | Fold mean squared error                                                                                                    | 4         |        |          |                            |                                                                                                    |
| 15.05(19 - rules DecisionTable                                                                                                    | Fort relative smared error                                                                                                    | a         |        |          |                            |                                                                                                    |
| 12 22 Contract Contract Annual                                                                                                    | Total Number of Instances                                                                                                    | 14        |        |          |                            |                                                                                                    |
|                                                                                                    |                                                                                                    |           |        |          |                            |                                                                                                    |
|                                                                                                    | Decailed Acoursoy By Class                                                                                                    | #21       |        |          |                            |                                                                                                    |
|                                                                                                    |                                                                                                    | 24 OR     | 13 23  | 663      | 32243e 2235                |                                                                                                    |
|                                                                                                    | IF RADA IF RADA                                                                                                    | Frecision | Recall | T-Nearur | e ROT Area Class           |                                                                                                    |
| Status                                                                                                    |                                                                                                    |           |        |          |                            | and the second second se |
| OK                                                                                                    |                                                                                                    |           |        |          |                            | Log                                                                                                    |
|                                                                                                    |                                                                                                    | -         | -      |          |                            |                                                                                                    |
|                                                                                                    | A20 100                                                                                                    |           |        |          |                            | * 41 TT 18 230711                                                                                                    |

# JRip:

| fect attributes Visualize                                                                                                    |                                                                                                    |
|----------------------------------------------------------------------------------------------------|----------------------------------------------------------------------------------------------------|
|                                                                                                    |                                                                                                    |
| £-141                                                                                                    |                                                                                                    |
| Ossifer output                                                                                                    |                                                                                                    |
| Country                                                                                                    |                                                                                                    |
| 2.0%                                                                                                    |                                                                                                    |
| Source entre (prode)                                                                                                    |                                                                                                    |
| Test mode: evaluate on training data                                                                                                    |                                                                                                    |
|                                                                                                    |                                                                                                    |
| Classifier model (full training set)                                                                                                    |                                                                                                    |
| JRIP rules:                                                                                                    |                                                                                                    |
| and the second second se |                                                                                                    |
|                                                                                                    |                                                                                                    |
| -0 CICP-001 MULY (10.0/10.0)                                                                                                    | ÷                                                                                                    |
| Number of Rules : 1                                                                                                    |                                                                                                    |
|                                                                                                    |                                                                                                    |
|                                                                                                    |                                                                                                    |
| Time takes to Build model: 0.01 seconds                                                                                                    |                                                                                                    |
| and fealuation on training ast and                                                                                                    |                                                                                                    |
| and Pumpory and                                                                                                    |                                                                                                    |
|                                                                                                    |                                                                                                    |
| Correctly Classified Instances 2 12.5 M                                                                                                    |                                                                                                    |
| Incorrectly Classified Instances 14 67.5 8                                                                                                    |                                                                                                    |
| Pagpa statistic 0                                                                                                    |                                                                                                    |
| POOL Beat Solated strop 0.2411                                                                                                    |                                                                                                    |
| Felative absolute error 99,5816 %                                                                                                    |                                                                                                    |
| Root relative squared eroor 99.0951 %                                                                                                    |                                                                                                    |
| Total Number of Instances 10                                                                                                    |                                                                                                    |
| num Detailled Argurany No Class and                                                                                                    |                                                                                                    |
|                                                                                                    |                                                                                                    |
| 75 Aans 75 Fars Precision Recall F-Measure ROC Lies Class                                                                                                    | *                                                                                                    |
|                                                                                                    | <pre>#-1-61 Desile requet Country Age Sat Average source (grade) Test mode: evolution of the initial date == Classifier model (fill training set) === AllP rules: == Country -&gt; furg-Sel knir (16.0/14.0) Number of Rules : 1 The takes to huld model: 0.01 seconds == Fealustics on training set === == Temmary === Correctly Classified Instances == Temmary === Correctly Classified Instances == Temmary === Correctly Classified Instances == 0.1102 News absolute error 0.1102 News absolute error 94.0011 % Dest relative spaced error 94.0011 % Dest relative spaced error 10 Accorrect These TF have TF have Precision Recall F-Measure ROI laws Class </pre> |

# **DTNB:**

| Weka Esplorer                                                |                                                                                                    |                  |              | and the second second |                       |
|--------------------------------------------------------------|----------------------------------------------------------------------------------------------------|------------------|--------------|-----------------------|-----------------------|
| Prepracess Classify Cluster Associate S                      | elect attributes Violatite                                                                                                    |                  |              |                       |                       |
| Cleantflat                                                   |                                                                                                    |                  |              |                       |                       |
| Choose ConjunctiveRule -N 3 -H 2                             | 0-0-1-51                                                                                                    |                  |              |                       |                       |
| Test options                                                 | Ossiller output<br>Country                                                                                                    |                  |              |                       | 4                     |
| C Suppled testant Set                                        | SAT                                                                                                    |                  |              |                       |                       |
| C CONTRACTOR NO. 1                                           | Zverage acore (grade)                                                                                                    |                  |              |                       |                       |
| Aecontage akt % 00                                           | Test mode: evaluate on training d                                                                                                    | ată              |              |                       |                       |
| Mare optore                                                  | Classifier model (full training :                                                                                                    | set! ene         |              |                       |                       |
| (filent) City +                                              | Decision Tables                                                                                                    |                  |              |                       |                       |
| Start Star                                                   | Number of training instances: 16<br>Number of Rules : 15                                                                                                    |                  |              |                       |                       |
| Result list (right-click for options)                        | Non matching orvered by Sajority clar                                                                                                    | a :              |              |                       | 6                     |
| 14-48152 - rules ZeroR                                       | Evaluation (for feature selection)) (                                                                                                    | CV (leave one of | (73          |                       |                       |
| 14:46:29 - rules, Decision/Table                             | Feature set: 1.4                                                                                                    |                  |              |                       |                       |
| 14:54:29 - rules. OneR                                       | and the second second se | -                |              |                       |                       |
| 14-00-04 - FUES PART                                         | Time takes to build model: u.ue seco                                                                                                    | nda              |              |                       |                       |
| 14:55:30 - rules. Rip                                        | FUNTURCION ON SENIAIDO deC                                                                                                    |                  |              |                       |                       |
| 14:55:40 - rules, DTHB<br>14:57:513 - rules, ConjunctiveRule | \$008619                                                                                                    |                  |              |                       |                       |
| 15 D4: 17 - rules Zerob                                      | Correctly Classified Instances                                                                                                    | 15               | 95.75        | * ·                   |                       |
| 15.04:25 rules fider<br>18.04:12 rules fider                 | Incorrectly Cleasified Instances                                                                                                    | 1                | 6.25         | а.                    |                       |
| 15.0+i48 - rules OneR                                        | Negge statistic                                                                                                    | 0.9925           |              |                       |                       |
| 15 00 0Z -roles Mip                                          | Hean absolute error                                                                                                    | 0.0977           |              |                       |                       |
| 1500509 (Hales 2016)                                         | Relation shallors around                                                                                                    | 43,2552 8        |              |                       |                       |
| 15.05/19 - rules Decision table                              | Root relative squared error                                                                                                    | 54,1356 8        |              |                       |                       |
| 15 (01:24 - rules) conjunctivenue                            | Jotal Number of Instances                                                                                                    | 14               |              |                       |                       |
|                                                              | Detailed Acouracy Br Class                                                                                                    |                  |              |                       |                       |
|                                                              | TF Sate fF Fate S                                                                                                    | recision Rece    | 11 T-Measury | ROC Ares Class        |                       |
| Status<br>CR                                                 |                                                                                                    |                  |              |                       | 100.00                |
|                                                              |                                                                                                    |                  |              |                       |                       |
|                                                              | - 49 - 12 E                                                                                                    |                  |              |                       | · 41 13 14 1 13 14 10 |

# **Result :**

Thus, the good result (by improving the performance) using the training set and testing data set for numerical values is found out.

# EX. No: 7 DATA PRE-PROCESSING – DATA FILTERS

#### Aim:

To perform the data pre-processing by applying filter.

#### **Objectives:**

The data collected from public fourms have plenty of noise or missing data. Weka provides filter to replace the missing values and to remove the noisy data. So that the result will be more accurate.

#### Algorithm:

- 1. Download a complete data set (numeric) from UCI.
- 2. Open the data set in Weka tool.
- 3. Save the data set with missing values.
- 4. Apply replace missing value filter.
- 5. Calculate the accuracy using the formula

Accuracy= $\sqrt{\sum (\text{old-new})^2}$ 

Percentage of accuracy= Accuracy  $\times 100$ 

 $\sum$  old value

**OUTPUT:** 

**Student Details Table: Missing values** 

| o v   | lewer                   |             |                        |                     |                    |
|-------|-------------------------|-------------|------------------------|---------------------|--------------------|
| Relat | tion: weather           | r -         |                        |                     |                    |
| No.   | 1: outlook 2<br>Nominal | temperature | 3: humidity<br>Numeric | 4: windy<br>Nominal | 5: play<br>Nominal |
| 1     | sunny                   | 85.0        | 85.0                   | FALSE               | no                 |
| 2     | sunny                   | 80.0        | 90.0                   | TRUE                | no                 |
| 3     | overcast                | 83.0        | 86.0                   | FALSE               | yes                |
| 4     | rainy                   |             | 96.0                   | FALSE               | yes                |
| 5     | rainy                   | 68.0        | 80.0                   | FALSE               | yes                |
| 6     | rainy                   | 65.0        |                        | TRUE                | no                 |
| 7     | overcast                | 64.0        | 65.0                   | TRUE                | yes                |
| 8     | sunny                   | 72.0        | 95.0                   | FALSE               | no                 |
| 9     | sunny                   |             |                        | FALSE               | yes                |
| 10    | rainy                   | 75.0        | 80.0                   | FALSE               | yes                |
| 11    | sunny                   | 75.0        | 70.0                   | TRUE                | yes                |
| 12    | overcast                |             |                        | TRUE                | yes                |
| 13    | overcast                | 81.0        | 75.0                   | FALSE               | yes                |
| 14    | rainy                   |             | 91.0                   | TRUE                | no                 |

Student Details Table: Replace Missing values:

|   | 📿 V   | liewer       |                   |             |            |          |   |
|---|-------|--------------|-------------------|-------------|------------|----------|---|
| F | Relat | tion: weathe | er-weka.filters.u | insupervise | d.attribut | e.Replac | e |
|   | No.   | 1: outlook 2 | 2: temperature    | 3: humidity | 4: windy   | 5: play  |   |
|   |       | Nominal      | Numeric           | Numeric     | Nominal    | Nominal  |   |
|   | 1     | sunny        | 85.0              | 85.0        | FALSE      | no       |   |
|   | 2     | sunny        | 80.0              | 90.0        | TRUE       | no       |   |
|   | 3     | overcast     | 83.0              | 86.0        | FALSE      | yes      |   |
|   | 4     | rainy        | 74.8              | 96.0        | FALSE      | yes      |   |
|   | 5     | rainy        | 68.0              | 80.0        | FALSE      | yes      |   |
|   | 6     | rainy        | 65.0              | 83.0        | TRUE       | no       |   |
|   | 7     | overcast     | 64.0              | 65.0        | TRUE       | yes      |   |
|   | 8     | sunny        | 72.0              | 95.0        | FALSE      | no       |   |
|   | 9     | sunny        | 74.8              | 83.0        | FALSE      | yes      |   |
|   | 10    | rainy        | 75.0              | 80.0        | FALSE      | yes      |   |
|   | 11    | sunny        | 75.0              | 70.0        | TRUE       | yes      |   |
|   | 12    | overcast     | 74.8              | 83.0        | TRUE       | yes      |   |
|   | 13    | overcast     | 81.0              | 75.0        | FALSE      | yes      |   |
|   | 14    | rainy        | 74.8              | 91.0        | TRUE       | no       |   |
|   |       | •            |                   |             |            |          |   |

# CALCULATION:

| Data     | Old Data | Predicted data | Errors | (Error)2 |
|----------|----------|----------------|--------|----------|
| Location |          |                |        |          |
|          |          |                |        |          |
| J2       |          |                |        |          |
| J4       |          |                |        |          |
| J6       |          |                |        |          |
|          |          |                |        |          |

**Result:** 

Thus the data pre-processing by applying filter is performed.

# EX. No: 8

# FEATURE SELECTION

#### AIM:

To find the good results by feature selection.

## **OBJECTIVES:**

Any classifier/model has internal feature, those feature gives more accurate and optimal result.

# **ALGORITHM:**

- 1. Download any dataset with nominal values.
- 2. Save it as text.arff.
- 3. Split it into training and testing data set.
- 4. Go to unsupervised instance remove percentage.
- 5. Right click on that show properties then select 70% true and save it as training.arff
- 6. Right click on that show properties then select 70% false and save it as testing.arff using original data set.
- 7. Open the parameter for classifying .
- 8. Fix the set of changing values.
- 9. Look at the performance.
- 10. Go to step 3 until the expected values of maximum value is reached.

| theme City State Gende<br>mital Noninal Noninal Nonina<br>DI Sedora Califor Penale<br>DJ Sedora Ven 7., Penale<br>DI Eleva Nev 7., Penale<br>D Lacka, Nev 7., Penale | r Student Statue<br>Rominal<br>Graduats<br>Undergraduate<br>Graduatz                                                                                                    | Major<br>Nominal<br>Politics<br>Marth                                                                                                    | Country<br>Noninai<br>US                                                                                                    | Age<br>Numeric                                                                                                    | SAT<br>Numeric                                                           | Average scare (grade)                                                                                                    | he                                                                                                    |                                                                                                    | 10 4-4                                                                                                    |
|----------------------------------------------------------------------------------------------------|----------------------------------------------------------------------------------------------------|----------------------------------------------------------------------------------------------------|----------------------------------------------------------------------------------------------------|----------------------------------------------------------------------------------------------------|--------------------------------------------------------------------------|----------------------------------------------------------------------------------------------------|----------------------------------------------------------------------------------------------------|----------------------------------------------------------------------------------------------------|----------------------------------------------------------------------------------------------------|
| <ol> <li>Sedona Califor. Pemale.</li> <li>Sedona Nevi Y., Pemale.</li> <li>Ellera Nevi Y., Fendle.</li> <li>Lacka., Nevi Y., Male.</li> </ol>                        | Graduate<br>Undergraduate<br>Graduate                                                                                                    | Politica<br>Math                                                                                                    | US                                                                                                    | 1.171                                                                                                    |                                                                          | Thurse and the second second sec                                                                                                    |                                                                                                    | 500                                                                                                    | 55/0                                                                                                    |
| <ol> <li>Sedora New Y., Penale</li> <li>Ellera New Y., Penale</li> <li>Lacka, New Y., Male</li> </ol>                                                                | Undergraduate<br>Graduate                                                                                                    | Math                                                                                                    |                                                                                                    | 8127.4111                                                                                                    | 8.952                                                                    | 87.0                                                                                                    |                                                                                                    |                                                                                                    |                                                                                                    |
| 1 Elwa New Y., Fenale<br>12 Lacka., New Y., Main                                                                                                    | Graduate                                                                                                    |                                                                                                    | 1.5                                                                                                    | 8.047                                                                                                    | 8.607                                                                    | 63.0                                                                                                    |                                                                                                    |                                                                                                    |                                                                                                    |
| 12 Lecka. New Y., Main                                                                                                    |                                                                                                    | Math                                                                                                    | US                                                                                                    | 1.381                                                                                                    | 1.908                                                                    | 78.0                                                                                                    |                                                                                                    |                                                                                                    | 10                                                                                                    |
|                                                                                                    | Graduate                                                                                                    | Econ                                                                                                    | LS                                                                                                    | 1.714                                                                                                    | 1.389                                                                    | 78.0                                                                                                    |                                                                                                    |                                                                                                    | 17.85                                                                                                    |
| Defiance Ohio Male                                                                                                    | Graduate                                                                                                    | Math                                                                                                    | LS                                                                                                    | 1.904                                                                                                    | 8.373                                                                    | 6.23                                                                                                    |                                                                                                    |                                                                                                    |                                                                                                    |
| H Tel Avia basel Male                                                                                                    | foraduate                                                                                                    | B004                                                                                                    | 19 aci                                                                                                    | \$.533                                                                                                    | 1,461                                                                    | 19.0                                                                                                    |                                                                                                    |                                                                                                    | Type: Numeric                                                                                                    |
| 5 Drus North Male                                                                                                    | Graduate                                                                                                    | Palitics                                                                                                    | LS .                                                                                                    | 1.0                                                                                                    | 1.248                                                                    | 96.0                                                                                                    | 100                                                                                                    |                                                                                                    | Cinques 24(100/W                                                                                                    |
| 21 Liberal Kancad Fesuale                                                                                                    | Lindergraduate                                                                                                    | Politics                                                                                                    | 1.6                                                                                                    | 1.140                                                                                                    | 8.514                                                                    | 87.0                                                                                                    |                                                                                                    | Volue                                                                                                    |                                                                                                    |
| p+ Manifed Canada Penale                                                                                                    | undergraduate.                                                                                                    | Mat)                                                                                                    | cariada                                                                                                    | -1.0                                                                                                    | 0.465                                                                    | 91.0                                                                                                    |                                                                                                    | 10                                                                                                    |                                                                                                    |
| <ol> <li>New Y., New Y., Pamaie</li> </ol>                                                                                                    | Graduate                                                                                                    | Math                                                                                                    | 1.5                                                                                                    | 1.714                                                                                                    | 1.723                                                                    | 71.0                                                                                                    |                                                                                                    | 12                                                                                                    |                                                                                                    |
| 6 Hot C. Mosies Male                                                                                                    | Lindergraduate.                                                                                                    | Ecol .                                                                                                    | 1.6                                                                                                    | 3.0                                                                                                    | 3.461                                                                    | 82.0                                                                                                    |                                                                                                    | 15                                                                                                    |                                                                                                    |
| 06 Jove Wrythia Penale                                                                                                    | Greduetz                                                                                                    | Math                                                                                                    | 1.5                                                                                                    | 9.952                                                                                                    | 1.381                                                                    | 13.0                                                                                                    |                                                                                                    | 0.302                                                                                                    |                                                                                                    |
| 7 Nema Bugeta Mele                                                                                                    | Graduate                                                                                                    | Folitica                                                                                                    | Bulgeria.                                                                                                    | 1.571                                                                                                    | 8.307                                                                    | 79.0                                                                                                    |                                                                                                    | 10.346                                                                                                    |                                                                                                    |
| 8 Missow Russia Male                                                                                                    | Graduate                                                                                                    | Folitics                                                                                                    | Aussia -                                                                                                    | 8.571                                                                                                    | 1.178                                                                    | 70.0                                                                                                    |                                                                                                    |                                                                                                    |                                                                                                    |
| 07 Drunk New You Pemale                                                                                                    | Undergraduate                                                                                                    | Math                                                                                                    | US                                                                                                    | 3.142                                                                                                    | 9.0                                                                      | #2.0                                                                                                    |                                                                                                    |                                                                                                    |                                                                                                    |
| 08 Maxic., Litalt Penale                                                                                                    | Undergraduate                                                                                                    | Econ                                                                                                    | 1.5                                                                                                    | 1.0                                                                                                    | 1.497                                                                    | 0.04                                                                                                    |                                                                                                    |                                                                                                    |                                                                                                    |
| 09 Anste Holand Festale                                                                                                    | Undergraduate                                                                                                    | Math                                                                                                    | Hollant                                                                                                    | 1.04T                                                                                                    | 1.361                                                                    | 75.0                                                                                                    |                                                                                                    |                                                                                                    |                                                                                                    |
| 18 Mestro Mexico Pernale                                                                                                    | Greduets                                                                                                    | Politica.                                                                                                    | Nexico                                                                                                    | 1.619                                                                                                    | 1.937                                                                    | 95.0                                                                                                    |                                                                                                    |                                                                                                    |                                                                                                    |
| 11 Ceraces Versez Persale                                                                                                    | Undergraduete                                                                                                    | Math                                                                                                    | Veneza                                                                                                    | 8.0                                                                                                    | 1.941                                                                    | \$2.0                                                                                                    |                                                                                                    |                                                                                                    |                                                                                                    |
| 9 San Juan Puerto Male                                                                                                    | Graduate                                                                                                    | Folia .                                                                                                    | US                                                                                                    | 3.714m                                                                                                    | 1.600                                                                    | 95.0                                                                                                    |                                                                                                    |                                                                                                    |                                                                                                    |
| 12 Remote Oregon Penale                                                                                                    | Undergraduate                                                                                                    | Econ                                                                                                    | 15                                                                                                    | 8.047                                                                                                    | 1.401                                                                    | 67.0                                                                                                    |                                                                                                    |                                                                                                    |                                                                                                    |
| D New Y., New Y., Male                                                                                                    | Lindergraduate                                                                                                    | Ecos                                                                                                    | LG .                                                                                                    | 1.045                                                                                                    | 1.541                                                                    | #2.0                                                                                                    |                                                                                                    |                                                                                                    |                                                                                                    |
| 13 The S Mosta Penale                                                                                                    | traduate                                                                                                    | PORTICS                                                                                                    | 1.5                                                                                                    | 8.533                                                                                                    | 10441.4                                                                  | 19.0                                                                                                    |                                                                                                    |                                                                                                    | - 50                                                                                                    |
| 14 Detjing China Pemale                                                                                                    | Undergraduate                                                                                                    | Math                                                                                                    | Crime                                                                                                    | 5.0                                                                                                    | 8.314                                                                    | 79.0                                                                                                    |                                                                                                    |                                                                                                    |                                                                                                    |
| 1 Stoch Sveden Mpie                                                                                                    | Lindwgrad.ute                                                                                                    | Folitics                                                                                                    | Sueden                                                                                                    | 1.047                                                                                                    | 3.596                                                                    | 6.68                                                                                                    |                                                                                                    |                                                                                                    |                                                                                                    |
| Z Enlor Mirre Mdc                                                                                                    | Oreducitz                                                                                                    | Eco1                                                                                                    | US .                                                                                                    | 1.420                                                                                                    | 1.058                                                                    | 95.0                                                                                                    |                                                                                                    |                                                                                                    |                                                                                                    |
| 3 Interc., Penne., Male                                                                                                    | Undergrøduete                                                                                                    | Math                                                                                                    | LS                                                                                                    | 1.095                                                                                                    | 1.504                                                                    | 85.0                                                                                                    |                                                                                                    |                                                                                                    |                                                                                                    |
| 19 Loos Okah., Fenale                                                                                                    | Indepratiate                                                                                                    | Econ                                                                                                    | 1.5                                                                                                    | 1.095                                                                                                    | 1.0                                                                      | 64.0                                                                                                    |                                                                                                    |                                                                                                    |                                                                                                    |
| H Buorow Argon Mdc                                                                                                    | Greduetz                                                                                                    | Politica                                                                                                    | Argentino                                                                                                    | 1.571                                                                                                    | 8.965                                                                    | 85.0                                                                                                    |                                                                                                    |                                                                                                    |                                                                                                    |
| 5 Acres Louisters Male                                                                                                    | Undergraduate                                                                                                    | Econ.                                                                                                    | 1.5                                                                                                    | 8.047                                                                                                    | 1.500                                                                    | 79.0                                                                                                    |                                                                                                    |                                                                                                    |                                                                                                    |
| 01 Los An., Califor., Fessale                                                                                                    | Graduate                                                                                                    | Folitics                                                                                                    | 1.6                                                                                                    | 1.571                                                                                                    | 1.95                                                                     | Right click (or left+alt) for context menu                                                                                                    |                                                                                                    |                                                                                                    |                                                                                                    |
| 00 Sedona Arizona Pemale                                                                                                    | Undergraduate                                                                                                    | Math                                                                                                    | 1.5                                                                                                    | \$.04T.                                                                                                    | 1.687.                                                                   | 63.0                                                                                                    |                                                                                                    |                                                                                                    |                                                                                                    |
|                                                                                                    | And the second second s | Step.                                                                                                    | LS:                                                                                                    | 1.386                                                                                                    | 1.905                                                                    | 18.0                                                                                                    |                                                                                                    |                                                                                                    |                                                                                                    |
| 1 Ehma New Y., Male                                                                                                    | Greduete                                                                                                    | PRESS                                                                                                    |                                                                                                    |                                                                                                    |                                                                          |                                                                                                    |                                                                                                    |                                                                                                    |                                                                                                    |
|                                                                                                    | 1         10 MW server, proc.           2         Dimas Merth., Mais           21         Lakeral, Kancak Server, Server, Server                                                                                                    | 10 HWD B200 HWT Create to nearest     Draw B200 HWT Create the Createst     Draw B401 Events Eventse Eventse Eventse     Harry Carlos Eventse Eventse     Harry Carlos Eventse     Harry Carlos | Norman Selection (Normal Constants)     Dirace Arthr., Mais Cindualts Palitics     Dirace Arthr., Mais Cindualts Palitics     Dirace Arthr., Mais Cindualts Palitics     Dirace Arthr., Mais Cindualts Palitics     Marry, Namy, Pamaia Cindualts Math.     Dirace Arthr., Pamaia Cindualts Math.     Dirace Arthr., Pamaia Cindualts Math.     Dirace Arthr., Pamaia Cindualts     Marry, Namy, Pamaia Cindualts     Marry, Namy, Pamaia Cindualts     Marry, Namy, Pamaia Cindualts     Marry, Namy, Pamaia Cindualts     Marry, Namy, Pamaia Cindualts     Mathematics     Mathematics | 10         1000         2000         Vencoust         Low         arrors           10         Laberal         Karock         Peakaits         Polics         L.G.           11         Laberal         Karock         Peakaits         Polics         L.G.           11         Married Carobic Peakaits         Polics         L.G.         Polics         L.G.           12         Married Carobic Peakaits         Polics         L.G.         Polics         L.G.           13         Married Carobic Peakaits         Polics         L.G.         Polics         L.G.           14         Married Carobics         View         Policy         Resolution         Mart         L.S.           16         Jove         Mrguino         Preset         Resduate         Mart         L.S.           17         Varenta         Durburborito         Polics         Resduate         Polics         Addition           18         Meticos         Noted         Polics         Resduate         Polics         Addition           10         Durburborito         Noted         Resduate         Polics         Mart         Noted           11         Durburborito         Noted         Resduate | North State Park Park States and a room room room room room room room ro | 1         10         10         10         10         10         10         10         10         10         10         10         10         10         10         10         10         10         10         10         10         10         10         10         10         10         10         10         10         10         10         10         10         10         10         10         10         10         10         10         10         10         10         10         10         10         10         10         10         10         10         10         10         10         10         10         10         10         10         10         10         10         10         10         10         10         10         10         10         10         10         10         10         10         10         10         10         10         10         10         10         10         10         10         10         10         10         10         10         10         10         10         10         10         10         10         10         10         10         10         10         10 </td <td>1         10 HW         10 HW         10</td> <td>Dime         Dime         <thdim< th=""> <thdim< th="">         Dime         Dim</thdim<></thdim<></td> <td>1         10 mm         2000         2000         2000         2000         2000         2000         2000         2000         2000         2000         2000         2000         2000         2000         2000         2000         2000         2000         2000         2000         2000         2000         2000         2000         2000         2000         2000         2000         2000         2000         2000         2000         2000         2000         2000         2000         2000         2000         2000         2000         2000         2000         2000         2000         2000         2000         2000         2000         2000         2000         2000         2000         2000         2000         2000         2000         2000         2000         2000         2000         2000         2000         2000         2000         2000         2000         2000         2000         2000         2000         2000         2000         2000         2000         2000         2000         2000         2000         2000         2000         2000         2000         2000         2000         2000         2000         2000         2000         2000         2000         2</td> | 1         10 HW         10 HW         10 | Dime         Dime         Dime <thdim< th=""> <thdim< th="">         Dime         Dim</thdim<></thdim<> | 1         10 mm         2000         2000         2000         2000         2000         2000         2000         2000         2000         2000         2000         2000         2000         2000         2000         2000         2000         2000         2000         2000         2000         2000         2000         2000         2000         2000         2000         2000         2000         2000         2000         2000         2000         2000         2000         2000         2000         2000         2000         2000         2000         2000         2000         2000         2000         2000         2000         2000         2000         2000         2000         2000         2000         2000         2000         2000         2000         2000         2000         2000         2000         2000         2000         2000         2000         2000         2000         2000         2000         2000         2000         2000         2000         2000         2000         2000         2000         2000         2000         2000         2000         2000         2000         2000         2000         2000         2000         2000         2000         2000         2 |

# Training Data:

# JRip(seed=1):

| Woka Explorer                      |                              |            |              |              |           |          |             | A DOLLAR STOLEN |
|------------------------------------|------------------------------|------------|--------------|--------------|-----------|----------|-------------|-----------------|
| vepraceos 02001/ Chuster Associate | Select attributes Visualize  |            |              |              |           |          |             |                 |
| Jamefer                            |                              |            |              |              |           |          |             |                 |
| Chases 384p # 3 11 2.0 02 61       |                              |            |              |              |           |          |             |                 |
| Test options                       | Classifier output            |            |              |              |           |          |             |                 |
| se taiwig set                      |                              |            |              |              |           |          |             |                 |
| O Supplied text and Sel            | JRIP pulses                  |            |              |              |           |          |             |                 |
| Cress-validation tokis 37          |                              |            |              |              |           |          |             |                 |
| 🕐 Percentage epit 🐁 🔟              | (First Same = JOE02) =>      | City=Leck  | emena 12.0/0 | . 25         |           |          |             |                 |
| Mana optiona                       | (First Same = JOEO1) =>      | CITY-ELMI  | 26 (2.0/0.0) |              |           |          |             |                 |
|                                    | => £3£3=960088 (3110/2<br>=> | 1-01       |              |              |           |          |             |                 |
| (Nam) City +                       | Sumber of Rules : 1          |            |              |              |           |          |             |                 |
| dark (inc.                         |                              |            |              |              |           |          |             |                 |
| Dam & East Study and Bar antonnal  | Time takes to build mod      | el: 0.04 # | econde       |              |           |          |             |                 |
| -164 12-104s 340                   |                              |            |              |              |           |          |             |                 |
|                                    | Evaluation on train          | ing set as | 7.5          |              |           |          |             |                 |
|                                    |                              |            |              |              |           |          |             |                 |
|                                    | Correctly Classified In      | stences    | 2            |              | 20.5682   | 8        |             |                 |
|                                    | Incorpectly Classified       | Instances  | 27           | 29           | 79.4118   | <b>1</b> |             |                 |
|                                    | Nean absolute error          |            | 0.05         | 83           |           |          |             |                 |
|                                    | Foot mean squared error      |            | 0.17         | 07           |           |          |             |                 |
|                                    | Relative absolute error      |            | 87, 18       | 88 9<br>07 8 |           |          |             |                 |
|                                    | Jotal Sunkey of Instano      | 1201       | 24           | 71 ÷         |           |          |             |                 |
|                                    | - Istailed Accuracy 8        | Class      |              |              |           |          |             |                 |
|                                    | TF Sace                      | FF Fate    | Precision    | Recall       | F-Measure | ROC Area | Clapp       |                 |
|                                    | 0                            | ٥          | ٥            | 0            | 0         | 19-2.0   | los Angeles |                 |
|                                    | 1                            | 0.571      | 0.1          | 1            | 0.182     | 0.565    | Sedona      |                 |
|                                    |                              |            | 1            | 1            |           |          | Limira      |                 |
|                                    | đ                            | 0          | õ            | 0            | 0         | 0.561    | Defiance    |                 |
|                                    | à                            | à          | ŵ            | 0            | 4         | 0.641    | Tel Ariv    |                 |
|                                    | 5.0                          | - A        | Ő.           | A            | Ó.        | 0.541    | off male    |                 |

# JRip(seed=2):

| Woka Taplatar                                                                                                    |                                                                                                    |                                                  | And and the second second second second second second second second second second second second second second s | and a second second sec |
|----------------------------------------------------------------------------------------------------|----------------------------------------------------------------------------------------------------|--------------------------------------------------|----------------------------------------------------------------------------------------------------|----------------------------------------------------------------------------------------------------|
| repracedze Closefv Cluster Associate I                                                                                                    | Gelect attributes Visualme                                                                                                    |                                                  |                                                                                                    |                                                                                                    |
| Interfor                                                                                                    |                                                                                                    |                                                  |                                                                                                    |                                                                                                    |
| Chapes Ridler # 3 -5 1-N.2.0                                                                                                    |                                                                                                    |                                                  |                                                                                                    |                                                                                                    |
| Test options  Use training set  Supplied test set  Criss-validation  risks  D                                                                      | Obsilier output<br>Poudznio Statius<br>Major<br>Country<br>Age                                                                                                    |                                                  |                                                                                                    | 2                                                                                                    |
| Nercontage split % 00                                                                                                    | Int<br>Intropy score (grafs)<br>Test moderevaluate on training data                                                                                                    |                                                  |                                                                                                    |                                                                                                    |
| Non) City 🔹                                                                                                    | - Classifier model (full training                                                                                                    | 44E)                                             |                                                                                                    |                                                                                                    |
| Start ] Sun ]                                                                                                    | JRIP rules:                                                                                                    |                                                  |                                                                                                    |                                                                                                    |
| Salashi ya Kata Sala<br>Salashi ya Kata Sala<br>Salashi ya Kata Salashi<br>20 Shi Si - Naka Raja<br>20 Shi Si - Naka Raja<br>21 Shi Si - Naka Raja | (First Name - JOBO1) -5 City-Lacisson<br>-5 City-Sedone (32.0/28.0)<br>Rumber of Roler + 2<br>Time takes to build model: 0.00 seco<br>Evaluation on training set<br>Funnaly<br>Correctly Classified Trainings<br>Neepe restirtle | na (3.6/0.8)<br>nda<br>23<br>3.0963              | 14.7059 %<br>85.2041 %                                                                                          |                                                                                                    |
| 1886                                                                                                    | Heam shoolyde troot<br>Foot mean squared stroot<br>Felarite shoolrte stroot<br>Foot relative squared stroot<br>Total Hamber of Instances<br>Decalled Accultacy By Class                                                          | 0.0022<br>0.1764<br>98.7591 k<br>96.5997 k<br>34 |                                                                                                    |                                                                                                    |

## JRip(seed=3):

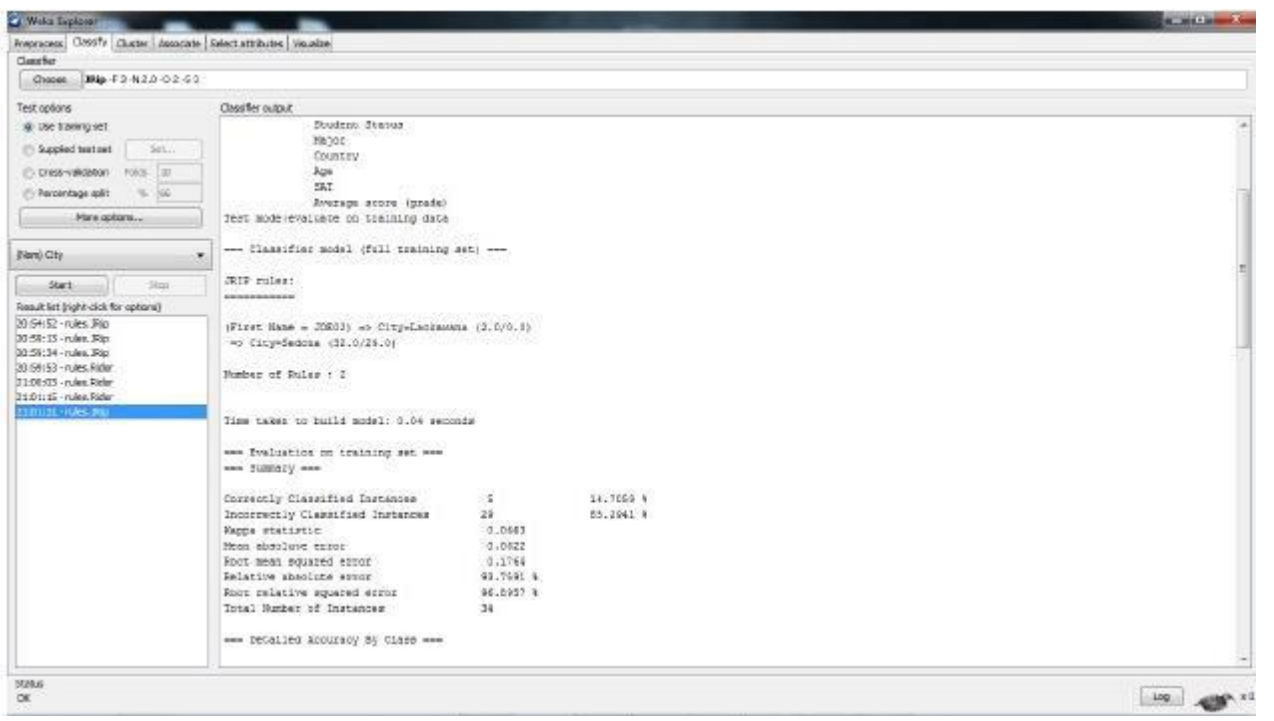

#### **Ridor(seed=1):**

| Weka Taplatar                       |                                                             |            |
|-------------------------------------|-------------------------------------------------------------|------------|
| Represented Construction Associate  | Select attributes / Visualize                               |            |
| Classifier                          |                                                             |            |
| Chapes Rider # 1 -5 1-N 2.0         |                                                             |            |
| Test options                        | Ossiller output                                             |            |
| Use training set                    | Student Status                                              |            |
| C Suppled test and Sel.             | Nagar                                                       |            |
| C research the star In              | Country                                                     |            |
|                                     | Los                                                         |            |
| D vercentage det                    | Shi<br>Zwytane Alone (IIIAde)                               |            |
| Mare options                        | Test mode evaluate on training data                         |            |
|                                     |                                                             |            |
| (Ham) City ·                        | Classifier model (full training set)                        |            |
| Stert Stop                          | RUNNE DOWN MUTE TARGET RUNNEL FULES                         |            |
| Data & last births and for anti-and |                                                             |            |
| 38.54(52 -n arc Rin                 |                                                             |            |
| 30:59:15 - rules. Rip               | City = Setons (34.0/0.1)                                    |            |
| 33:58:34 - rules. JRip              |                                                             | 10         |
| 20.55153 - rules Rider              | Tougt underer of lates Vinor, one denote intelle 1          |            |
| 2101125 - rules Fictor              | Time takes to holls model: 0 seconds                        |            |
| 210131-rules Mp                     |                                                             |            |
| 23 03:22 -rules Paler               | Evaluation on training set                                  |            |
| 01(03:28 -rules Fider               | see Sumary.eve                                              |            |
|                                     | Connective Classified Toutagnes 8 & 2005 6                  |            |
|                                     | Incorrectly Classified Instances 31 91.1761 V               |            |
|                                     | Kapps statistic 0                                           |            |
|                                     | Near sharlute error 0.0428                                  |            |
|                                     | Rot men equared error 0.2008                                |            |
|                                     | Helative should be error 94-7139 b                          |            |
|                                     | Total Manher of Instances 34                                |            |
|                                     |                                                             |            |
|                                     | Denalled Accuracy By Class                                  |            |
|                                     |                                                             |            |
|                                     | TF RACE TF FAILS Predictor Recall F-Measure Not Lives Class | -          |
|                                     |                                                             |            |
| DE                                  | r<br>r                                                      | Log and x0 |
| 20.P                                |                                                             |            |

# **Ridor**(seed=2):

| Woka Taplater                                  | -                 | _                          |                            |            |              |        | -         |          | -           |  |              |
|------------------------------------------------|-------------------|----------------------------|----------------------------|------------|--------------|--------|-----------|----------|-------------|--|--------------|
| Anepracess Classify                            | Chieter Associate | Select attributes   Visual | ize.                       |            |              |        |           |          |             |  |              |
| Casefier                                       |                   |                            |                            |            |              |        |           |          |             |  |              |
| Chocen Ridor                                   | £1.51-N2D         |                            |                            |            |              |        |           |          |             |  |              |
| Test options                                   |                   | Classifier output          |                            |            |              |        |           |          |             |  |              |
| 🔹 Use training set                             |                   | 5                          | AT                         |            |              |        |           |          |             |  |              |
| C Suppled test set                             | Set.              | 3                          | werege at                  | ore igned  | e0           |        |           |          |             |  |              |
| Cress-validation                               | Polos 20          | Test moderevals            | mie on to                  | eining da  | ba           |        |           |          |             |  |              |
| 🗇 Recontage split                              | 16. 06            | Classifler                 | model (fu                  | 11 traini) | ng art inte  |        |           |          |             |  |              |
| Mane opt                                       | tonu              | Ripple DOwn Ral            | e Learner                  | (Ridor) r  | ular         |        |           |          |             |  | 1            |
|                                                |                   |                            |                            |            |              |        |           |          |             |  |              |
| (Hare) Oby                                     | *                 | Pitte - Salora             | WEAR A                     | 5          |              |        |           |          |             |  |              |
| Start                                          | Skap              |                            |                            | 0          |              |        |           |          |             |  | -            |
| Result list (right-click fi                    | or options)       | Total number of            | t rules (d                 | ncl. the   | default rule | 1: 1   |           |          |             |  |              |
| 30:54:52 - rules, JRID                         | 10.00             | THE DATE OF D              | other layers               | NO ROBERT  | DBACK        |        |           |          |             |  |              |
| 20:58:15 - rules, Rip<br>20:58:34 - rules, Rip |                   |                            |                            |            |              |        |           |          |             |  |              |
| 30 (59) 53 - rules. Rider                      |                   | - Ivaluation               | Dvaluation on training set |            |              |        |           |          |             |  |              |
| 21:00:03 - rules Rolar                         |                   | Sumary                     |                            |            |              |        |           |          |             |  |              |
| 23101131 - Miles 200                           |                   | Correctly Class            | ufied Ins                  | baisons    | 2            |        | 0.1235    | N        |             |  |              |
| 21:03:21 - rules, Richr                        |                   | Incorrectly Cla            | estfied 1                  | nétances   | 31,          |        | 91,1765   | 1        |             |  |              |
| 1101138 - niles Rider                          | 100               | Rappa statistic            |                            |            | 4            |        |           |          |             |  |              |
|                                                |                   | Near absolute a            | eroc                       |            | 0.06         | 29     |           |          |             |  |              |
|                                                |                   | Enlative shorts            | te arror                   |            | 9.40         | 75.8   |           |          |             |  |              |
|                                                |                   | Root relative s            | uuared er                  | ror        | 137.72       | 71.4   |           |          |             |  |              |
|                                                |                   | Total Runker of            | Instance                   | Ð          | 34           |        |           |          |             |  |              |
|                                                |                   | - Decailed Ac              | cursey By                  | Class ***  |              |        |           |          |             |  |              |
|                                                |                   |                            | IF RACE                    | IT Fale    | Frecision    | Recall | r-measure | NOC Ales | Clapp       |  |              |
|                                                |                   |                            | 0                          | 0          | 0            | 0      | 0         | 0.6      | Los Angeles |  |              |
|                                                |                   |                            | 1                          | 1          | 0.026        | 1      | 0.162     | 0.5      | Sediona     |  |              |
|                                                |                   |                            | 0                          |            | 0            |        |           | 0.5      | Lationana   |  |              |
|                                                |                   |                            | a                          | 0          | 0            | D      | 0         | 0.0      | Defiance    |  | -            |
| STARK.                                         |                   |                            |                            |            |              |        |           |          |             |  | 11201002 000 |
| DK                                             |                   |                            |                            |            |              |        |           |          |             |  | Log Alla x0  |

# Test Data:

|       | BUT BUT YOUNA TH | eutronenbeuro                                  | and a tribe  | za Repis | ceMating | Alues          | a numerabou | veed.atre | subb hitems | alle St. D | -T0.8                 |                |        |                   |            |
|-------|------------------|------------------------------------------------|--------------|----------|----------|----------------|-------------|-----------|-------------|------------|-----------------------|----------------|--------|-------------------|------------|
| 1.16  | D Last Nerv      | <ul> <li>Prot Name</li> <li>Reminal</li> </ul> | City         | State    | Gender   | Student Status | Major       | Country   | Age         | SAT        | Average score (grade) |                | 60     | 10                | law.       |
|       | 0.000020         | 30POS                                          | Tel Auto     | Ohin     | Male     | Crackate       | Free.       | 1.6       | 1.904       | 1.508      | 15.0                  |                | 600011 |                   |            |
| 0.0   | 66D0021          | 20204                                          | Tel Avia     | Nex Y.   | Hele     | Graduate       | Ecot        | Intel     | 1.333       | 8,492      | 0.63                  |                |        |                   |            |
| 14.5  | 133D0E22         | 20605                                          | <b>Cinex</b> | North    | Fenale   | Graduate       | Folitics .  | US        | 1.0         | 1.261.     | 95.0                  |                |        |                   | - Acco     |
|       | 0.200673         | DAMESO -                                       | Liberal      | Karmet   | Penale   | Graduate       | Politics    | 1.5       | 1.141       | 1.553      | 17.0                  |                |        |                   |            |
| D.2   | 6600624          | DAMED+                                         | Mantheal     | Canada   | Fenale   | Undergraduate  | Econ .      | Cartada   | 8,0         | 1.521      | 81.0                  |                |        | 400 March 19      |            |
| D.3   | 133 DOE29        | DANEOS                                         | NOV You      | New Y    | renaic   | braduate       | Math        | U8        | 1.7146      | 9.772.     | 31.0                  |                |        | Typel Muneric     |            |
| 1.2   | 0.4D0826         | 00506                                          | Hot C        | Maxin.   | .Maie    | Undergraduate  | Econ        | 1.5       | 1.0         | 1.493      | 82.0                  |                |        | Caldher to Fronte | £3         |
| D.4   | 66D0527          | DWHEDE                                         | Lava         | Virginia | Feixale  | Graduate       | Nati        | LS        | 1.952       | 8.992      | 79.0                  |                |        |                   |            |
| 0.5   | 133 DOE26        | 30807                                          | Nama         | Bulgaria | Male     | biaduate       | Politics    | Bulgaria  | 8.371       | 1.321      | 79.0                  |                |        |                   |            |
|       | 0.6 D0E29        | DOBOB                                          | Mascow       | Runnier  | Male     | Graduate       | Palitica    | Rumia     | 1.571       | 1.391      | . 10.0                |                |        |                   |            |
| 0.4   | eepasso          | DONEO7                                         | Dnak         | Nevi Y   | Festale  | Lindergraduate | Math        | LG.       | 1.140       | 1.0        | #2.0                  |                |        |                   |            |
| 0.7   | 53. poest.       | DANE08                                         | MORELLE      | Utah     | Penale   | Undergraduole  | EL01        | 2.6       | 1.0         | 8.538.0    | 0.08                  |                | 17     |                   |            |
| -     | 0.8D0E32         | DANEOS                                         | Ares         | holand   | renae    | Undergraduate  | Rati        | rolard    | 1.047       | 1.171      | . 15.0                |                |        |                   |            |
| 0.8   | 66D0E33          | DANE 18                                        | 346,000      | Mexico   | resae    | Graduate       | F081CI      | MENCO:    | 1,619       | - 3.0      | 95.0                  |                |        |                   |            |
| - 9,9 | 33. D0E34        | 20801                                          | Elmiro       | Peper Y  | Met      | Graduate       | Math        | 05        | 3,386,      | 1.976      | 18.0                  |                |        |                   |            |
|       |                  |                                                |              |          |          |                |             |           |             |            |                       | Units DE Decot | F      |                   | +   Rousia |
|       |                  |                                                |              |          |          |                |             |           |             |            |                       |                |        |                   |            |
|       |                  |                                                |              |          |          |                |             |           |             |            |                       |                |        |                   |            |

#### JRip(seed=1):

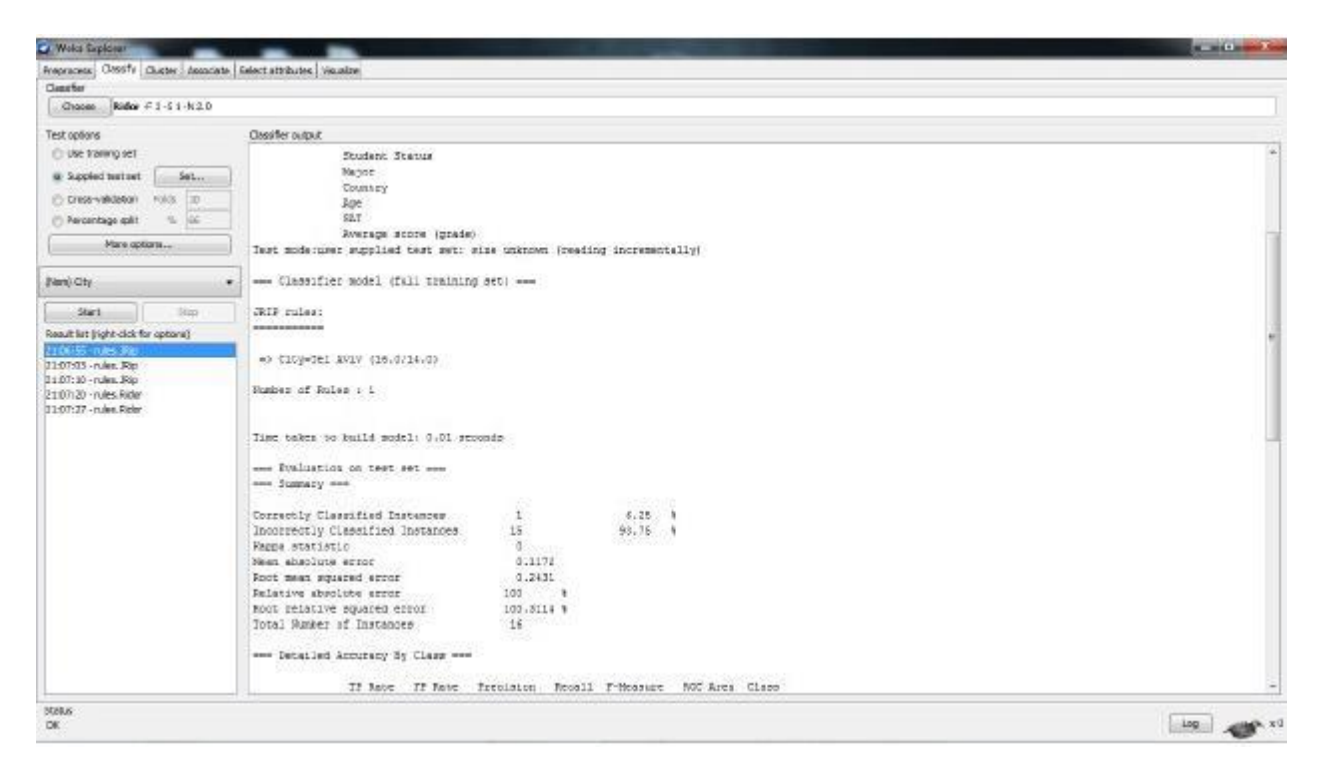

#### JRip(seed=2):

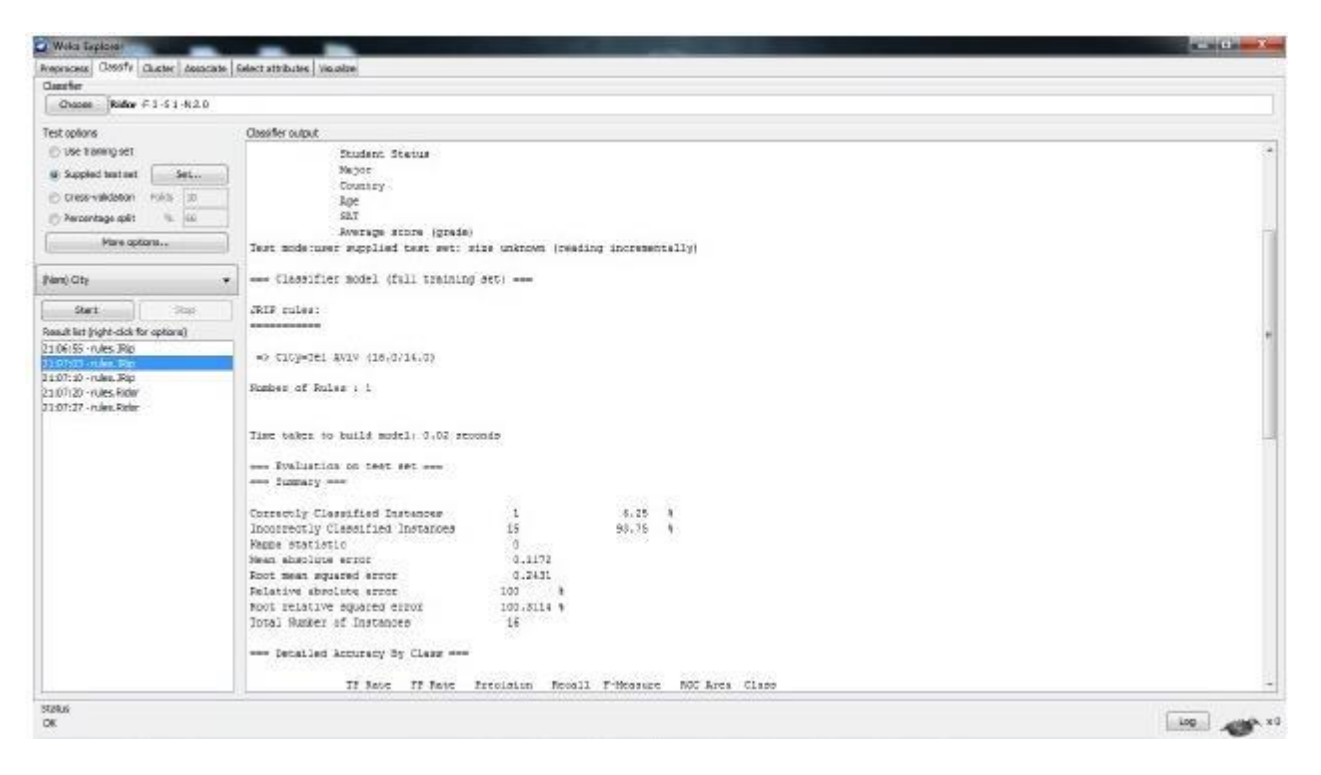

# JRip(seed=3):

| Wolca Taplosar                     |                   | _                        |                |            |             |           |                |          |          | يكانيكا الكارك المت |          |
|------------------------------------|-------------------|--------------------------|----------------|------------|-------------|-----------|----------------|----------|----------|---------------------|----------|
| Prepracess Classify                | Cluster Associate | Select attributes Visio  | doe            |            |             |           |                |          |          |                     |          |
| Classfer                           |                   |                          |                |            |             |           |                |          |          |                     |          |
| Chaose Ridor                       | €3-\$1-N20        |                          |                |            |             |           |                |          |          |                     |          |
| Test options                       |                   | Classifier output        |                |            |             |           |                |          |          |                     |          |
| <ul> <li>Use taring set</li> </ul> |                   |                          | Age .          |            |             |           |                |          |          |                     | *        |
| Supplied test set                  | Set               |                          | SAT            |            |             |           |                |          |          |                     |          |
| Criss-validation                   | HING DIE          | Test mode upser          | Average d      | test set   | etas paknow | m Dead    | or increases   | with:    |          |                     |          |
| Percentage galit                   | 14 GC             | 1000 1000 10000          | and the second |            | VARY GRADUE | in Income | ing annu sites | (daagt   |          |                     |          |
| - American                         |                   | Classifier               | model (f       | all traini | ng set)     |           |                |          |          |                     |          |
| 1                                  | 0.0718            | 1                        |                |            |             |           |                |          |          |                     | 100      |
| Rivel Oto                          |                   | Thir rules               |                |            |             |           |                |          |          |                     |          |
| for the state                      |                   |                          |                |            |             |           |                |          |          |                     |          |
| Start                              | (im)              | -> dicydal k             | wiy (15.0      | /14.03     |             |           |                |          |          |                     |          |
| Repuit fat (right-click f          | br optonaj        | Traduce of Sola          | 20.            |            |             |           |                |          |          |                     |          |
| 21:06:55 - rules, JRio             |                   | Manper or Mule           |                |            |             |           |                |          |          |                     | <b>F</b> |
| J 1075JS - PUMA JAp                | 1                 | 1000 (1000 SV) (1000 SV) |                |            |             |           |                |          |          |                     |          |
| 2107120 - rules Rider              | 8                 | Tips takes to            | poild mod      | al: 0.01 a | econda      |           |                |          |          |                     |          |
| 21:07:27 - rules. Rider            |                   | - Family atting          |                |            |             |           |                |          |          |                     |          |
|                                    |                   | Instary                  | -              |            |             |           |                |          |          |                     |          |
|                                    |                   |                          |                |            |             |           |                |          |          |                     |          |
|                                    |                   | Correctly Clas           | aified In      | stances    | ್ಷಕ್ಕೆ      |           | 6.35           | 8 S      |          |                     |          |
|                                    |                   | Incorrectly CL           | sputtied       | Instances  | 15          |           | 95.75          |          |          |                     |          |
|                                    |                   | Neen absolute            | ertor          |            | 0.11        | 172       |                |          |          |                     |          |
|                                    |                   | Foot mean squa           | ned etror      |            | 0.24        | 191       |                |          |          |                     |          |
|                                    |                   | Relative absol           | ste error      |            | 100         |           |                |          |          |                     |          |
|                                    |                   | Total Monhat a           | f Instant      | ar .       | 100.01      | 1.9 8     |                |          |          |                     |          |
|                                    |                   |                          |                |            |             |           |                |          |          |                     |          |
|                                    |                   | Decalled A               | coursey a      | 5 Class == | -           |           |                |          |          |                     |          |
|                                    |                   |                          | TI Jaca        | TF Fate    | Frecision   | Recall    | T-Measure      | ROC Area | Class    |                     |          |
|                                    |                   |                          | a              | a          | D           | p         | 0              | 0.5      | Defiance |                     |          |
|                                    |                   |                          | 1              | 1          | D.063       | 1         | 0.118          | 0.5      | Tel Aviv |                     |          |
| -                                  |                   |                          | . a            | . 9.       | D           | 0         | 0              | g.8      | CLIEROR  |                     | -        |
| status                             |                   |                          |                |            |             |           |                |          |          |                     | Lim      |
|                                    |                   |                          |                |            |             |           |                |          |          |                     |          |

# Ridor(seed=1):

| Woka Taplatat                         | -                                           |               |              |            |              | -        |          | and the second second se |
|---------------------------------------|---------------------------------------------|---------------|--------------|------------|--------------|----------|----------|----------------------------------------------------------------------------------------------------|
| eprecision Classify Cluster Associate | e Gelect attributes Visualze                |               |              |            |              |          |          |                                                                                                    |
| auther                                |                                             |               |              |            |              |          |          |                                                                                                    |
| Chapes Ridker # 3 -5 1-H 2.0          |                                             |               |              |            |              |          |          |                                                                                                    |
| est options                           | Classifier output                           |               |              |            |              |          |          |                                                                                                    |
| 🗇 use training set                    | Average at                                  | ore igrad     | c).          |            |              |          |          |                                                                                                    |
| Suppled bet set                       | ] lest modernser supplied                   | cest set:     | size unknow  | n treatin  | og inorement | 47774    |          |                                                                                                    |
| Cress-validation rokis (0             | Classifier model (fr                        | 11 vraini     | ng sec) week |            |              |          |          |                                                                                                    |
| Percentage epit 🐀 🕫                   |                                             |               |              |            |              |          |          |                                                                                                    |
| Have options                          | Ripple Down Rale Learner                    | (Rider) r     | ules         |            |              |          |          |                                                                                                    |
|                                       |                                             |               |              |            |              |          |          |                                                                                                    |
| iani) City                            | <ul> <li>City - Tal Aviv (16.0/)</li> </ul> | 1.01          |              |            |              |          |          |                                                                                                    |
| Quel 1                                | Total number of rules (s                    | incl. the     | default rule | 1: 1       |              |          |          |                                                                                                    |
| station definition                    |                                             |               |              |            |              |          |          |                                                                                                    |
| 106:55-rules. Rio                     | line takes to build mode                    | ili 0 secs    | nde          |            |              |          |          |                                                                                                    |
| 107503 -rules. Pip                    | - Evaluation on test a                      |               |              |            |              |          |          |                                                                                                    |
| 107; 10 - rules. Rip                  | Jumary                                      |               |              |            |              |          |          |                                                                                                    |
| 1:07:27 - rules Rider                 | Constants Constants on the                  | 11221         | - C2         |            | 1.40         | 25       |          |                                                                                                    |
|                                       | Incorrectly Classified 1                    | Datances      | 15           |            | 42.15        |          |          |                                                                                                    |
|                                       | Kapps statistic                             | any paracest. | - C          |            | 1000         | 3.0      |          |                                                                                                    |
|                                       | Nean absolute error                         |               | 0.11         | 72         |              |          |          |                                                                                                    |
|                                       | Foot mean squared error                     |               | 0.34         | 23         |              |          |          |                                                                                                    |
|                                       | Relative absolute error                     |               | 102          |            |              |          |          |                                                                                                    |
|                                       | Poot relative squared er                    | TOT           | 141.27       | 43.9       |              |          |          |                                                                                                    |
|                                       | spins winger at instance                    |               | 1.0          |            |              |          |          |                                                                                                    |
|                                       | Detailed Attrivety Sy                       | Class         | •            |            |              |          |          |                                                                                                    |
|                                       | IF Ance                                     | FF Fate       | Precision    | Recall     | F-Measure    | ROC Area | Class    |                                                                                                    |
|                                       | â                                           | 4             | 0            | 0          | ů.           | 0.6      | Cefiance |                                                                                                    |
|                                       | L                                           | 4             | 0.065        | - L        | 0.115        | 0.5      | Tel Aviv |                                                                                                    |
|                                       | a                                           | a             | D            | 0          | 0            | 0.5      | Ciman    |                                                                                                    |
|                                       | a                                           | 4             | D            | 0          | 0            | 0.5      | Liberal  |                                                                                                    |
|                                       | a                                           | 2             | 0            | 0          | 0.           | 0.5      | MinCreal |                                                                                                    |
|                                       | . 0                                         | 0.0           | 0            | <u>0</u> 5 | 30           | 0.6      | Bew York |                                                                                                    |
| 88.6                                  |                                             |               |              |            |              |          |          |                                                                                                    |
| Ł                                     |                                             |               |              |            |              |          |          | Lop                                                                                                    |

# Ridor(seed=2):

| Ownfer                                                                                                    |                                                                                                    |                                                     |                                                |                  |                         |                 |                               |   |
|----------------------------------------------------------------------------------------------------|----------------------------------------------------------------------------------------------------|-----------------------------------------------------|------------------------------------------------|------------------|-------------------------|-----------------|-------------------------------|---|
| Ghapes Ridler # 1 -5 1 -N 2.0                                                                                                    |                                                                                                    |                                                     |                                                |                  |                         |                 |                               |   |
| Test options                                                                                                    | Classifier output                                                                                                    |                                                     |                                                |                  |                         |                 |                               |   |
| Supplied teatteat     Supplied teatteat     Crists-validation     No.      No. | Rverspr s<br>Test modernser supplied<br>Classifier model (f<br>Fipple DVm Fals Learns                                                                                                    | oore (grad<br>teat set)<br>all traini<br>r(Rider) : | ng setj                                        | n (peadar        | g inorement             | elly            |                               |   |
| Mare options                                                                                                    |                                                                                                    |                                                     |                                                |                  |                         |                 |                               |   |
| (len) Cty .                                                                                                    | City - Tal Aviv (16.0/                                                                                                    | 6.0)                                                |                                                |                  |                         |                 |                               |   |
| Start Itus                                                                                                    | Total number of rules (                                                                                                    | incl. the                                           | default rule                                   | 1: 1             |                         |                 |                               |   |
| Result list (right-click for options)                                                                                                    | Time takes to boild not                                                                                                    | -                                                   | 7.64                                           |                  |                         |                 |                               |   |
| 21.06:55 - rules JRip                                                                                                    | and once of forms and                                                                                                    | eri a peca                                          | 1000                                           |                  |                         |                 |                               |   |
| 11:07:03 -rules. Rip                                                                                                    | Evaluation on test                                                                                                    | ant end                                             |                                                |                  |                         |                 |                               | 1 |
| 110720-04-500                                                                                                    | Sonmary                                                                                                    |                                                     |                                                |                  |                         |                 |                               |   |
| 21:07:17 - rulen: Richr                                                                                                    | Correctly Classifies In<br>Incorrectly Classified<br>Papps statistic<br>Near Autolute stor<br>Foct mean agained error<br>Pelative Robulte throw<br>Foct relative squared e<br>Total Rankes of Instanc | stances<br>Instances<br>Froz                        | i<br>15<br>0,11<br>0,34<br>100<br>141.27<br>14 | 72<br>23<br>43 4 | 6,25<br>93,75           |                 |                               |   |
|                                                                                                    | Detailed Accuracy 5                                                                                                    | y Class                                             | -                                              |                  |                         |                 |                               |   |
|                                                                                                    | IP Bace                                                                                                    | 78 Fate                                             | Precision<br>0<br>0.045                        | Recall<br>0      | F-Measure<br>0<br>0.115 | 800 Ares<br>0.5 | Class<br>Definice<br>Tel Ariv |   |
|                                                                                                    | a                                                                                                    | a :                                                 | D                                              | 0                | 0                       | 0.5             | Climate                       |   |
|                                                                                                    | a                                                                                                    | a                                                   | D                                              | D                | 0                       | 0.8             | liberal                       |   |
|                                                                                                    | 0                                                                                                    | 0                                                   | 0                                              | 0                | 0                       | 0.6             | Man Week                      |   |
|                                                                                                    | M.                                                                                                    | 20                                                  | 0.6                                            | 0.00             | 10,22                   | 4.15            | Carrier Society               |   |

# **Training Data Set Performance:**

|            | TRAINING SET         |                                                              |  |  |  |
|------------|----------------------|--------------------------------------------------------------|--|--|--|
| CLASSIFIER | PARAMETER<br>SETTING | PERFORMANCE                                                  |  |  |  |
| JRip       | Seed=1               | Root Mean Squared Error=0.1707<br>Mean Absolute Error=0.0583 |  |  |  |
| JRip       | Seed =2              | Root Mean Squared Error=0.1764<br>Mean Absolute Error=0.0622 |  |  |  |
| JRip       | Seed =3              | Root Mean Squared Error=0.1764<br>Mean Absolute Error=0.0622 |  |  |  |
| Ridor      | Seed =1              | Root Mean Squared Error=0.2508<br>Mean Absolute Error=0.0629 |  |  |  |
| Ridor      | Seed=2               | Root Mean Squared Error=0.2508<br>Mean Absolute Error=0.0629 |  |  |  |

# **Testing Data set Performance:**

|            | TEST SET             |                                |  |  |  |
|------------|----------------------|--------------------------------|--|--|--|
| CLASSIFIER | PARAMETER<br>SETTING | PERFORMANCE                    |  |  |  |
| JRip       | Seed=1               | Root Mean Squared Error=0.2431 |  |  |  |
|            |                      | Mean Absolute Error=0.1172     |  |  |  |
| JRip       | Seed =2              | Root Mean Squared Error=0.2431 |  |  |  |
|            |                      | Mean Absolute Error=0.1172     |  |  |  |
| JRip       | Seed =3              | Root Mean Squared Error=0.2431 |  |  |  |
|            |                      | Mean Absolute Error=0.1172     |  |  |  |
| Ridor      | Seed =1              | Root Mean Squared Error=0.3423 |  |  |  |
|            |                      | Mean Absolute Error=0.1172     |  |  |  |
| Ridor      | Seed=2               | Root Mean Squared Error=0.3423 |  |  |  |
|            |                      | Mean Absolute Error=0.1172     |  |  |  |

Comparison between training and testing data set:

|       | TRAINING |                                |  |  |  |
|-------|----------|--------------------------------|--|--|--|
| JRip  | Seed=1   | Root Mean Squared Error=0.1707 |  |  |  |
|       |          | Mean Absolute Error=0.0583     |  |  |  |
| Ridor | Seed =1  | Root Mean Squared Error=0.2508 |  |  |  |
|       |          | Mean Absolute Error=0.0629     |  |  |  |

| TEST  |         |                                |  |  |  |
|-------|---------|--------------------------------|--|--|--|
| JRip  | Seed=1  | Root Mean Squared Error=0.2431 |  |  |  |
|       |         | Mean Absolute Error=0.1172     |  |  |  |
| Rider | Seed =1 | Root Mean Squared Error=0.3423 |  |  |  |
|       |         | Mean Absolute Error=0.1172     |  |  |  |

# **Result:**

Thus the good results by feature selection were found.

# EX. No: 9

# Web Mining

#### Aim:

To apply the web mining technique clustering algorithm for the given dataset.

#### **Introduction to Web Mining:**

Web mining is an application of data mining techniques to find information patterns from the web data. Web mining helps to improve the power of web search engine by identifying the web pages and classifying the web documents.Web mining is very useful to e-commerce websites and e-services.

#### Web Content Mining :

Web content mining can be used for mining of useful data, information and knowledge from web page content. Web structure mining helps to find useful knowledge or information pattern from the structure of hyperlinks. Due to heterogeneity and absence of structure in web data, automated discovery of new knowledge pattern can be challenging to some extent. Web content mining performs scanning and mining of the text, images and groups of web pages according to the content of the input (query), by displaying the list in search engines. For example: If an user wants to search for a particular book, then search engine provides the list of suggestions.

# **ALGORITHM:**

- 1. Open the weka tool.
- 2. Download a dataset by using UCI.
- 3. Apply replace missing values.
- 4. Apply normalize filter.
- 5. Click the cluster tab.
- 6. Apply all algorithms one by one.
- 7. Find the no of clusters that are formed
- 8. Note the output.

# **Output:**

#### Cobweb

| Justerer                                   |                                                                                                    |    |
|--------------------------------------------|----------------------------------------------------------------------------------------------------|----|
| Choose Cobweb -4 1.0 < 0.00282094791773878 | 15 4 C                                                                                                    |    |
| Guster mode                                | Clusteer output                                                                                                    |    |
| @ Use baning set                           |                                                                                                    |    |
| C Supplied test set                        | Time taken to build model (full training data) : 0.01 seconds                                                                                                    |    |
| Percentage split % (66)                    | Model and evaluation do training set                                                                                                    |    |
| Casses to dusters evaluation               |                                                                                                    |    |
| (Nori) contact-lenses -                    | Canada and and and and and and and and an                                                                                                    |    |
| Store clusters for visualization           | 2 1 440                                                                                                    |    |
|                                            | 4 1 ( 48)                                                                                                    |    |
| Ignore attributes                          | b 1 ( 69)<br>T 1 ( 69)                                                                                                    |    |
| Start Down                                 | E 1 ( 48)                                                                                                    |    |
| and the state of the second                | D 1 ( 48)                                                                                                    |    |
| and in the second second                   | 12 1 ( 40)<br>13 1 2 40                                                                                                    |    |
|                                            | 2         2         1         4           17         1         6         4           23         1         6         4           25         1         6         4           25         1         6         4           25         1         6         4           25         1         6         4           25         1         6         4           25         1         6         4           25         1         6         4           25         1         6         4           26         1         6         4           27         1         6         4           28         1         6         4           29         1         6         4           20         1         6         4           21         1         6         4           22         1         6         4           23         2         6         4           24         4         6         4           25         1         6         4 |    |
| ons<br>K                                   |                                                                                                    | in |

#### EM

| Cluster mode                                                                                                    | Laft-click to edit propertier for this object, right-click/Wt-Shift-left-click for menu                                                                                                    |  |
|----------------------------------------------------------------------------------------------------|----------------------------------------------------------------------------------------------------|--|
| Use taking set Sachuer test at Sachuer test at Concerninge split Concerninge split Concerninge split Concerninge split Concerninge spliter evaluation Concerninge spliter dualities Concerninge spliter dualities Conce | <pre>member information ====<br/>Scheme: weiks.clusterers.Bs -7 100 -8 -1 -1 10 -max -1 -11-ov 1.85-6 -11-iter 1.05-6 -H 1.05-6 -man-slote 1 -9 100<br/>Relation: unstanct-innere<br/>Instances: 34<br/>Attributes: 5<br/>ap<br/>mystocale-prescrip<br/>estigmating<br/>insta-port-data<br/>contort-inners<br/>Test mode: evaluate in training set) ===<br/>Di<br/>==<br/>Mumber of clusters melected by cross validation: 2<br/>Rumber of clusters melected by cross validation: 2<br/>Rumber of ilerations performed: 10<br/>Cluster<br/>Attribute</pre> |  |
|                                                                                                    | pre-prestycpin 5,8346 4,1654<br>prestycpin 6,4085 3,3917                                                                                                    |  |

# **Farthest First**

| Clusterer                                                                                                    |                                                                                                    |                  |
|----------------------------------------------------------------------------------------------------|----------------------------------------------------------------------------------------------------|------------------|
| Choose ParthestFirst 4/2-51                                                                                                    |                                                                                                    |                  |
| Cluster node                                                                                                    | Clusterer output                                                                                                    |                  |
| Lise training set     Supplied test set     Procentage split     Dates to clusters evaluation     Table( contact immes     Stare clusters for visualization | Memory and Antiparties and Antiparties and Ant | *                |
| Ignore attributes                                                                                                    | tes-prod-pss                                                                                                    |                  |
| Start                                                                                                    | Test moder evaluate on training date                                                                                                    |                  |
| Result list (right-click for aptions)                                                                                                    |                                                                                                    |                  |
| 00.1354-EM<br>00.12465-Colveb<br>00.12122-EM<br>02.1122-EM<br>02.1122-EmbedSel                                                                              | <pre> Clustering model (full training bet) FarthestFirst</pre>                                                                                                    |                  |
|                                                                                                    | time texes to offic model (full fightund date) ( n accounts                                                                                                    |                  |
| Data                                                                                                    | Model and evaluation on training set                                                                                                    | and and a second |
| OK .                                                                                                    |                                                                                                    | Log An X         |

# **Filtered Cluster:**

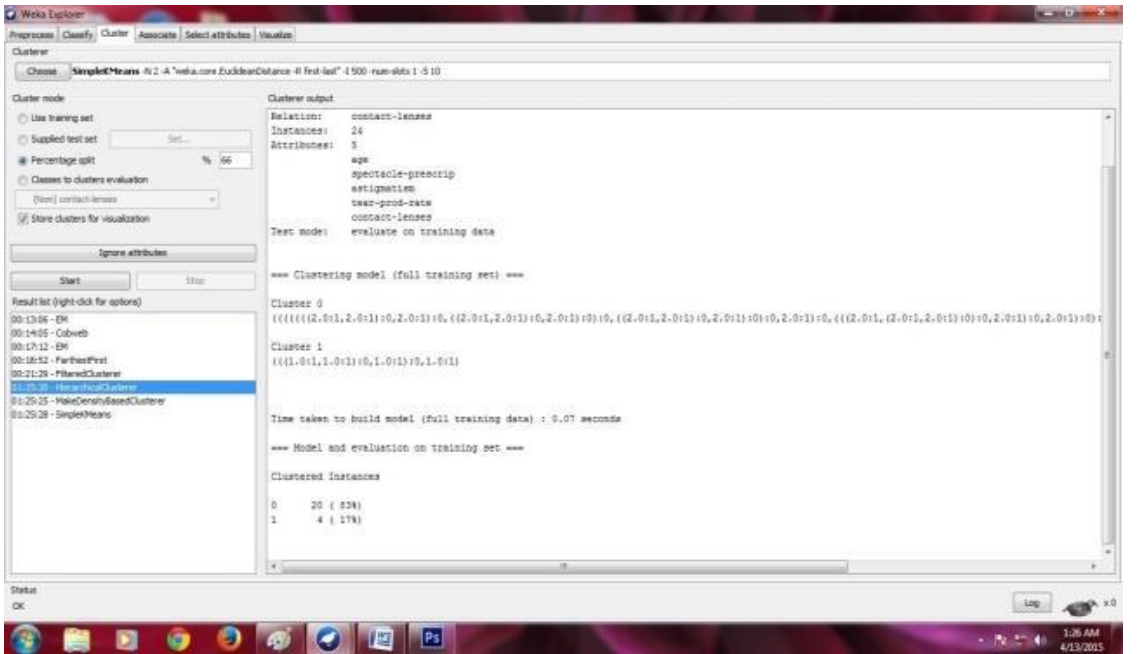

### **Hierarchical Cluster**

| Waka Explorer                                         |                                                                                                    |                                                                                                    | and the latter see                                                                                               |
|-------------------------------------------------------|----------------------------------------------------------------------------------------------------|----------------------------------------------------------------------------------------------------|----------------------------------------------------------------------------------------------------|
| Preprocess Classify Custer Associate Select attribute | es. Visualize                                                                                                    |                                                                                                    | and the second second second second second second second second second second second second second second second |
| Ousterer                                              |                                                                                                    |                                                                                                    |                                                                                                    |
| Choose SimpletCHeans -N.2 -A "weka core.Budde         | ear/bitance -R. fret-last" -1 500 -rum-slots 1 -5 30                                                                                                    |                                                                                                    |                                                                                                    |
| Ouster mode                                           | Clusterer sulput                                                                                                    |                                                                                                    |                                                                                                    |
| <ul> <li>Use training set</li> </ul>                  | Discrete Estisator. Counts = 7 5 (Total = 12)                                                                                                    |                                                                                                    | *                                                                                                    |
| C Supplied text set                                   | Attribute: teas-prod-rate                                                                                                    |                                                                                                    |                                                                                                    |
| a hereiten off                                        | Attribute: contact-larger                                                                                                    |                                                                                                    |                                                                                                    |
| Conner to chatters and alter                          | Discrete Estimator. Counts = 2 3 8 (Total = 13)                                                                                                    |                                                                                                    |                                                                                                    |
| Over a start branch                                   |                                                                                                    |                                                                                                    |                                                                                                    |
| Without distance for all advectors                    | Claster: 1 Fride probability: 0.3529                                                                                                    |                                                                                                    |                                                                                                    |
| W serve creaters an womantagou                        | Attribute: spe                                                                                                    |                                                                                                    |                                                                                                    |
| Torroro attributes                                    | -) Discrete Estimator. Counts = 2 1 5 (Total = 8)                                                                                                    |                                                                                                    |                                                                                                    |
|                                                       | Attribute: spectacle-prescrip                                                                                                    |                                                                                                    |                                                                                                    |
| Start ling                                            | Discrete Estimator. Counts = 2 5 (Total = 7)                                                                                                    |                                                                                                    |                                                                                                    |
| Result list (right-click for cottons)                 | Discrete Estimator, Counts = 2 5 (Total = 7)                                                                                                    |                                                                                                    |                                                                                                    |
| 00:13:06 -EM                                          | Attribute: tear-prod-rate                                                                                                    |                                                                                                    |                                                                                                    |
| 00:14:05 - Cobweb                                     | Discrete Estimator. Counts = 4 8 (Total = 7)                                                                                                    |                                                                                                    |                                                                                                    |
| 00-18-52 - Farthestival                               | Discrete Estimator, Counts = 1.2.5 (Total = 5)                                                                                                    |                                                                                                    |                                                                                                    |
| 00:21:29 - ManadQusterer                              | an company service of the service of the service of |                                                                                                    |                                                                                                    |
| 31:25-20 - HerardskalClusterer                        | S 3 37 37 37 5 3                                                                                                    |                                                                                                    |                                                                                                    |
| 01:25:28 - Singlet/Heats                              | Time taken to build model (percentage split) t 0 m                                                                                                    | e con da                                                                                                    |                                                                                                    |
|                                                       | Clustered Instances                                                                                                    |                                                                                                    |                                                                                                    |
|                                                       |                                                                                                    |                                                                                                    |                                                                                                    |
|                                                       | 0 6 ( 678)                                                                                                    |                                                                                                    |                                                                                                    |
|                                                       | 1 1 ( 338)                                                                                                    |                                                                                                    |                                                                                                    |
|                                                       |                                                                                                    |                                                                                                    | 1                                                                                                    |
|                                                       | log likelihood/ -4.55298                                                                                                    |                                                                                                    |                                                                                                    |
|                                                       | CERTER REPORTED AND A REPORT OF A                                                                                                    |                                                                                                    |                                                                                                    |
|                                                       |                                                                                                    |                                                                                                    |                                                                                                    |
|                                                       | 1-12.181                                                                                                    | and the second second se |                                                                                                    |
| Stetus<br>OK                                          |                                                                                                    |                                                                                                    | 100                                                                                                    |
|                                                       |                                                                                                    |                                                                                                    |                                                                                                    |
| 😰 🗀 🖪 🙆 🙆                                             |                                                                                                    |                                                                                                    | - 128 AM                                                                                                    |

#### Simple KMeans:

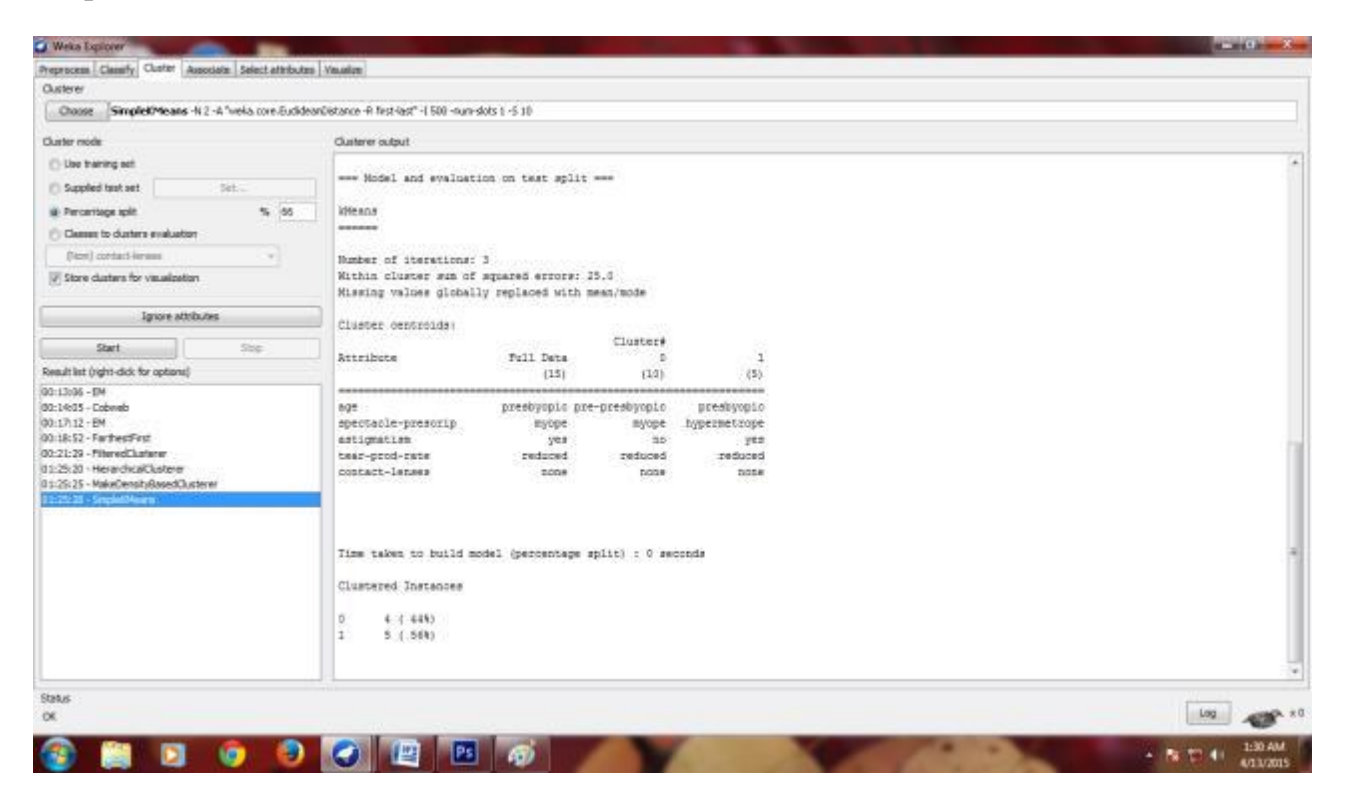

#### **Result:**

Thus the web mining technique clustering algorithm for the given dataset is implemented.

#### EX. No: 10

# TEXT MINING

#### Aim:

To find association between data and to find the frequent item set for text mining.

#### **Text Data Mining**

Text data mining can be described as the process of extracting essential data from standard language text. All the data that we generate via text messages, documents, emails, files are written in common language text. Text mining is primarily used to draw useful insights or patterns from such data. The purchasing of one product when another product is purchased represents an association rule. Association rules are frequently used by retail store to assist in marketing, advertising, floor placement, and inventory control. Association rules are used to show the relationship between data items.

#### Keyword-based Association Analysis in text mining:

It collects sets of keywords or terms that often happen together and afterward discover the association relationship among them. First, it preprocesses the text data by parsing, stemming, removing stop words, etc. Once it pre-processed the data, then it induces association mining algorithms. Here, human effort is not required, so the number of unwanted results and the execution time is reduced.

#### **ALGORITHM:**

- 1. Open dataset
- 2. Select associate
- 3. Choose different algorithm for association
- 4. Observe the performance
- 5. Select the association rule with the maximum confidence rule.

#### INPUT: SuperMarket data set

| <u>د</u> ک | liewer                    |                           |                           |                           | ×                      |               |
|------------|---------------------------|---------------------------|---------------------------|---------------------------|------------------------|---------------|
| Relati     | on: supermarket           |                           |                           |                           |                        |               |
| No.        | 1: department1<br>Nominal | 2: department2<br>Nominal | 3: department3<br>Nominal | 4: department4<br>Nominal | 5: departme<br>Nominal |               |
| 1          |                           |                           |                           |                           |                        | Save          |
| 2          | t                         |                           |                           |                           |                        |               |
| 3          |                           |                           |                           |                           |                        | 10            |
| 4          | t                         |                           |                           |                           |                        | Apply         |
| 5          |                           |                           |                           |                           |                        |               |
| 6          |                           |                           | t                         |                           |                        |               |
| 7          | t                         |                           |                           |                           |                        | ype: N        |
| 8          |                           |                           |                           |                           |                        | que: 0        |
| 9          | t                         |                           | t                         |                           |                        | Weight        |
| 10         |                           |                           |                           |                           |                        | 1047.0        |
| 11         |                           |                           |                           |                           |                        |               |
| 12         | t                         |                           |                           |                           |                        |               |
| 13         | t                         | t                         |                           |                           |                        |               |
| 14         |                           |                           |                           |                           |                        |               |
| 15         |                           |                           |                           |                           |                        | visualize All |
| 16         | t                         |                           |                           |                           | t                      |               |
| 17         |                           |                           |                           |                           |                        |               |
| 18         | t                         |                           | t                         |                           |                        |               |
| 19         | t                         |                           |                           |                           |                        |               |
| 20         | t                         |                           |                           |                           | -                      |               |
| 21         |                           | t                         |                           |                           | t                      |               |
| 22         | t                         | t                         |                           |                           |                        |               |
| 23         |                           |                           |                           |                           | -                      |               |
| < ⊨        |                           |                           |                           |                           | •                      |               |

# OUTPUT: Apriori Algorithm

| 🕝 Weka Explorer                                      |                                                                                                    |
|------------------------------------------------------|----------------------------------------------------------------------------------------------------|
| Preprocess Classify Clust                            | er Associate Select attributes Visualize                                                                                                    |
| Associator                                           |                                                                                                    |
| Choose Apriori -N 1                                  | 0 -T 0 -C 0.9 -D 0.05 -U 1.0 -M 0.1 -S -1.0 -c -1                                                                                                    |
| Start Stop                                           | ssociator output                                                                                                    |
| Result list (right-click for c<br>13:43:15 - Apriori | Best rules found:                                                                                                    |
|                                                      | <pre>1. biscuits=t frozen foods=t fruit=t total=high 788 2. baking needs=t biscuits=t fruit=t total=high 760 3. baking needs=t frozen foods=t fruit=t total=high 4. biscuits=t fruit=t vegetables=t total=high 815 == 5. party snack foods=t fruit=t total=high 854 ==&gt; br 6. biscuits=t frozen foods=t vegetables=t total=high 7. baking needs=t biscuits=t vegetables=t total=high 8. biscuits=t fruit=t total=high 954 ==&gt; bread and c     frozen foods=t fruit=t vegetables=t total=high 83 </pre> |
| Status<br>OK                                         | Log 💉 0                                                                                                    |
| _                                                    |                                                                                                    |

FP-Growth Algorithm:

| 🥥 Weka Explorer                                                                                                    |
|----------------------------------------------------------------------------------------------------|
| Preprocess Classify Cluster Associate Select attributes Visualize Associator                                                                                                    |
| Choose FPGrowth -P 2 -I -1 -N 10 -T 0 -C 0.9 -D 0.05 -U 1.0 -M 0.1                                                                                                    |
| Start Stop Associator output                                                                                                    |
| Result list (right-dick for (         13:43:15 - Apriori         13:49:12 - FPGrowth         1       [fruit=t, frozen foods=t, biscuits=t, total=high]         2       [fruit=t, baking needs=t, biscuits=t, total=high]         3       [fruit=t, vegetables=t, frozen foods=t, total=high]         4       [fruit=t, party snack foods=t, total=high]:         5       [fruit=t, party snack foods=t, biscuits=t, total=         6       [vegetables=t, frozen foods=t, biscuits=t, total=         7       [vegetables=t, baking needs=t, biscuits=t, total=         8       [fruit=t, vegetables=t, total=high]: 954 ==> [bread         9       [fruit=t, vegetables=t, frozen foods=t, total=hig]: - |
|                                                                                                    |
| Status<br>OK Log x 0                                                                                                    |

# **Result:**

Thus association between data and to find the frequent item set for text mining was found.

EX. No: 11

# DESIGN OF FACT AND DIMENSION TABLES

#### Aim:

To design fact and dimension tables.

## Fact Table :

A fact table is used in the dimensional model in data warehouse design. A fact table is found at the center of a star schema or snowflake schema surrounded by dimension tables. A fact table consists of facts of a particular business process e.g., sales revenue by month by product. Facts are also known as measurements or metrics. A fact table record captures a measurement or a metric.

#### **Designing fact table steps**

Here is overview of four steps to designing a fact table:

- 1. **Choosing business process to model** The first step is to decide what business process to model by gathering and understanding business needs and available data
- 2. Declare the grain by declaring a grain means describing exactly what a fact table record represents
- 3. Choose the dimensions once grain of fact table is stated clearly, it is time to determine dimensions for the fact table.
- 4. **Identify facts** identify carefully which facts will appear in the fact table.

Fact table FACT\_SALES that has a grain which gives us a number of units sold by date, by store and by product.

All other tables such as DIM\_DATE, DIM\_STORE and DIM\_PRODUCT are dimensions tables. This schema is known as the star schema.

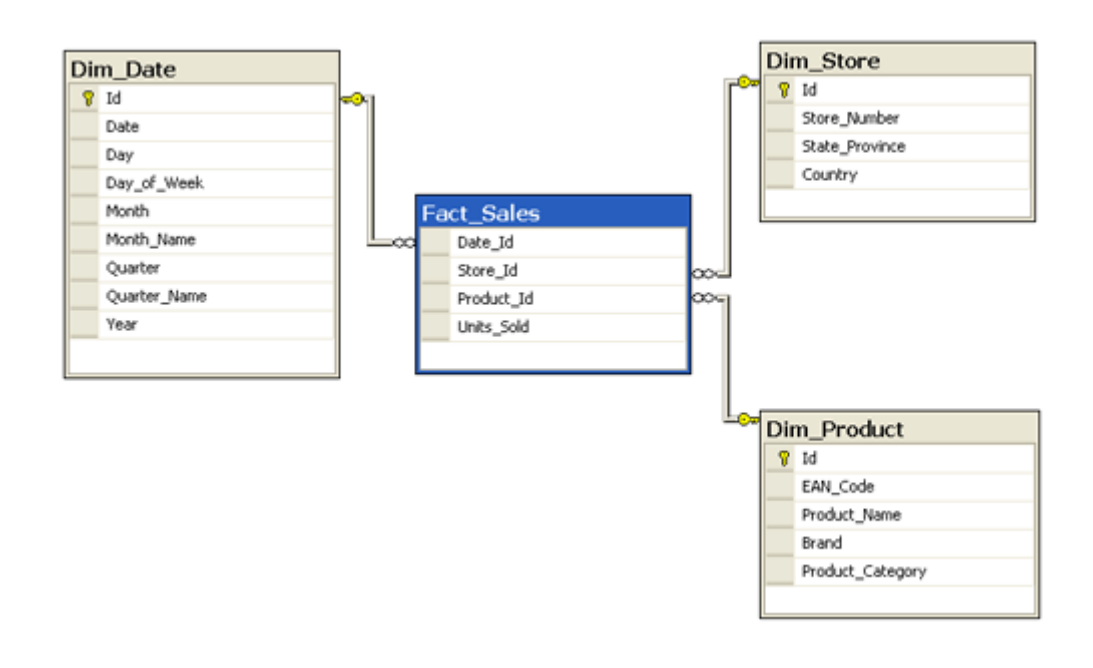

**Result**: Thus design fact and dimension tables are created.

# EX. No: 12

# **GENERATING GRAPHS FOR STAR SCHEMA**

#### Aim:

To generate graphs for star schema.

#### Introduction:

Star schema is the fundamental schema among the data mart schema and it is simplest. This schema is widely used to develop or build a data warehouse and dimensional data marts. It includes one or more fact tables indexing any number of dimensional tables. The star schema is a necessary case of the snowflake schema. It is also efficient for handling basic queries. It is said to be star as its physical model resembles to the star shape having a fact table at its center and the dimension tables at its peripheral representing the star's points.

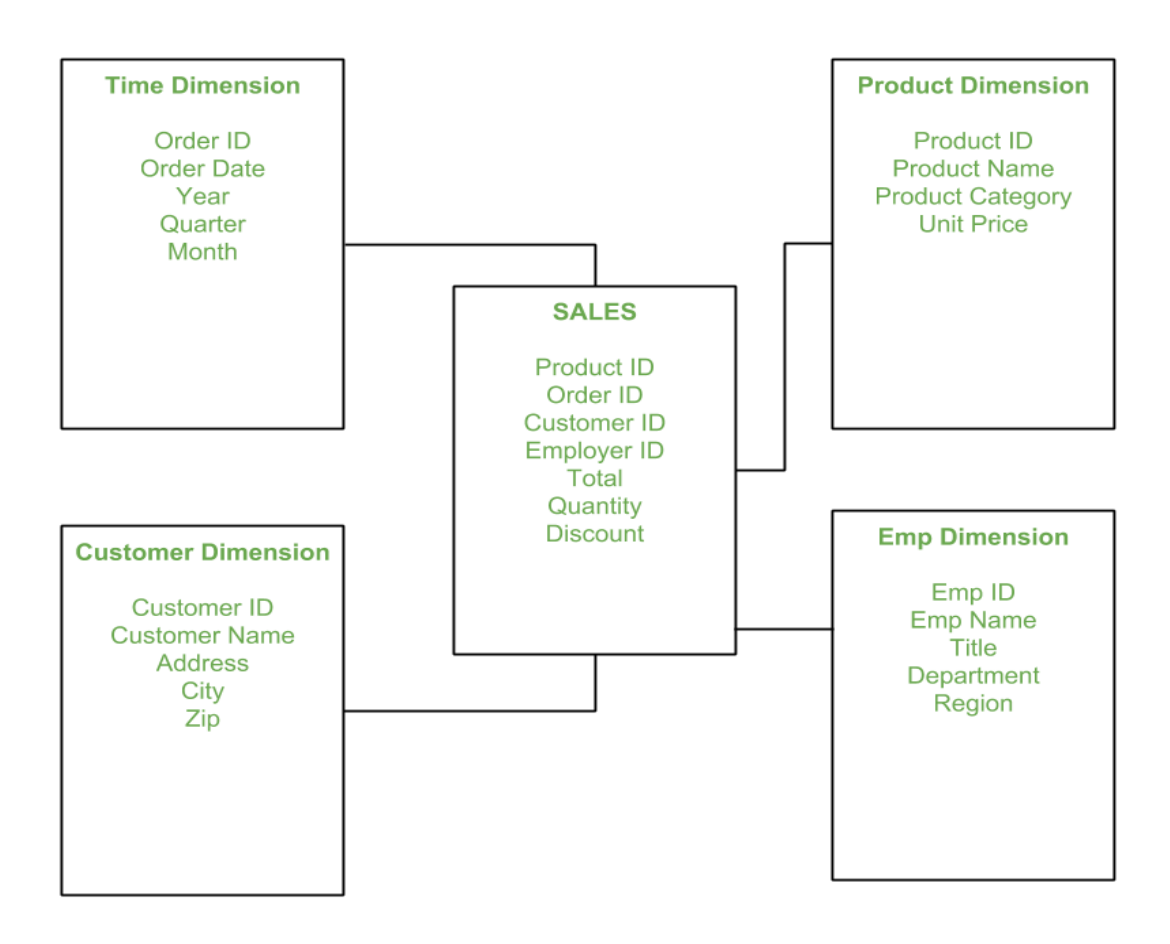

In the above demonstration, SALES is a fact table having attributes i.e. (Product ID, Order ID, Customer ID, Employer ID, Total, Quantity, Discount) which references to the dimension tables. **Employee dimension table** contains the attributes: Emp ID, Emp Name, Title, Department and Region. Product dimension table contains the attributes: Product ID, Product Name, Product Category, Unit Price. Customer dimension table contains the attributes: Customer ID, Customer Name, Address, City, Zip. Time dimension table contains the attributes: Order ID, Order Date, Year, Quarter, Month.

In Star Schema, Business process data, that holds the quantitative data about a business is distributed in fact tables, and dimensions which are descriptive characteristics related to fact data. Sales price, sale quantity, distant, speed, weight, and weight measurements are few examples of fact data in star schema. Often, A Star Schema having multiple dimensions is termed as Centipede Schema. It is easy to handle a star schema which has dimensions of few attributes.

**Result:** Thus the graphs for star schema are generated.